# K1 门禁管理系统 使用说明

| 第一 | ·章 系统安装及配置       | 1  |
|----|------------------|----|
|    | 1.1 系统使用流程图      | 1  |
|    | 1.2 系统安装         | 1  |
|    | 1.3 系统配置         | 2  |
| 第二 | 二章 系统使用流程 门禁     | 4  |
|    | 2.1 人员管理         | 4  |
|    | 2.1.1 录入/导入人员    | 4  |
|    | 2.1.2 查询人员       | 8  |
|    | 2.1.3(批量)修改人员    | 8  |
|    | 2.1.4 删除人员       | 9  |
|    | 2.1.5 查看/恢复已删除人员 | 9  |
|    | 2.1.6 导出/打印人员表   | 10 |
|    | 2.2 设备管理         | 10 |
|    | 2.2.1 添加设备       | 10 |
|    | 2.2.2 修改/删除设备    | 11 |
|    | 2.2.3 设备设置       | 11 |
|    | 2.2.4 数据采集       | 16 |
|    | 2.3 门禁设置         | 17 |
|    | 2.3.1 地图管理       | 17 |
|    | 2.3.2 时段设置       | 18 |
|    | 2.3.3 时组设置       | 19 |
|    | 2.3.4 人员注册       | 20 |
|    | 2.3.5 实时监控       | 24 |
|    | 2.3.6 电子地图       | 24 |
|    | 2.3.7 下传所有门禁参数   | 25 |
|    | 2.4 门禁报表查询       | 25 |
|    | 2.4.1 人员信息报表     | 25 |
|    | 2.4.2 门禁明细报表     | 26 |
|    | 2.4.3 进出次数统计报表   | 26 |
|    | 2.5 系统维护         | 27 |
|    | 2.5.1 修改密码       | 27 |
|    | 2.5.2 重新登录       | 27 |
|    | 2.5.3 系统配置       | 27 |
|    | 2.5.4 数据库维护      | 28 |
|    | 2.5.5 软件更新       | 30 |
|    | 2.5.6 关于         | 30 |
| 第三 | 至章 系统使用流程 – 考勤   | 31 |
|    | 3.1 考勤制度设置       | 31 |
|    | 3.1.1 班次设置       | 31 |
|    | 3.1.2 节假日设置      | 33 |
|    | 3.1.3 周末公休设置     | 34 |
|    | 3.1.4 早退、迟到、缺勤设置 | 34 |

| 3.1.5 加班制度设置          | 34 |
|-----------------------|----|
| 3.1.6 出差制度设置          | 35 |
| 3.1.7 外出制度设置          | 35 |
| 3.1.8 考勤项目单位设置        | 35 |
| 3.2 请假、出差、加班、公休登记     | 36 |
| 3.2.1 登记请假/出差/公休/加班   | 36 |
| 3.2.2 修改登记时间          | 40 |
| 3.2.3 删除请假、出差、公休、加班登记 | 43 |
| 3.2.4 历史记录查询          | 43 |
| 3.3 补签                | 44 |
| 3.3.1 登记补签            | 44 |
| 3.3.2 修改补签            | 47 |
| 3.3.3 删除补签            | 47 |
| 3.4 考勤报表              | 48 |
| 3.4.1 原始考勤记录表         | 48 |
| 3.4.2 请假公休登记表         | 49 |
| 3.4.3 日考勤明细表          | 49 |
| 3.4.4 月考勤统计表          | 51 |
| 3.4.5 月考勤明细表          | 51 |
| 3.4.6 考勤报表的导出/打印      | 52 |
| 第四章 MSSQL 数据库配置及连接    | 54 |
| 4.1 本地连接              | 54 |
| 4.2 远程连接              | 54 |
| 4.2.1 服务器数据库配置        | 55 |
| 4.2.2 客户端连接服务器        | 55 |
|                       |    |

# 第一章 系统安装及配置

# 1.1 系统使用流程图

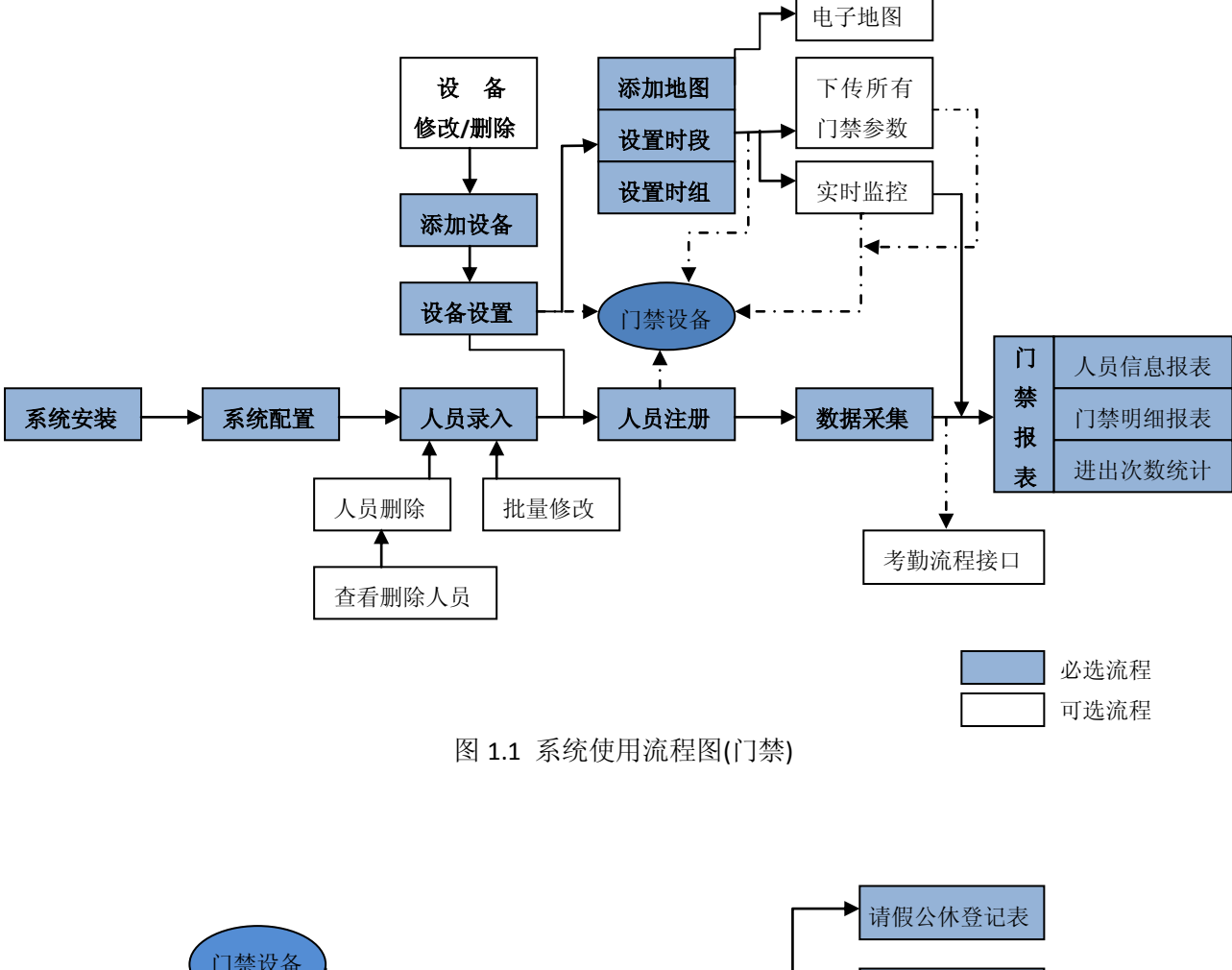

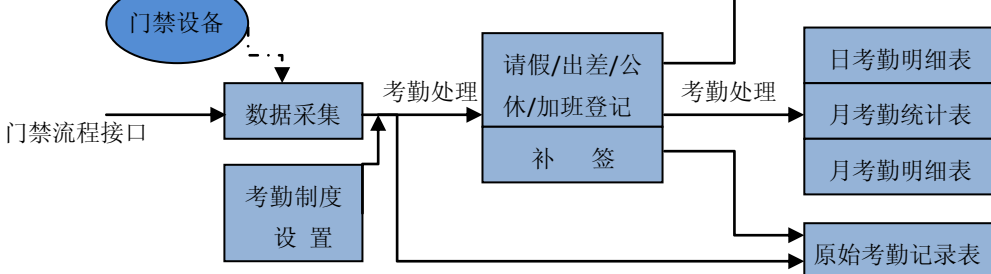

图 1.2 系统使用流程图(考勤)

# 1.2 系统安装

点击安装程序,根据安装向导将 K1 门禁管理系统安装到您电脑的指定路径下。成功安装后,系统将自动运行软件。

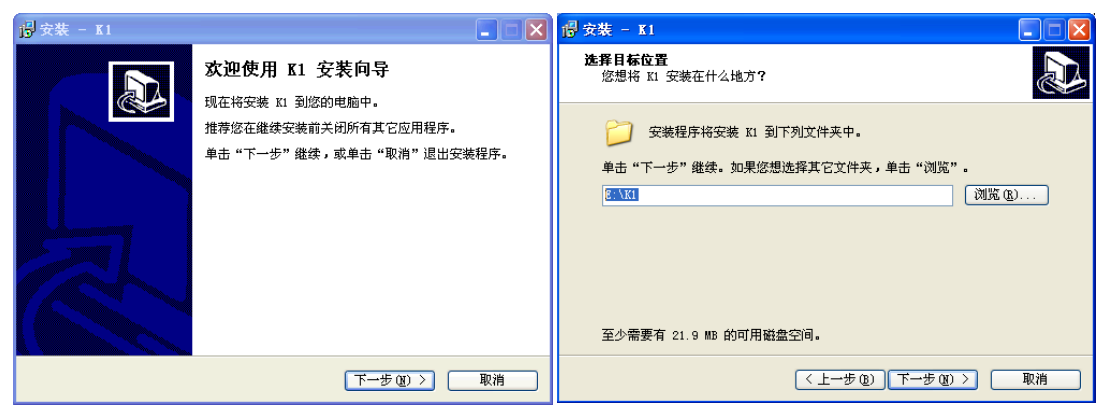

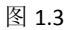

图 1.4

| ₽ 安装 - K1                                                                                |                                                                | 初次运行向导 |                  |                                                     |       |
|------------------------------------------------------------------------------------------|----------------------------------------------------------------|--------|------------------|-----------------------------------------------------|-------|
| <ul> <li>K1 安秋</li> <li>S茶 健康</li> <li>ジ油 推発</li> <li>単 曲 "売胡</li> <li>ご 法 狂致</li> </ul> | <b>专向导完成</b><br>亞德的电脑中安装了 K1。此应用程序可以通<br>就你 退出安装程序。<br>张件<br>一 |        | 读输入公 公司名称: 系统类型: | 公司名称并选择系统类型。<br>「广州XX公司<br>「1葉系统 ▼<br>上一步 Q) 下一步 Q0 | 取消(5) |

图 1.5

图 1.6

# 1.3 系统配置

初次运行系统,将自动弹出数据库类型配置窗口及初次运行向导。请根据向导配置数据库类型和系统:公司名称、系统类型、设备类型、人员编号长度及登录密码。

# [步骤]

- 1. 选择数据库类型(如选择数据库是 MSSQL,数据库配置请参考"第四章 MSSQL 数据库 配置及连接")。
- 输入公司名称并选择系统类型(门禁系统或门禁考勤系统。其中门禁考勤系统除了包含 门禁系统中所有功能外,还有考勤相关功能)(图 1.6)。
- 3. 选择设备类型(图 1.7)。
- 设置人员编号长度(默认为5位,表示最多可录入99999位人员.);
   设置该系统的登录密码(新密码/确认新密码输入须一致才能成功设置。密码可输入英文、 数字等,且区分大小写),设置后请牢记密码(图1.8)。

| 初次运行向导                                                | 初次运行向导                                                                                                    |
|-------------------------------------------------------|----------------------------------------------------------------------------------------------------|
| でで<br>連定提所使用的设备类型,不同的设备类型通讯接口不<br>一样,选择错类型会导致无法与设备通讯! | → 请设置人员编号长度,设置好人员编号长度之后,如果<br>不想手工输入人员编号,系统将自动生成人员编号。<br>为了安全,请设置系统登录密码;                                                                                                    |
| 设备类型: №7650                                           | 人员编号长度: 5 중<br>新密码: *****                                                                                                    |
| END                                                   | <ul> <li>● E</li> <li>● ●</li> <li>● ●</li> <li>●</li> <li>● ●</li> <li>●</li> <li>● ●</li></ul> |
| 上一步 (c) 下一步 (c) 取 消 (c)                               | 上一步 (c) 下一步 (c) 取 消 (c)                                                                                                    |

## 图 1.8

图 1.9

5. 系统配置后,将自动弹出系统登录窗口(图 1.10)。输入设置的密码,点击"确定"即 可登录 K1 门禁管理系统。图 1.11 是门禁管理系统的首界面。

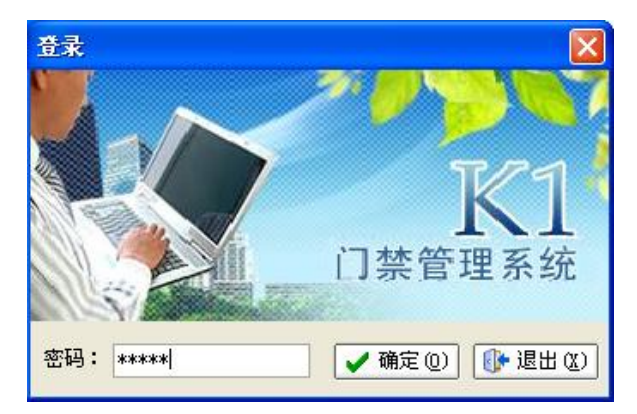

图 1.10

| 💒 人员管理 🧐 设备管理 🗾                        | 门禁设置 🔹 🧾 门禁报表查询 🔹 | ▶ 系统维护 -      |               |      |
|----------------------------------------|-------------------|---------------|---------------|------|
| □                                      | 实时监控 电子地图         |               |               |      |
| ······································ |                   | 机构名称:         | 人员编号:         |      |
|                                        |                   | 姓 名:          | 设 备 号:        |      |
|                                        |                   | 验证日期:         | 验证时间:         |      |
|                                        | , □ 显示相片          |               |               |      |
|                                        | 人员编号 姓名 登         | 记号码 验证日期 验证时间 | 设备号 验证模式 事件   | 进出状态 |
|                                        |                   |               |               |      |
|                                        |                   |               |               |      |
|                                        |                   |               |               |      |
|                                        |                   |               |               |      |
|                                        |                   |               |               |      |
|                                        |                   |               |               |      |
|                                        | •                 |               |               |      |
|                                        |                   |               |               |      |
|                                        |                   |               |               |      |
|                                        |                   |               |               |      |
|                                        |                   |               |               |      |
| 在线检测 (2) 😮                             | □ □ □ □ □ □       | 启动实时监控(Q)     | 停止实时监控 ① 退出 ② |      |
|                                        |                   |               |               |      |

图 1.11

# 第二章 系统使用流程 -- 门禁

# 2.1 人员管理

# 2.1.1 录入/导入人员

人员录入可通过录入或导入两种方式实现。

录入方式是直接在系统中逐一输入人员信息,录入人员前要先录入机构;而导入方式是先将 所有人员及其机构等信息按规格输入到 Excel 模板中,再一次性导入到系统。用户选择一种 方式即可。

(1)录入人员

[步骤]

- 录入人员前要先录入机构信息。点击"人员管理",在机构设置窗口点击"机构设置 > 添加新机构"逐一录入机构信息(图 2.1~2.2)。
- 点击"人员录入"逐一录入人员的人事信息(图 2.4)(包括姓名、登记/入职日期、用 户类型、机构名称等。蓝色标识项为必填项。人员编号与登记号码默认自动编号也可 手动输入。)

| 💒 人员管理 🧐 设备管理 🗾 门禁设置                     | 机构设置                   |
|------------------------------------------|------------------------|
|                                          | 机构名称: 人事部              |
| ——教育 广州XX公司                              | 机构编号: 自动编号             |
| 添加新机构 (#)                                | 上级机构: 广州>>公司           |
| 修改机构 (2)<br>删除机构 (2)                     | 备注:                    |
|                                          |                        |
| 1 机构设置 →                                 | ☞ 连续添加 📲 保 存 ⑤ 🕼 取 消 ⑥ |
| 图 2.1                                    | 图 2.2                  |
| 💒 人员管理 🧐 设备管理 🗾 门禁设置 - 🗾 门禁报表查试          | 洵 • 💫 系统维护 •           |
| ★ 10 10 10 10 10 10 10 10 10 10 10 10 10 |                        |

| 人员录入(2)批量修改(21) 人员删除(20)<br>机构设置 | 人员注册(B)<br>中速查询 | 打印(2) 更多操作 | ŧ@) į́ų      | 8出(12) |          |          |         |                                        |   |
|----------------------------------|-----------------|------------|--------------|--------|----------|----------|---------|----------------------------------------|---|
| 日 2017 [                         | 机构名称<br>登记号码    | ×          | 人员编号<br>卡片号码 |        | 姓名<br>用F | ≤<br>□类型 | <b></b> | <ul> <li>諸除条件</li> <li>査询人员</li> </ul> |   |
| 💦 生产第二部                          | 机构织             | 名称 登记号码    | 人员编号         | 姓名     | 卡片号码     | 性别       | 证件号码    | 登记日期                                   | 月 |
|                                  |                 |            |              |        |          |          |         |                                        |   |

图 2.3

注: 1. 机构编号默认自动编号,可手动输入但不允许重复. 建议自动编号。 2. 修改/删除机构,选中机构进行相应操作即可。如机构下存在子机构或人员,是不能 直接删除的。

| 💒 人员管理 🧐 设备管理 🗾门簿              | 禁设置 🗸 🗾 门禁            | 报表查询 🖌 🍃   | 3 系统维护     | •           |          |       |       |        |                 |         |
|--------------------------------|-----------------------|------------|------------|-------------|----------|-------|-------|--------|-----------------|---------|
| 日<br>人员录入(4) 批量修改(4) 人员删除(4) 人 | 局注册 (8) 打印(<br>□ 仲速春询 | 2) 更多操作    | 0 <b>i</b> | (♪<br>出 (&) |          |       |       |        |                 |         |
| □ ☆ 广州XX公司                     | 机构名称                  | ~          | 人员编号       |             | 姓名       | 2     |       | 8      | <b></b><br>清除条件 | ŧ       |
| □ 2 生产中心                       | 登记号码                  |            | 卡片号码       |             | 用月       | □类型   |       |        | 查询人员            | 1       |
| 全 生产第二部                        | 机构名称                  | 登记号码       | 人员编号       | 姓名          | 卡片号码     | 性别    | 证件号码  | 鼍      | 记日期             | 用户类型    |
|                                | ■<br>记录数:0            |            |            |             |          |       |       |        |                 | >       |
|                                | ×                     |            |            |             |          |       |       |        |                 |         |
|                                | 🎽 姓名:                 | 张三         |            | 人员编号        | 号: 自动編   | 扁号    |       | □ 显示相) | ÷ 🕐             |         |
|                                | 登记号码:                 | 自动编号       | 0          | 性务          | 1: 男     |       | *     |        |                 |         |
|                                | 登记日期:                 | 2010-01-01 | ~          | 卡片号码        | B: 34049 | 67200 | 0     |        |                 |         |
|                                | 机构名称:                 | 生产中心       | ~          | 证件号码        | 9:       |       |       |        |                 |         |
|                                | 用户类型:                 | 门禁用户       | *          |             |          |       |       | 載,     | λ 🔒             | <b></b> |
|                                | 密码:                   |            | 0          |             |          |       |       |        |                 |         |
|                                | 备注:                   |            |            |             |          |       |       |        |                 |         |
| 臣 机构设置 ▼                       |                       | ☑ 连续录入     |            | 🔒 保 存 🕃 🦹   |          | 🚯 取 i | 消 (C) |        |                 |         |

图 2.4

注: 1. 人员编号与登记号码建议自动编号. 其中登记号码须与门禁设备上人员注册的登记号 一致. 如果已在门禁设备上注册了该人员, 在系统录入该人员时请手动输入跟设备上一致的 登记号。

2.使用卡片的用户,可在卡片号码框输入卡号;使用密码的用户,可在密码框输入密码; 使用指纹的用户,无须输入卡片号码或密码。

| 💒 人员管理 🧐 设备管理 🗾                                                                     | 7.禁设置 🗸 🗾 门禁打          | 服表查询 🖌 🔎 系统线   | ∉护 →         |               |      |               |      |   |
|-------------------------------------------------------------------------------------|------------------------|----------------|--------------|---------------|------|---------------|------|---|
| ▲ 人员录入 (a) 批量修改 (d) 人员删除 (d) 人员删除 (d) 人员删除 (d) 一机构设置                                | 人员注册 (B) 打印 (E) 丁印 (E) | 2) 更多操作 (1)    | ()<br>退出 (⊻) |               |      |               |      |   |
| <ul> <li>□ 2 「卅xx公司</li> <li>□ 2 人事部</li> <li>□ 2 生产中心</li> <li>□ 2 生产中心</li> </ul> | 机构名称       登记号码        | ✓ 人员编号<br>卡片号Ⅰ | B            | 姓名       用户类型 |      | 諸除条件     意词人员 | ŧ    |   |
| 一 22 生产第二部                                                                          | 机构名称                   | 登记号码 人员编号      | · 姓名         | 卡片号码 性别       | 证件号码 | 登记日期          | 用户类型 |   |
|                                                                                     | → 生产中心                 | 00001 00001    | 张三           | 3404967200 男  |      | 2010-01-01    | 门禁用户 |   |
|                                                                                     |                        |                |              |               |      |               |      |   |
|                                                                                     | < 记录数:1                |                |              |               |      |               |      |   |
|                                                                                     |                        |                |              |               |      |               |      | > |
|                                                                                     |                        |                |              |               |      |               |      |   |

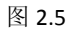

# (2)导入人员

# [步骤]

- 点击"人员管理 > 更多操作 > 导入人员表",在弹出的对话框查看模板,将模板另存 后并按规定格式在Excel表中录入人员相关信息(请务必按规定格式录入人员,以免导入 不成功.)(图 2.6~2.8)
- 2. 选择人员的 Excel 文件 > 根据向导点击"下一步"直到完成人员导入(图 2.9~2.13)。

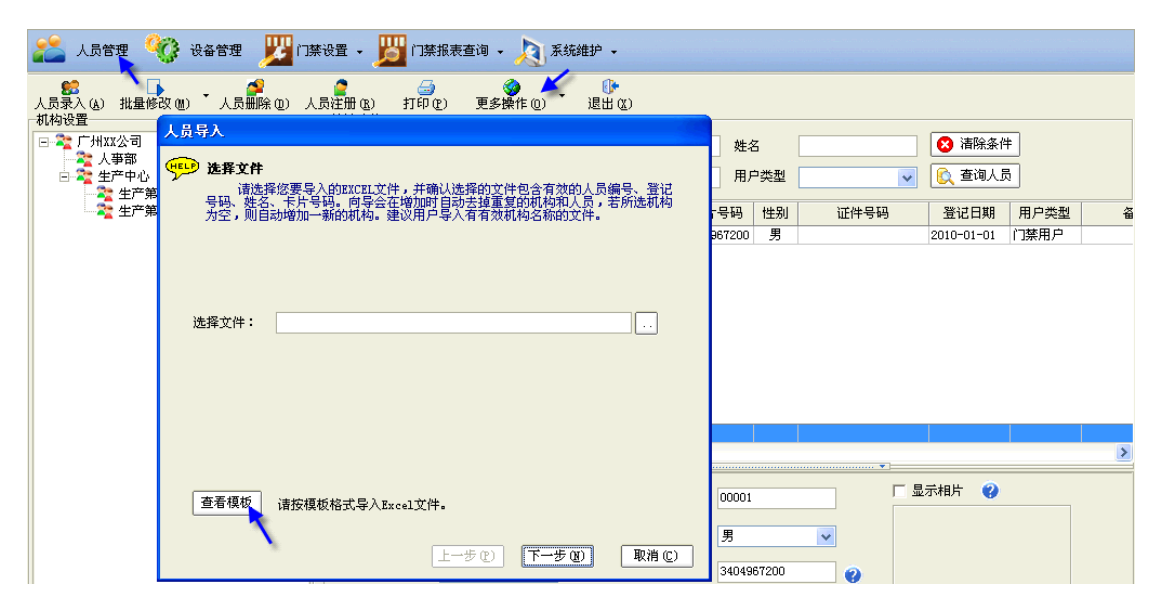

| 图 2 | 2.6 |
|-----|-----|
|-----|-----|

| <b>C.</b> | ) 🖬 🤊 -                 | (°" + ) ∓ |                                                    | 人员资料                                    | 导入模板.xls         | [兼容模式]   | - Microsoft | Excel               |                        | -   | -    | x   |
|-----------|-------------------------|-----------|----------------------------------------------------|-----------------------------------------|------------------|----------|-------------|---------------------|------------------------|-----|------|-----|
|           | 开始                      | 插入 页      | 面布局 2                                              | 公式 数据                                   | 皆 审阅             | 视图 力     | u载项         |                     |                        | 0 - |      | ×   |
|           | K24                     | - ()      | f <sub>sc</sub>                                    |                                         |                  |          |             |                     |                        |     |      | ≯   |
|           | A                       | В         | С                                                  | D                                       | E                | F        | G           | Н                   | I                      | J   |      |     |
| 1         | 机构名称                    | 人员编号      | 姓名                                                 | 登记号码                                    | 卡片号码             | 性别       | 证件号码        | 登记/入职日期             | 用户类型                   | 备注  |      |     |
| 2         | 生产部                     | 000034 /  | 张三                                                 | 00034                                   | Į                | 女        | 1           | 2007-07-20          | 门禁用户                   |     |      |     |
| 3         | 财务部                     | 000035 /  | 李四                                                 | 00035                                   |                  | 男        | 1           | 2008-05-26          | 门禁用户                   | í   |      |     |
| 4         | 财务部                     | 000046 /  | 王五                                                 | 00033                                   | []               | 女        | 1           | 2007-08-15          | 门禁用户                   |     |      |     |
| 5         | 销售部                     | 000400 /  | 方九                                                 | 00400                                   | l í              | 男        |             | 2007-10-12          | 考勤用户                   |     |      |     |
| 6         | 人事部                     | 000411/   | 刘六                                                 | 00099                                   | 1                | 女        |             | 2009-01-12          | 考勤用户                   |     |      |     |
| 7         |                         |           |                                                    |                                         |                  |          |             |                     | [                      |     |      |     |
| 8         | 机构名称:                   | /姓:       | 名:必填项。                                             | 1                                       | 卡片号码:            |          |             | 登记/入职日期:            |                        |     |      |     |
| 9         | <u>必填坝</u> , 请<br>持入方か的 | /-        |                                                    |                                         | 如便用感应<br>去出 此顶须: |          |             | 必填项.注意日期            | 用户类型:                  |     |      |     |
| 10        | 項八有 XBD<br>杠构名称         | /         |                                                    |                                         | 填写:如使            |          |             | 格式应为YYYY-MM-        | 分门禁用尸、                 |     |      |     |
| 11        | (部门).                   |           |                                                    |                                         | 用指纹,此项           |          | <u> </u>    | 1日,应输入2009年1月1      | 考到用广内件.<br>──建议导λ前录 ── |     |      |     |
| 12        |                         | ' (       |                                                    |                                         | 无须填写.            |          |             | 01-01.              | - 入用户类型, 如             |     |      |     |
| 13        |                         | - 1       |                                                    | ļ ļ                                     |                  | 性别:      | 必填项.        | 注:门禁系统∶该            | - 不录入,系统将              |     |      |     |
| 14        |                         |           |                                                    | AL INTERACT                             |                  | <u> </u> | .男/女        | 项为登记日期.             | 默认为"门禁用                |     |      |     |
| 15        | 人员                      |           |                                                    | : 必填坝.                                  |                  |          |             | │祭考勤系筑∶该<br>「商先入町日期 | P".                    |     |      |     |
| 16        | 员编号                     | 子不 ———    | 山間の二日の一日の一日の日本の日本の日本の日本の日本の日本の日本の日本の日本の日本の日本の日本の日本 | 2916号,<br>不可重复                          |                  |          |             | -90/07/48/11900     |                        |     |      |     |
| 17        | 可重复                     | 夏         | — <u>且须</u> 与设得                                    | 备中的登<br>一                               |                  |          |             |                     |                        |     |      |     |
| 18        |                         |           | — <mark>记号保持-</mark>                               | →致.如不                                   |                  |          |             |                     |                        |     |      |     |
| 19        |                         |           | 足五位,导                                              | 入时系统                                    |                  |          |             |                     |                        |     |      |     |
| 20        |                         |           | 代仕具前[                                              | 111-11-11-11-11-11-11-11-11-11-11-11-11 |                  |          |             |                     |                        |     |      |     |
| 21        |                         |           | · · · · · · · · · · · · · · · · · · ·              |                                         |                  |          |             |                     |                        |     |      |     |
| 22        |                         |           |                                                    |                                         |                  |          |             |                     |                        |     |      | Υ.  |
|           | ▶ ▶ 【人员】                | 觉科导人模糊    | 2/22/                                              |                                         |                  |          |             |                     |                        |     |      |     |
| 就绪        |                         |           |                                                    |                                         |                  |          |             |                     | 100% 🕞                 | V   | -(+) | .:: |

- 1. 机构名称/姓名/性别/用户类型这四列各单元格为常规格式,人员编号/登记号码/卡片 号码/证件号码/登记(入职)日期/备注这六列各单元格为文本格式.
- 人员编号由用户设定输入.人员编号的位数建议与"系统维护 > 系统配置:编号规则" 中人员编号长度设置的位数保持一致.如人员编号长度为 5,输入人员编号时请输入类 似 00001,00002,00003,00004 这样的五位数字.
- 3. 登记号码建议输入5位数字,如不够5位请在前面补0.登记号码须与门禁设备上的人员 登记号一致.如果已在门禁设备上注册了该人员,在录入该人员时请输入跟设备上一致 的登记号码.

#### K1 门禁管理系统使用说明

| <b>C.</b> | ) 🖬 🤊 - ( | ¥ - ) ∓ | J              | 广州XX公司人员 | 资料.xls [兼 | 容模式] - M | licrosoft Exc | el         | -    |     | x     |
|-----------|-----------|---------|----------------|----------|-----------|----------|---------------|------------|------|-----|-------|
|           | 开始        | 插入 页词   | 面布局            | 公式 数据    | 审阅        | 视图 加     | 载项            |            | 0 -  | - • | x     |
|           | J15       | - ()    | f <sub>x</sub> |          |           |          |               |            |      |     | ≯     |
|           | A         | В       | С              | D        | E         | F        | G             | Н          | I    |     |       |
| 1         | 机构名称      | 人员编号    | 姓名             | 登记号码     | 卡片号码      | 性别       | 证件号码          | 登记/入职日期    | 用户类型 | Ĩ   |       |
| 2         | 生产第一部     | 000002  | 张三             | 00001    |           | 女        |               | 2007-07-20 | 门禁用户 |     |       |
| 3         | 生产第二部     | 000003  | 李四             | 00002    |           | 男        |               | 2008-05-26 | 门禁用户 |     |       |
| 4         | 人事部       | 000004  | 王五             | 00003    |           | 女        |               | 2008-08-15 | 门禁用户 |     |       |
| 5         | 生产第一部     | 000005  | 方九             | 00004    |           | 男        |               | 2009-10-12 | 考勤用户 |     | =     |
| 6         | 人事部       | 000006  | 刘六             | 00005    |           | 女        |               | 2009-01-12 | 考勤用户 |     |       |
| 7         | 生产第一部     | 000007  | 李思思            | 00006    |           | 女        |               | 2009-10-12 | 门禁用户 |     |       |
| 8         | 生产第二部     | 000008  | 陈佳             | 00007    |           | 男        |               | 2009-01-12 | 考勤用户 |     |       |
| 9         | 人事部       | 000009  | 周必中            | 00008    |           | 女        |               | 2008-01-12 | 考勤用户 |     |       |
| 10        | 生产第一部     | 000010  | 周财民            | 00009    |           | 女        |               | 2009-01-12 | 门禁用户 |     |       |
| 11        | 人事部       | 000011  | 张东             | 00010    |           | 男        |               | 2010-01-01 | 门禁用户 |     |       |
| 12        | 财务部       | 000012  | 陈小小            | 00011    |           | 女        |               | 2009-01-12 | 门禁用户 |     |       |
| 13        | 财务部       | 000013  | 方文文            | 00012    |           | 女        |               | 2007-10-12 | 门禁用户 |     |       |
| 14        | 财务部       | 000014  | 张瑞             | 00013    |           | 男        |               | 2010-01-16 | 门禁用户 |     |       |
| 15        |           |         |                |          |           |          |               |            |      |     | -     |
| H 4       | ▶ ▶ 人员资   | 料导入模板   |                |          |           | I        | 4             |            |      | ►   | I     |
| 就绪        |           |         |                |          |           |          |               | 🔲 🛄 100% 🕞 |      | - e | ) .:: |

#### 图 2.8

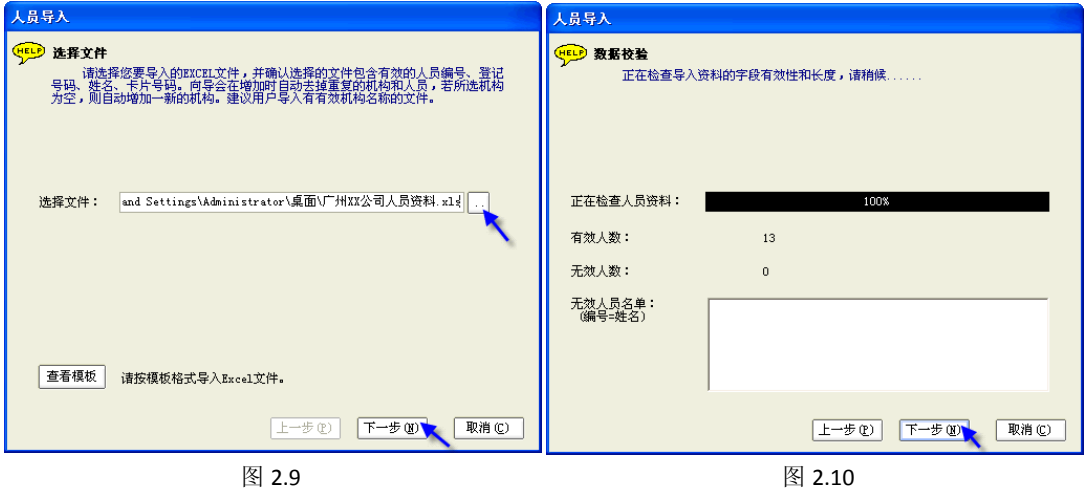

图 2.9

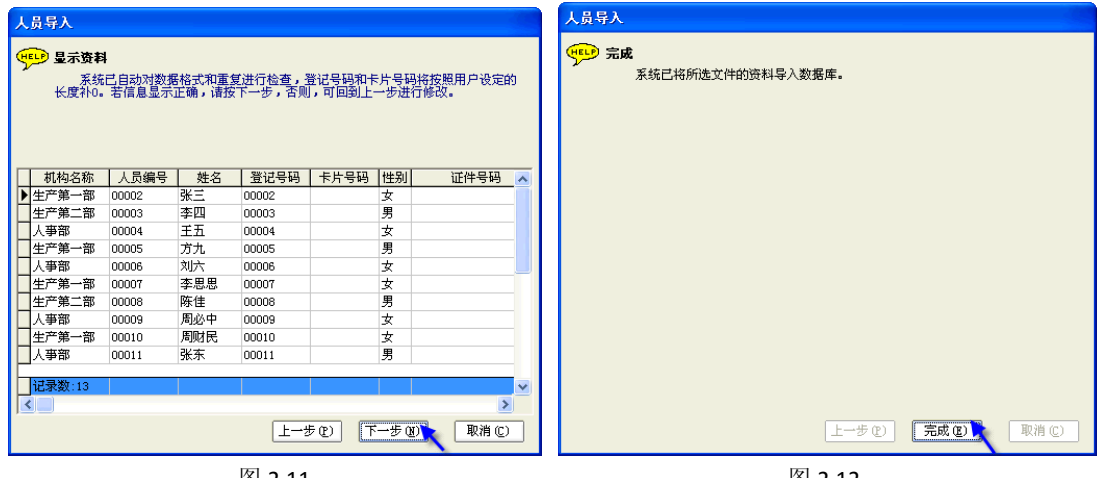

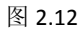

| 💒 人员管理 🧐 设备管理 🗾         | 门禁 | 设置 - 🗾                | 门禁打 | 暖表查询 → 🧧 | 🔰 系统维         | 护 •           |            |     |          |            |      |   |   |
|-------------------------|----|-----------------------|-----|----------|---------------|---------------|------------|-----|----------|------------|------|---|---|
|                         | 人员 | 2<br>12日 (B)<br>快速查询— | 打印企 | ◎ 更多操作   | )<br>作(2) 】 ì | ()•<br>昆出 (X) |            |     |          |            |      |   |   |
| □秦 广州XX公司               |    | 机构名称                  |     | *        | 人员编号          |               | 姓          | 名   |          | 😣 清除条件     | ŧ    |   |   |
| □-22 生产中心<br>□-22 生产第一部 |    | 登记号码                  |     |          | 卡片号码          |               | 用          | 户类型 | <b>~</b> | 혽 查询人员     | 5    |   |   |
| 生产第二部                   |    | 机构名                   | 称   | 登记号码     | 人员编号          | 姓名            | 卡片号码       | 性别  | 证件号码     | 登记日期       | 用户类型 |   | • |
| ₩ 22 财务部                |    | 人事部                   |     | 00004    | 00004         | 王五            |            | 女   |          | 2008-08-15 | 门禁用户 | _ |   |
|                         |    | 人事部                   |     | 00006    | 00006         | 刘六            |            | 女   |          | 2009-01-12 | 考勤用户 |   |   |
|                         |    | 人事部                   |     | 00009    | 00009         | 周必中           |            | 女   |          | 2008-01-12 | 考勤用户 |   |   |
|                         |    | 人事部                   |     | 00011    | 00011         | 张东            |            | 男   |          | 2010-01-01 | 门禁用户 |   |   |
|                         |    | 生产中心                  |     | 00001    | 00001         | 张三            | 3404967200 | 男   |          | 2010-01-01 | 门禁用户 |   |   |
|                         |    | 生产第一部                 | ;   | 00002    | 00002         | 张三            |            | 女   |          | 2007-07-20 | 门禁用户 |   |   |
|                         |    | 生产第一部                 | 1   | 00005    | 00005         | 方九            |            | 男   |          | 2009-10-12 | 考勤用户 |   |   |
|                         |    | 生产第一部                 | ;   | 00007    | 00007         | 李思思           |            | 女   |          | 2009-10-12 | 门禁用户 |   |   |
|                         |    | 生产第一部                 | 1   | 00010    | 00010         | 周财民           |            | 女   |          | 2009-01-12 | 门禁用户 |   |   |
|                         |    | ▶ 生产第二部               | }   | 00003    | 00003         | 李四            |            | 男   |          | 2008-05-26 | 门禁用户 |   |   |
|                         |    |                       |     |          |               |               |            |     |          |            |      |   |   |
|                         |    | 记录数:14                |     |          |               |               |            |     |          |            |      | ~ | 1 |
|                         |    | <                     |     |          |               |               |            |     |          |            |      | > |   |
|                         |    |                       |     |          |               |               |            |     |          |            |      |   |   |

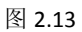

# 2.1.2 查询人员

您可以通过机构名称、人员编号、姓名、登记号码、卡片号码及用户类型查询人员。

| 1 | 2      | 🎽 人员管                                                                                                    | 理 🤇 | Ç i   | 设备管理 | ا 💒 🛿        | 门禁设置 🗸 🏓             | 1 门禁报表         | 長查询 ▾ | 🔊 系统          | 维护 🗸                |            |      |    |
|---|--------|----------------------------------------------------------------------------------------------------|-----|-------|------|--------------|----------------------|----------------|-------|---------------|---------------------|------------|------|----|
|   | 人<br>t | 2013日<br>10日 - 10日<br>- 10日 - 10日 | 批量修 | 改(M)  | • 7  | 🤗<br>员册除 (D) | 2000 (B)<br>人员注册 (B) | <b>分</b><br>一句 | 更多挑   | )<br>\$作(0) ・ | ( <b>)</b><br>退出(2) |            |      |    |
|   |        | 机构名称                                                                                                    | 生产第 | 一部    | *    | 人员编号         |                      | 妙              | 韬     | 张三            |                     | 😢 清除条件     | ŧ    |    |
|   |        | 登记号码                                                                                                    |     |       |      | 卡片号码         |                      | 用              | 1户类型  |               | *                   | 🛕 查询人员     | 3    |    |
|   |        | 机构名                                                                                                    | S称  | 登记    | 号码   | 人员编号         | 姓名                   | 卡片号码           | 性别    | 证件            | 号码                  | 登记日期       | 用户类型 | 备注 |
|   | Þ      | 生产第一部                                                                                                    | ß   | 00002 |      | 00002        | 张三                   |                | 女     |               |                     | 2007-07-20 | 门禁用户 |    |
|   |        |                                                                                                    |     |       |      |              |                      |                |       |               |                     |            |      |    |

图 2.14

# 2.1.3(批量)修改人员

# (1)修改人员

将人员查找出来后,如要修改人员信息,可直接修改后保存即可。

| 💒 人员管理                    | 役 设备管理           | נכז 🎽 י | 禁设置 🗸 🧏   | 门禁报表到          | 查询 🖌 🤞 | 夏 系统维护         | •           |            |         |
|---------------------------|------------------|---------|-----------|----------------|--------|----------------|-------------|------------|---------|
| ■<br>人员录入(A) 批星<br>→ 快速査询 | ■<br>修改 (W)   人員 | 「開除の」 ノ | 。员注册 ®    | 。<br>打印で)      | 更多操作   | (<br>年(2) ~ 退出 | ))<br>H (X) |            |         |
| 机构名称 生产                   | 第一部 🔽            | 人员编号    |           | 姓名             | ड झ    | κΞ             |             | 😢 清除条件     | ŧ       |
| 登记号码                      |                  | 卡片号码    |           | 用戶             | 9类型    |                | *           | ▲ 查询人员     |         |
| 机构名称                      | 登记号码             | 人员编号    | 姓名        | 卡片号码           | 性别     | 证件号码           |             | 登记日期       | 用户类型    |
| Ⅰ 生产第一部                   | 00002            | 00002   | 张三        |                | 女      |                |             | 2007-07-20 | 门禁用户    |
| •                         |                  |         |           |                |        |                |             |            |         |
|                           |                  |         |           |                |        |                |             |            |         |
| N                         |                  |         |           | _              |        |                |             | ⇒相片 🗿      |         |
| 入 姓名:                     | 张三               |         | 人员编制      | <b>;</b> 00002 |        |                |             | амни 😈     |         |
| 登记号码:                     | 00002            | 0       | 性务        | 制: 女           |        | *              |             |            |         |
| 登记日期:                     | 2007-07-20       | *       | 卡片号码      | <b>д:</b>      |        | 0              |             |            |         |
| 机构名称:                     | 生产第一部            |         | 证件导致      | д.             |        |                |             |            |         |
| • • • • • • • •           |                  |         | шп э.     | J.             |        |                |             |            |         |
| 用户类型:                     | 门禁用户             | *       |           |                |        |                | -           | 载入 🔒       | <b></b> |
| 密码:                       |                  | 0       |           |                |        |                |             |            |         |
| 备注:                       | 由"生产第一部          | 鄂"调到"生  | 产第二部"。    |                |        |                |             |            |         |
|                           | 匚 连续增加           |         | 📄 保 存 🕃 , |                | 🚯 取:   | 消 (2)          |             |            |         |

# (2)批量修改人员

您可以批量调动人员、批量修改登记/入职日期、批量切换用户类型。 请先选中要修改的人员(可多选),然后点击"批量修改",选择要进行的操作(人员调动/修 改登记日期/用户类型切换),根据向导完成批量修改。

| 💒 人员管理 💱 设备管理 🗾                       | 门禁设置 🖌 🗾 门禁打                            | 服表查询 🖌 🔎                 | 系统维护 ▼                                                                         |              |   |                                 |             |
|---------------------------------------|-----------------------------------------|--------------------------|--------------------------------------------------------------------------------|--------------|---|---------------------------------|-------------|
| 人员录入(4) 批量修改(9) 人员删除(9)               | 2 3 3 3 3 3 3 3 3 3 3 3 3 3 3 3 3 3 3 3 | (2) 更多操作 (0)             | •<br>退出 (X)                                                                    |              |   |                                 |             |
|                                       | 机构名称 生产第                                | -部 🗸 人                   | 员编号                                                                            | 姓名           |   | ●                               |             |
| 生产第一部生产第二部                            | 虹站的                                     | 登记号码         人目          | 「 ちゅう し ちゅう し ちゅう し ちゅう し ちゅう し ちゅう しょう しゅう しゅう しゅう しゅう しゅう しゅう しゅう しゅう しゅう しゅ | 市广英望 卡片号码 性别 | ▲ | 登记日期         )                  | 用户类型 🔼      |
| ₩~~~~~~~~~~~~~~~~~~~~~~~~~~~~~~~~~~~~ | 生产第一部<br>生产第一部                          | 00005 0000<br>00007 0000 | 5 方九<br>17 李思思                                                                 | 男女           |   | 2009-10-12 考<br>2009-10-12 (*** | 参明戸<br>つ禁用户 |

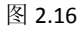

# 2.1.4 删除人员

人员管理:选择要删除的人员,点击"人员删除"完成该人员的删除。

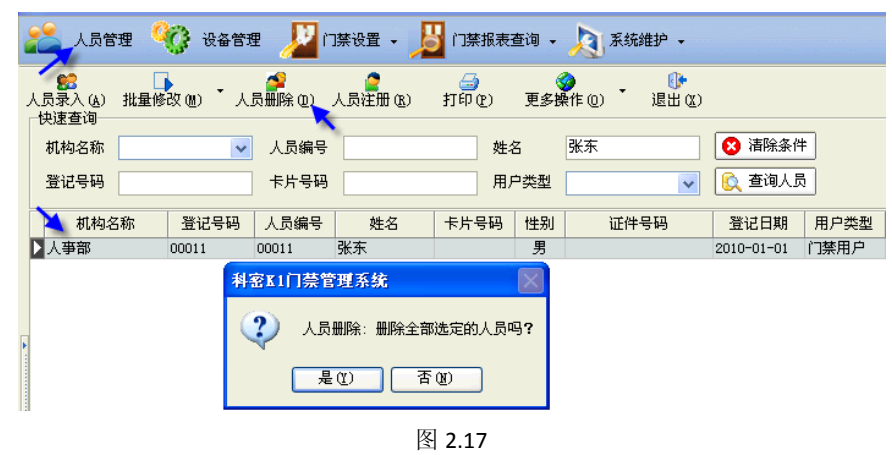

# 2.1.5 查看/恢复已删除人员

您可以访问"人员管理 > 更多操作 > 查看已删除人员", 查看已删除的人员。

| 人员管理                                  | 🧐 🖓 😯           | 🗉 🌽 r | ]禁设置 🗸 丿      | ] 门禁报表者    | E询 • | 東京統維护 -           |       |                  |      |
|---------------------------------------|-----------------|-------|---------------|------------|------|-------------------|-------|------------------|------|
| 1000000000000000000000000000000000000 | ■<br>■修改(M) ▼ 人 |       | 2<br>人员注册 (B) |            | 更多操  | <u>作の</u><br>選出な) |       |                  |      |
| 快速查询 机构名称                             | *               | 人员编号  |               | 姓名         | ¢    | 导入人员表(23)         |       | <del>郭</del> 除条件 | ŧ    |
| 登记号码                                  |                 | 卡片号码  |               | 用户         | ¢    | 导出人员表 (2)         | 1     | E询人员             | į    |
| 机构名称                                  | 登记号码            | 人员编号  | 姓名            | 卡片号码       | 6    | ▲<br>査看已删除人员 (Z)  | 1     | 日期               | 用户类型 |
| ▶ 生产中心                                | 00001           | 00001 | 张三            | 3404967200 |      |                   |       | 1-01             | 门禁用户 |
| 生产第一部                                 | 00005           | 00005 | 方九            |            | 男    |                   | 2009- | 10-12            | 考勤用户 |

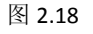

如因误操作删除了人员,可点击"恢复删除人员"取消该人员的删除。

| 聖智员人 🂒    | 役 taʻ                 | ite 🔎  | 门禁设置 🗸 🦕   | 🇾 门禁报: | 表查询   | • 🔰 系統             | 維护 🗸 |           |          |
|-----------|-----------------------|--------|------------|--------|-------|--------------------|------|-----------|----------|
| ÷         | $\langle \rangle_{a}$ | ×      |            |        | •     |                    |      |           |          |
| 恢复删除人员修改  | (删除日期 )。              | 删除人员   | 打印         | 更多操作   |       | 退出                 |      |           |          |
| 快速查询      |                       |        |            |        | _     |                    |      |           |          |
| 机构名称      |                       | ▶ 🖌 🔽  | 扁号         |        | 姓名    |                    |      |           | <u>+</u> |
| 登记号码      |                       | 卡片     | 号码         |        | 用户    | 类型                 | •    | 🖌 🖹 🔍 查询人 | 5        |
| 111120737 | 양강카모다                 | 十里神中   | 曲衣         | 노노모대   | 나누 모니 |                    | 田口米型 | 友注        |          |
| 利用の石柳     |                       | 八贝编写   | ※ 注泊<br>課本 | 下方方約   | 里     | 加時口知<br>2010-01-16 | 田戸突空 | 田住        |          |
|           | 100011                | 100011 | 3KAN       |        | - 25  | 2010-01-16         |      |           |          |

图 2.19

注: 1. 修改删除日期/删除人员,请选择人员后进行相应操作即可。 2. 点击"打印"/"更多操作 > 导出删除人员列表"可打印/导出已删除的人员列表。

#### 2.1.6 导出/打印人员表

"人员管理 > 打印" / "人员管理 > 更多操作 > 导出人员表": 可打印/导出人员表。

|                        | 2<br>人员注册 (B) | 打印@  | 夏多操(   | 作 <u>()</u> | ()<br>退出 (X)  |      |     |      |            |      |   |
|------------------------|---------------|------|--------|-------------|---------------|------|-----|------|------------|------|---|
| □ 毫 广州XX公司<br>□ ● 人 事部 | 机构名           |      | •      | 导入人员表       | ₹( <u>x</u> ) | 姓名   | 3   |      | 😣 清除条件     | +    |   |
| □ 秦 生产中心               | 登记号           | 码    | ¢      | 导出人员表       | ₹(1)          | 用,   | □类型 | ~    | 🛕 查询人员     | ŧ.   |   |
| ▲ 2 生产第二部              | কা            | 构名称  | 월 为    | 香着己册购       | 余人员(Z)        | 卡片号码 | 性别  | 证件号码 | 登记日期       | 用户类型 | ^ |
|                        | ▶ 人亊部         | 0    | 001 /~ |             |               |      | 女   |      | 2008-08-15 | 门禁用户 |   |
|                        | 人事部           | 0    | 0006   | 00006       | 刘六            |      | 女   |      | 2009-01-12 | 考勤用户 |   |
|                        | 人事部           | 0    | 0009   | 00009       | 周必中           |      | 女   |      | 2008-01-12 | 考勤用户 |   |
|                        | 人事部           | 0    | 0011   | 00011       | 张东            |      | 男   |      | 2010-01-01 | 门禁用户 |   |
|                        | 生产第           | 一部 0 | 0007   | 00007       | 李思思           |      | 女   |      | 2009-10-12 | 门禁用户 |   |
|                        | 生产第           | 一部 0 | 0010   | 00010       | 周财民           |      | 女   |      | 2009-01-12 | 门禁用户 |   |
|                        | 生产第           | 二部 0 | 0002   | 00002       | 张三            |      | 女   |      | 2007-07-20 | 门禁用户 |   |
|                        | 生产第           | 二部 0 | 0003   | 00003       | 李四            |      | 男   |      | 2008-05-26 | 门禁用户 |   |
|                        | 生产第           | 二部 0 | 8000   | 00008       | 陈佳            |      | 男   |      | 2009-01-12 | 考勤用户 |   |
|                        | 财务部           | 0    | 0012   | 00012       | 陈小小           |      | 女   |      | 2009-01-12 | 门禁用户 |   |
|                        | 记录数           | :12  |        |             |               |      |     |      |            |      | ~ |
|                        | <             |      |        |             |               |      |     |      |            |      | > |

图 2.20

# 2.2 设备管理

#### 2.2.1 添加设备

系统默认添加了一台门禁设备,您可根据实际对其修改或将默认设备删除后重新添加设备。 [步骤]

设备管理 > 设备编辑 > 添加设备: 在弹出的窗口输入或选择设备信息后保存(包括设备名称、设备号、设备类型、设备用途、通讯方式等信息).

注: 请输入正确的设备号(与设备的机号一致),选择相应的设备类型、设备用途及通讯方式

以保证设备能正常通讯. 通讯方式选择可通过 😢 查看帮助.

| 💒 人员管理 😚 设备管理                                                                                                    | 💯 门葉设置 🗸 🕎 门葉振表宣词 🖌 💫 系統維护 🗸                                                                                                    |
|----------------------------------------------------------------------------------------------------|----------------------------------------------------------------------------------------------------|
| "     "     "     "     "     "     "     "     "     "     "     "     "     "     "     "     "     "     "     "     "     "     "     "     "     "     "     "     "     "     "     "     "     "     "     "     "     "     "     "     "     "     "     "     "     "     "     "     "     "     "     "     "     "     "     "     "     "     "     "     "     "     "     "     "     "     "     "     "     "     "     "     "     "     "     "     "     "     "     "     "     "     "     "     "     "     "     "     "     "     "     "     "     "     "     "     "     "     "     "     "     "     "     "     "     "     "     "     "     "     "     "     "     "     "     "     "     "     "     "     "     "     "     "     "     "     "     "     "     "     "     "     "     "     "     "     "     "     "     "     "     "     "     "     "     "     "     "     "     "     "     "     "     "     "     "     "     "     "     "     "     "     "     "     "     "     "     "     "     "     "     "     "     "     "     "     "     "     "     "     "     "     "     "     "     "     "     "     "     "     "     "     "     "     "     "     "     "     "     "     "     "     "     "     "     "     "     "     "     "     "     "     "     "     "     "     "     "     "     "     "     "     "     "     "     "     "     "     "     "     "     "     "     "     "     "     "     "     "     "     "     "     "     "     "     "     "     "     "     "     "     "     "     "     "     "     "     "     "     "     "     "     "     "     "     "     "     "     "     "     "     "     "     "     "     "     "     "     "     "     "     "     "     "     "     "     "     "     "     "     "     "     "     "     "     "     "     "     "     "     "     "     "     "     "     "     "     "     "     "     "     "     "     "     "     "     "     "     "     "     "     "     "     "     "     "     "     "     "     "     "     "     "     "     "     "     "     "     "     " | ④<br>退出 ②<br>丧畜设置 人员注册 数据采集                                                                                                    |
|                                                                                                    | ● 管理设备列表信息、添加新设备、修改设备参数、删除设备。修改和 ● 删除设备请先在左侧设备列表中选择设备。修改设备只能单述一台操作。 ● 设备编辑 @ ● ● 添加设备 () ● ● 10 ● 10 ● 10 ● 10 ● 10 ● 10 ● 10 ● 10       |
|                                                                                                    | 收备参数设置 设备时间 Logo设置 时提醒设置 MPGU与MF10/E接设置 设1 修祝设备信息(2) 取得百建贝权除 电转设置<br>"保存设备门禁参数"是将设置的设备参数保存到数据库中;"获取<br>参数 是将设备中的门禁参数读取出来;"下传设备门禁参数"是将设置实 |
|                                                                                                    | 数下传到设备中。                                                                                                    |

| 发备信息 [添加]  |                |            |             |            |
|------------|----------------|------------|-------------|------------|
| 设备名称       | 设备5            |            | <b>设</b> 备号 | 5          |
| 设备类型       | MF850          | ~          | 设备用途        | 门禁考勤 🔽     |
| 通讯方式       | TCP/IP通讯       | <b>v</b> 0 |             |            |
| TCP/IP通讯参数 | 数              |            |             |            |
| IP地址       | 192.168.10.187 |            |             | ▼ 连续添加     |
| 端口号        |                | 5005 🕜     |             | 📔 保存 (S) 💊 |
| 通讯密码       |                | 0 😗        |             | ()→ 退出(C)  |

| 冬 | 2.22 |
|---|------|
|---|------|

| 🂒 人员管理 🧐 设备管理 🗾 门禁设置 • 🧾 门禁报表查询 • 💫 系统维护 •                                                                                                    |
|----------------------------------------------------------------------------------------------------|
| ○     ○       设备配置(C)     1/盘记录导入(C)     退出(C)       □     ▽     所有设备                                                                                                    |
| ⑦ 2 後春5 (005) 192.168.10.16           ■         管理设备列表信息,添加新设备、修改设备关数、删除设备。修改改备           ●         ●           ●         ●           ●         ●           ●         ●           ●         ●           ●         ●           ●         ●           ●         ●           ●         ●           ●         ●           ●         ●           ●         ●           ●         ●           ●         ●           ●         ●           ●         ●           ●         ●           ●         ●           ●         ●           ●         ●           ●         ●           ●         ●           ●         ●           ●         ●           ●         ●           ●         ●           ●         ●           ●         ●           ●         ●           ●         ●           ●         ●           ●         ●           ●         ●           ● <td< td=""></td<> |
| 设备参数设置 设备时间 Logo设置 快捷键设置 MF850与MF10连接设置 设备状态查看 初始化设备 取消管理员权限 电转设置                                                                                                    |

#### 2.2.2 修改/删除设备

1. 修改设备的相关信息,打勾选中要修改的设备(只能单选) > 点击"设备编辑 > 修改设备信息",在弹出的修改窗口即可修改该设备的信息.

| 人员管理 🧐 设备管理 🗾                            | 门禁设置 - 📙   门禁报表查询 - 🦄 系统维护 -                                                              |
|------------------------------------------|-------------------------------------------------------------------------------------------|
| ◎ 20 20 20 20 20 20 20 20 20 20 20 20 20 |                                                                                           |
| ● 別有改备<br>                               | 医骨皮量 人口性田 《现场不来<br>■ 管理设备到来信息,添加新设备、修改设备参数、删除设备。修改和<br>■ 删除设备请先在左侧设备列表中选择设备。修改设备只能单选一台操作。 |
| ړ 🗡                                      | → → → → → → → → → → → → → → → → → → →                                                     |
|                                          | "保存设备门禁参数"是将设置的设备参数保存到数据库中;"茶取"参数"是将设置的资备参数"是将设置的设备参数保存到数据库中;"茶取"参数"是将设置如"参数"是将设置实        |

图 2.24

2. 删除设备,请先选中要删除的设备(可多选)>点击"设备编辑>删除设备"即可。

| 💒 人员管理 🆓 设备管理 丿 |                                                                                                    |
|-----------------|----------------------------------------------------------------------------------------------------|
|                 | ()→ ()→ |
| □ ▼● 所有设备<br>   | 设备设置 人员注册 》数据采集                                                                                                    |
| 一               | ■ 删除设备请先在左侧设备列表中选择设备。修改设备只能单选一台操作。 设备编辑 @ →                                                                                                    |
| <b>&gt;</b>     | 後备参数设置 设备时间 Logo设置 快捷键设置 MF850与MF10连接设置 设 添加设备 (2) 脉消管理员权限 电转设置 6                                                                                                    |
|                 | "保存设备门荃类数"是按设置的设备类数保存到数据库中:"获职 删除设备 (2)                                                                                                    |
|                 | 参数"是特役器中的行禁参数读取出来;"卡祥设备行禁签数"是将设置致多选设备(2)<br>数下传到设备中。                                                                                                    |

图 2.25

# 2.2.3 设备设置

初次使用新设备时,添加设备后,须对新设备进行一些设置.如清除无效数据,校准时间, 设置设备参数、Logo、快捷键、电铃、MF850 与 MF10 连接方式等.

# 1.初始化设备

新设备初次使用如未录入有效数据. 请先执行初始化设备操作。初始化设备时会同步设备时间为电脑当前时间。

注意事项:新设备未录入有效数据时才可进行此操作,其它情况请谨慎使用.因为初始化设备后,设备中的所有出入记录、人员注册信息等将丢失.

| ☆     ☆     ☆     ↓     ☆     ☆     ↓     ☆     ↓     ☆     ↓     ☆     ↓     ↓     ↓     ↓     ↓     ↓     ↓     ↓     ↓     ↓     ↓     ↓     ↓     ↓     ↓     ↓     ↓     ↓     ↓     ↓     ↓     ↓     ↓     ↓     ↓     ↓     ↓     ↓     ↓     ↓     ↓     ↓     ↓     ↓     ↓     ↓     ↓     ↓     ↓     ↓     ↓     ↓     ↓     ↓     ↓     ↓     ↓     ↓     ↓     ↓     ↓     ↓     ↓     ↓     ↓     ↓     ↓     ↓     ↓     ↓     ↓     ↓     ↓     ↓     ↓     ↓     ↓     ↓     ↓     ↓     ↓     ↓     ↓     ↓     ↓     ↓     ↓     ↓     ↓     ↓     ↓     ↓     ↓     ↓     ↓     ↓     ↓     ↓     ↓     ↓     ↓     ↓     ↓     ↓     ↓     ↓     ↓     ↓     ↓     ↓     ↓     ↓     ↓     ↓     ↓     ↓     ↓     ↓     ↓     ↓     ↓     ↓     ↓     ↓     ↓     ↓     ↓     ↓     ↓     ↓     ↓     ↓     ↓     ↓     ↓     ↓     ↓     ↓     ↓     ↓     ↓     ↓     ↓     ↓     ↓     ↓     ↓     ↓     ↓     ↓     ↓     ↓     ↓     ↓     ↓     ↓     ↓     ↓     ↓     ↓     ↓     ↓     ↓     ↓     ↓     ↓     ↓     ↓     ↓     ↓     ↓     ↓     ↓     ↓     ↓     ↓     ↓     ↓     ↓     ↓     ↓     ↓     ↓     ↓     ↓     ↓     ↓     ↓     ↓     ↓     ↓     ↓     ↓     ↓     ↓     ↓     ↓     ↓     ↓     ↓     ↓     ↓     ↓     ↓     ↓     ↓     ↓     ↓     ↓     ↓     ↓     ↓     ↓     ↓     ↓     ↓     ↓     ↓     ↓     ↓     ↓     ↓     ↓     ↓     ↓     ↓     ↓     ↓     ↓     ↓     ↓     ↓     ↓     ↓     ↓     ↓     ↓     ↓     ↓     ↓     ↓     ↓     ↓     ↓     ↓     ↓     ↓     ↓     ↓     ↓     ↓     ↓     ↓     ↓     ↓     ↓     ↓     ↓     ↓     ↓     ↓     ↓     ↓     ↓     ↓     ↓     ↓     ↓     ↓     ↓     ↓     ↓     ↓     ↓     ↓     ↓     ↓     ↓     ↓     ↓     ↓     ↓     ↓     ↓     ↓     ↓     ↓     ↓     ↓     ↓     ↓     ↓     ↓     ↓     ↓     ↓     ↓     ↓     ↓     ↓     ↓     ↓     ↓     ↓     ↓     ↓     ↓     ↓     ↓     ↓     ↓     ↓     ↓     ↓     ↓     ↓     ↓     ↓     ↓     ↓     ↓     ↓     ↓     ↓     ↓     ↓     ↓     ↓     ↓     ↓     ↓     ↓     ↓     ↓     ↓     ↓     ↓     ↓ |
|----------------------------------------------------------------------------------------------------|
|                                                                                                    |
| □ ● ● ● ● ● ● ● ● ● ● ● ● ● ● ● ● ● ● ●                                                                                                    |
|                                                                                                    |
|                                                                                                    |
|                                                                                                    |
| 百万好中,知识风虹石有闲水。在世纪八楼页 百万姓刊UTMFUC61M 百万姓武式 百万的301 向旧增切 五万级全省页                                                                                                    |
|                                                                                                    |
| "初始处设备《县浦险设备中的出入过录》注册信目,按于设备                                                                                                    |
| 时间(注意:初始化前,诸确保已采集完设备中的所有数据)。新设                                                                                                    |
| 备初次使用时需要执行此操作。                                                                                                    |
|                                                                                                    |
| · · · · · · · · · · · · · · · · · · ·                                                                                                    |
| 初始化设备 (8) 🚽                                                                                                    |
|                                                                                                    |
| 図 つつく                                                                                                    |
| IST 2.20                                                                                                    |

# 2.设备参数设置

设置门禁参数到设备。

## [步骤]

**1.**设备设置 > 设备参数:高亮度选中一台设备,点击"获取设备门禁参数"将该设备的门 禁参数读取出来(图 **2.27**,一次只能获取单台设备参数)。

2.设置门禁相关参数后,点击"保存设备门禁参数"将该设备的门禁参数保存至数据库。
 3.按步骤 1、2 逐一设置设备的门禁相参数并保存至数据库。

**4**.打勾选中要设置门禁参数的设备(可多选)>点击"下传设备门禁参数"将保存在数据库中的门禁参数下传到对应的在线设备中。

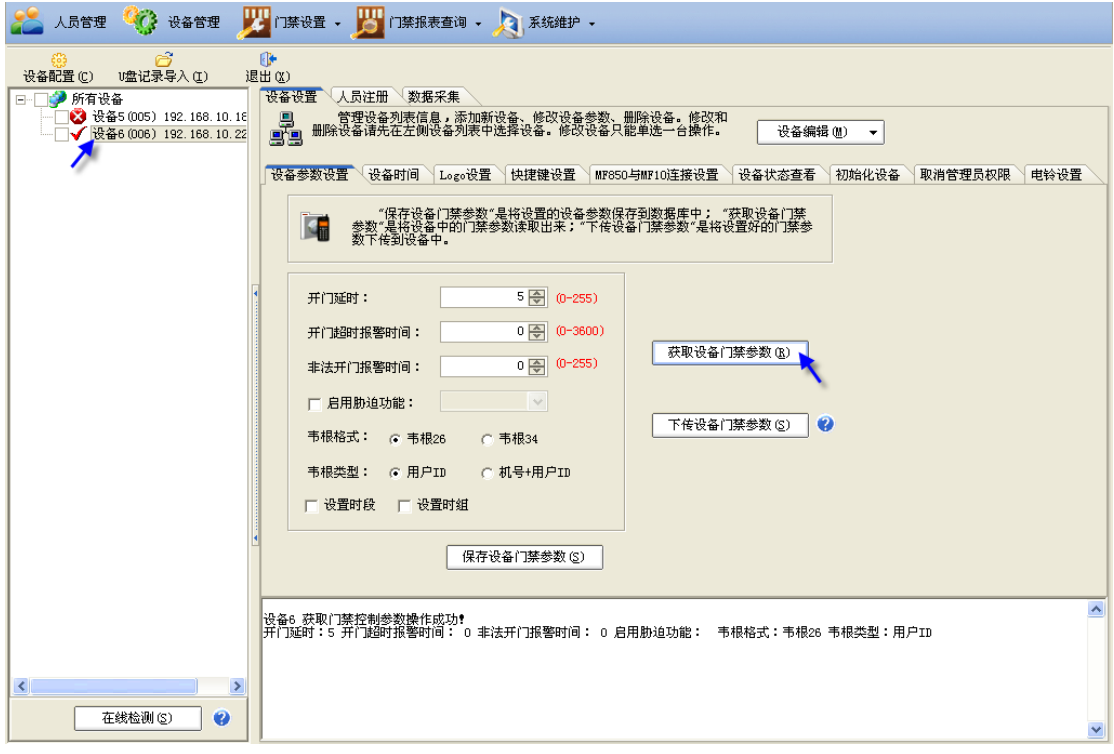

图 2.27

| 💒 人员管理 І 🍪 设备管理                                                                                                    | 😕 门禁设置 • 🧾 门禁报表查询 • 🔎 系統維护 •                                                                                                    |
|----------------------------------------------------------------------------------------------------|----------------------------------------------------------------------------------------------------|
| <ul> <li>设备配置(C) U型记录导入(C) )</li> <li>●● ● 所有设备</li> <li>● ● ● 使备5005 192.168.10.12</li> <li>● ● ● 後备5005) 192.168.10.22</li> </ul> | ●<br>展出 ②                                                                                                    |
| ^                                                                                                    | · 读备参数设置 设备时间 Logo设置 快捷键设置 MF850与MF10连接设置 设备状态查看 初始化设备 取消管理员权限 电铃设置 《保存设备门等参数"是将设置的设备参数保存到数据库中: "获取设备门禁 参数"是将设备中的门禁参数读取出来;"下传设备门禁参数"是将设备中的门禁参数"是将设备中。                                                                                                    |
|                                                                                                    | <ul> <li>         开门延时: 5 会 (0-255)         <ul> <li>             开门越时报警时间: 10 会 (0-3600)<br/>非法开门报警时间: 12 会 (0-255)<br/>求法开门报警时间: 12 会 (0-255)<br/>「 定用助迪功能: 开门+报警 ▼<br/>市根格式: ○ 韦根28 ○ 韦根34<br/>韦根答型: ○ 用户ID ○ 机号+用户ID<br/>で後置时線             「 设置时線             」             「</li></ul></li></ul> |
|                                                                                                    | 保存设备门禁参数 ⑤<br>供存设备门禁参数 ⑤<br>并门延时:5 并门级时指警时间:0 非法开门报警时间:0 启用胁迫功能: 韦根榕式:韦根26 韦根类型:用户ID<br>设备1 详修设备参数操作成功?<br>设备6 下传设备参数操作成功?                                                                                                    |
| 在线检测 (S) 💡                                                                                                    |                                                                                                    |

图 2.28

注: 查看保存在数据库的门禁参数,可高亮度选择查看(一次只能读取一台)。

# 3.设备时间

读取设备时间每次只能读取单台设备时间;同步设备时间可将设备时间同步为电脑当前时间 (一次可操作多台)。

| 😤 人员管理 🧐 设备管理 🕎 门禁设置 - 🧾 门禁报表查询 - 💫 系统维护 -                                                                                                    |
|----------------------------------------------------------------------------------------------------|
| ()         ()         ()         ()         ()         ()         ()         ()         ()         ()         ()         ()         ()         ()         ()         ()         ()         ()         ()         ()         ()         ()         ()         ()         ()         ()         ()         ()         ()         ()         ()         ()         ()         ()         ()         ()         ()         ()         ()         ()         ()         ()         ()         ()         ()         ()         ()         ()         ()         ()         ()         ()         ()         ()         ()         ()         ()         ()         ()         ()         ()         ()         ()         ()         ()         ()         ()         ()         ()         ()         ()         ()         ()         ()         ()         ()         ()         ()         ()         ()         ()         ()         ()         ()         ()         ()         ()         ()         ()         ()         ()         ()         ()         ()         ()         ()         ()         () <th()< th="">         ()         ()         ()</th()<> |
| ○     ●     ●     ●     ●     ●     ●     ●     ●     ●     ●     ●     ●     ●     ●     ●     ●     ●     ●     ●     ●     ●     ●     ●     ●     ●     ●     ●     ●     ●     ●     ●     ●     ●     ●     ●     ●     ●     ●     ●     ●     ●     ●     ●     ●     ●     ●     ●     ●     ●     ●     ●     ●     ●     ●     ●     ●     ●     ●     ●     ●     ●     ●     ●     ●     ●     ●     ●     ●     ●     ●     ●     ●     ●     ●     ●     ●     ●     ●     ●     ●     ●     ●     ●     ●     ●     ●     ●     ●     ●     ●     ●     ●     ●     ●     ●     ●     ●     ●     ●     ●     ●     ●     ●     ●     ●     ●     ●     ●     ●     ●     ●     ●     ●     ●     ●     ●     ●     ●     ●     ●     ●     ●     ●     ●     ●     ●     ●     ●     ●     ●     ●     ●     ●     ●     ●<                                                                                                    |
| 设备参数设置 设备时间 Logo设置 快捷建设置 MF850与MF10连接设置 设备状态查看 初始化设备 取消管理员权限 电铃设置                                                                                                    |
| 读取设备的时间。 读取设备时间 (2)                                                                                                    |
| ·                                                                                                    |
| 设备6 设备时间:2010-02-03 09:20                                                                                                    |

图 2.29

| 💒 人员管理 💖 设备管理 🕎 门禁设置 - 📙 门禁报表查询 - 💫 系统维护 -                                                                                 |
|----------------------------------------------------------------------------------------------------|
|                                                                                                    |
| <ul> <li>□ ○ ● 所有设备</li> <li>□ ● ○ ● 所有设备</li> <li>□ ● ○ ● 所有设备</li> <li>□ ● ○ ● ○ ● ○ ● ○ ● ○ ● ○ ● ○ ● ○ ● ○ ●</li></ul> |
| 设备参数设置 设备时间 Logo设置 快捷键设置 NF850与MF10连接设置 设备状态查看 初始化设备 取消管理员权限 电铃设置                                                          |
| 读取设备的时间。 读取设备时间 (3)                                                                                                    |
| 裕设备时间设置为电脑当前时间。 同步设备时间 (2)                                                                                                 |
| 设备5 同步设备时间成功 2010-02-01 09:21                                                                                              |
| 设备6 同步设备时间成功 2010-02-01 09:21                                                                                              |

# 4.Logo 设置

将 Logo 设置到设备中,一次可对多台设备设置 Logo。将 Logo 打开后设置 Logo 即可。

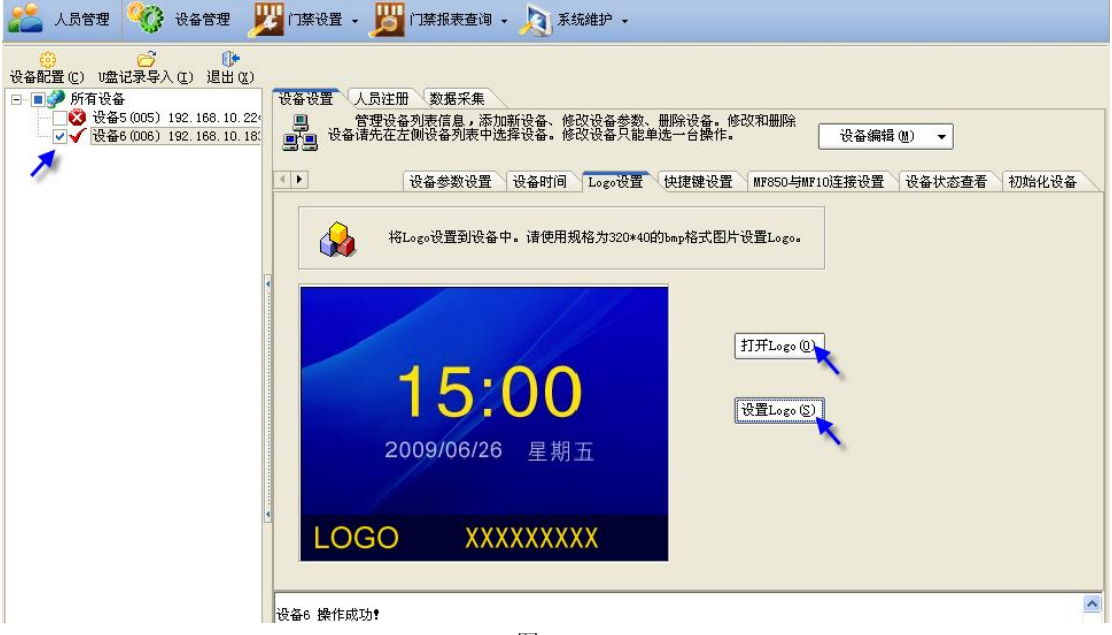

#### 图 2.31

## 5.快捷键设置

如有需要,可设置设备的快捷键。获取快捷键只能对单台设备操作。设置设备快捷键可对多台设备操作。

| 💒 人员管理 І 🍪 设备管理                                            |                                                                                                    |   |
|------------------------------------------------------------|----------------------------------------------------------------------------------------------------|---|
| <ul> <li>(2) (2) (2) (2) (2) (2) (2) (2) (2) (2)</li></ul> | 设备设置 人员注册 数据采集<br>■ 管理设备列表信息,添加新设备、修改设备参数、删除设备。修改和删除<br>■ 设备请先在左侧设备列表中选择设备。修改设备只能单选一台操作。<br>设备编辑 @) ▼<br>设备编辑 @) ▼<br>设备编辑 @) ▼ |   |
|                                                            | 砂道设备的快捷键。"获取快捷键"是将设备中设置好的快捷键读取出来;"设置快捷键"是将设置好的快捷键下<br>任到设备。       F1功能键     上班鉴到       F3功能键     加班签到       P4功能键     加班签退      |   |
|                                                            | 设备6 设置快捷键成功。                                                                                                    | • |

图 2.32

#### 6.MF850 与 MF10 连接设置

请务必设置好 MF850 与 MF10 的安装位置。系统默认"MF850 在门外, MF10 在门内",请 根据实际的安装位置设置。该设置将影响到门禁报表上人员的进出状态。设置"MF850 在 门外, MF10 在门内",人员开门的进出状态为"进";设置"MF850 在门内, MF10 在门外", 人员开门的进出状态为"出"。

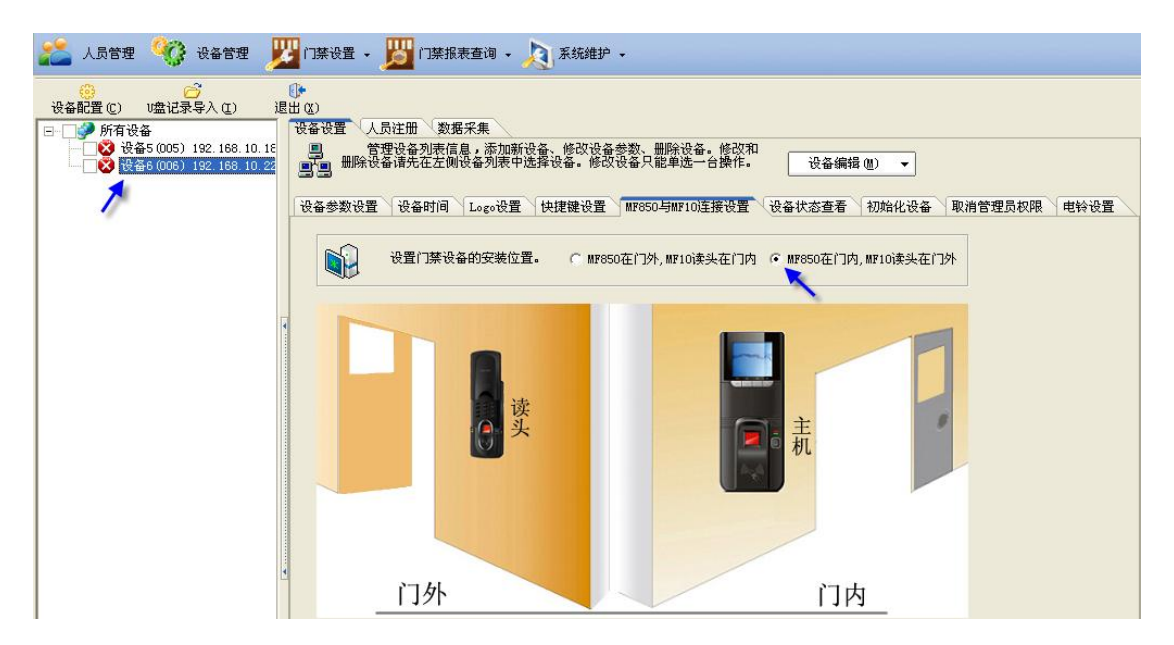

# 7.电铃设置

设置设备的响铃时间。读取电铃只能对单台设备操作;设置电铃可对多台设置。

| 2 | 人员管理 | <b>Q</b>             | 设备管理                                 | 2              | 门禁设置 🗸        | <u>ېت</u> (13       | 转报表查询            | • 🔎 系統維护               | •                           |        |                                       |
|---|------|----------------------|--------------------------------------|----------------|---------------|---------------------|------------------|------------------------|-----------------------------|--------|---------------------------------------|
| ¥ |      | 〔<br>∪盘记录            | <mark>う</mark><br>:导入(I)             | 。<br>退出<br>1 【 | (X)<br>设备设置 人 | 员注册                 | 数据采集             |                        |                             |        |                                       |
|   |      | 출5 (005)<br>출6 (006) | 192. 168. 10. 18<br>192. 168. 10. 22 | l              |               | 理设备列表<br>备请先在之      | 長信息,添力<br>E例设备列見 | 「新设备、修改设备<br>長中选择设备。修改 | ·参数、删除设备。修改和<br>设备只能单选一台操作。 | 设备编辑   | ( <u>m)</u>                           |
|   | 1    |                      |                                      |                | 设备参数设置        | 设备时间                | 间 Logo设          | 置快捷键设置                 | MF850与MF10连接设置              | 设备状态查看 | 初始化设备取消管理员权限 电铃设置                     |
|   |      |                      |                                      |                |               | 设置                  | 设备的电铃            | 时间,设置后设备料              | 将在指定时间响铃。                   |        |                                       |
|   |      |                      |                                      |                | 组号            | 是否启用                | 响铃时间             | 1                      |                             |        | <u>~</u>                              |
|   |      |                      |                                      |                | 1             | <ul><li>✓</li></ul> | 08:30            |                        |                             |        | ····································· |
|   |      |                      |                                      |                | 2             | ✓                   | 17:30            |                        |                             |        | 明報次数 2 💌                              |
|   |      |                      |                                      |                | 3             |                     | 12:00            |                        |                             |        |                                       |
|   |      |                      |                                      |                | 4             |                     | 14:14            |                        |                             |        | 读取电铃 (R)                              |
|   |      |                      |                                      |                | 5             |                     | 00:00            |                        |                             |        |                                       |
|   |      |                      |                                      |                | 6             |                     | 00:00            |                        |                             |        |                                       |
|   |      |                      |                                      |                | 7             |                     | 00:00            |                        |                             |        | 设置电铃 ( <u>5</u> )                     |

图 2.34

# 8. 读取设备状态

日常使用时,有需要可通过读取设备状态操作读取单台设备的注册用户数、注册管理员数、 注册指纹数、注册卡片数、注册密码数、出入记录数和管理记录数等。一次只可高亮度选择 单台设备读取。

| 💒 人员管理 🧐 设备管理 🚽                         | 🙄 门禁设置 🔹 🗾 门禁报表查询 🔹 💫 系统维护 🔹                                                                                                    |
|-----------------------------------------|----------------------------------------------------------------------------------------------------|
| ()<br>设备配置(C) Ⅰ盘记录导入(L) 汕               | ●<br>出 ②<br>[万克范蓉 人员注册 】 数据采集                                                                                                    |
| ○ ● ● ● ● ● ● ● ● ● ● ● ● ● ● ● ● ● ● ● | <ul> <li>○ 管理设备列来信息,添加新设备、修改设备参数、删除设备,修改和</li> <li>● 管理设备列来信息,添加新设备、修改设备关款、删除设备。修改和</li> <li>● 删除设备请先在左侧设备列来中选择设备。修改设备只能单选一台操作。</li> </ul> |
| 1                                       | 设备参数设置 设备时间 Logo设置 快捷键设置 WF650与WF10连接设置 设备状态查看 初始化设备 取消管理员权限 电铃设置                                                                          |
|                                         | "连取设备状态值息"注册管理员数、注册用户数、注册指款<br>数、注册密码数、注册卡片数、出入记录数、管理记录数等,并<br>显示出来。                                                                       |
|                                         | 读取设备状态 (2)                                                                                                    |
|                                         | ○ 读取设备状态成功<br>注册管理风数:0<br>注册用户数:13<br>注册指纹数:3<br>注册标款:5<br>注册标形数:5<br>注册标形数:7<br>新管理记录数:0                                                  |

# 9. 取消管理员权限

日常使用过程,如忘记管理员密码等可执行此操作取消管理员的权限。可对多台设备操作。

| 💒 人员管理 🧐 设备管理 🕎 门禁设置 - 週 门禁报表查询 - 💫 系统维护 -                                                                                                    |
|----------------------------------------------------------------------------------------------------|
| ○     ○       设备配置(C)     U盘记录导入(C)       退出(C)       □       □       ●       ●       ●       ●       ●       ●       ●       ●       ●       ●       ●       ●       ●       ●       ●       ●       ●       ●       ●       ●       ●       ●       ●       ●       ●       ●       ●       ●       ●       ●       ●       ●       ●       ●       ●       ●       ●       ●       ●       ●       ●       ●       ●       ●       ●       ●       ●       ●       ●       ●       ●       ●       ●       ●       ●       ●       ●       ●       ●       ●        ● <tr< td=""></tr<> |
| <ul> <li>□ 3 逆音5 (005) 122.188.10.12:</li> <li>□ 122.188.10.12:</li> <li>□ 122.186.10.22:</li> <li>□ ● 管理设备列表信息,添加新设备,修改设备只能单述一台操作。</li> <li>□ ● 登望设备列表信息,添加新设备,修改设备只能单述一台操作。</li> <li>□ ● 设备编辑 (0) ▼</li> </ul>                                                                                                    |
| 设备参数设置 设备时间 Logo设置 快捷键设置 MP850与MP10连接设置 设备状态查看 初始化设备 取消管理员权限 电铃设置                                                                                                    |
| "取消管理员奴限"帮您清除设备中所有已存在的管理员的<br>一切取限,使其不再有效。当您忘记管理员密码时可以进行此<br>操作。                                                                                                    |
| 取消管理员权限(C)                                                                                                    |
| 设备6.读取设备注册信息成功<br>设备6.读取设备注册信息成功<br>设备6.管理员清除成功                                                                                                    |

图 2.36

# 2.2.4 数据采集

人员通过门禁设备开门、考勤等操作后,须将开门、考勤等记录采集到 K1 系统,才能正常统计人员的进出次数等。

# [步骤]

1. 设备管理 > 数据采集: 打勾选择设备 (可多选), 点击"在线检测"确定设备在线。

2. 选择"采集新数据"/"采集所有数据">点击"数据采集"将数据采集到 K1 中。

注:1. "采集新数据"是把设备中的新记录采集到电脑中。

2. "采集所有数据"是把设备中的所有记录包括采集过的,没有采集过的记录采集到电脑中。可选择日期设置采集范围。

| 22  | 人员管理 😚 设备管理 🚽                                                                                                    | 2011 (二葉设置)                          | - 🗾 门禁报    | 表查询 🗕 🍌      | 3 系统维护          | •            |                                                                                                    |          |      |
|-----|----------------------------------------------------------------------------------------------------|--------------------------------------|------------|--------------|-----------------|--------------|----------------------------------------------------------------------------------------------------|----------|------|
| 设备  | ◎ ご<br>和置(2) 1/221日まです。<br>○ 1/221日まで、<br>○ 1/221日まで、<br>○ 1/221日までの<br>○ 1/221日までの<br>○ 1/221日ま<br>○ 1/221日ま<br>○ 1/221日ま<br>○ 1/221日ま<br>○ 1/221日ま<br>○ 1/221日ま<br>○ 1/221日ま<br>○ 1/221日ま<br>○ 1/221日ま<br>○ 1/221日ま<br>○ 1/221日ま<br>○ 1/221日ま<br>○ 1/221日日ま<br>○ 1/221日日ま<br>○ 1/211日日ま<br>○ 1/211日<br>○ 1/2111日<br>○ 1/2111日<br>○ | ●●●●●●●●●●●●●●●●●●●●●●●●●●●●●●●●●●●● |            |              |                 |              |                                                                                                    |          |      |
|     | J 所有设备                                                                                                    | 设备设置                                 | 人员注册 数     | 晤米集          |                 |              |                                                                                                    |          |      |
|     |                                                                                                    |                                      | (淅)捉       | <u>.</u>     |                 |              |                                                                                                    |          |      |
| - T | - ♥♥ (2 H+0 (000) 192. 166. 10. 22                                                                                                    | A ANDRON                             |            | <b>V</b>     |                 |              |                                                                                                    |          |      |
|     |                                                                                                    | <ul> <li>采集所</li> </ul>              | 行数据        | <b>6</b>     |                 |              |                                                                                                    | 数据采集 (G) |      |
| L ' | r                                                                                                    | ìč                                   | 录日期过滤 从    | 2010-01-0    | )1 🔽 到 20:      | 10-01-31 🔽   |                                                                                                    |          | 1    |
| I   |                                                                                                    |                                      |            |              |                 |              |                                                                                                    |          |      |
| 1   |                                                                                                    | 无效记录:2                               | 7          |              |                 |              |                                                                                                    |          |      |
| I   |                                                                                                    | 考勤记录数                                | :0         |              |                 |              |                                                                                                    |          |      |
| I   |                                                                                                    | 门禁重复记                                | 录数:29      |              |                 |              |                                                                                                    |          |      |
|     |                                                                                                    | 1 门禁记录数                              | : 39       |              |                 |              |                                                                                                    |          |      |
|     |                                                                                                    | 读取记录数                                | : 95       |              |                 |              |                                                                                                    |          | - 11 |
|     |                                                                                                    | 读取管理记                                | 录数:8       |              |                 |              |                                                                                                    |          | - 11 |
|     |                                                                                                    | 读取进出记                                | 录数:95      |              |                 |              |                                                                                                    |          | - 11 |
| I   |                                                                                                    | (2番6                                 | C #0       | <b>2</b> 407 | <b>`</b> 0.47 C | 743-48-48    | where had                                                                                                    |          | - 11 |
|     |                                                                                                    | 登记号码                                 | 日期         | 町回           | 设备号             | 验证限式         | <b>一</b> 単件                                                                                                    |          | - 11 |
|     |                                                                                                    | 00001                                | 2010-01-31 | 16:25:34     | 006             | 指紋           | 开门出                                                                                                    |          | - 11 |
|     |                                                                                                    | 00002                                | 2010-01-31 | 16:21:57     | 006             | 指数           | ガロ山                                                                                                    |          | - 11 |
| L   |                                                                                                    | 00002                                | 2010-01-31 | 16:21:55     | 006             | 指政           | 开门面                                                                                                    |          | - 11 |
|     |                                                                                                    | 00002                                | 2010-01-31 | 16:21:52     | 006             | 指数           | ガロ山                                                                                                    |          | - 11 |
|     |                                                                                                    | 00002                                | 2010-01-31 | 16:21:08     | 000             | 1日4八<br>1日4八 | ガロ山                                                                                                    |          | - 1  |
| 1   |                                                                                                    | 00001                                | 2010-01-31 | 16:04:34     | 006             | 1日秋 104分     | ガリロ                                                                                                    |          | -    |
| 1   |                                                                                                    | 00001                                | 2010-01-31 | 10.04.31     | 000             | 地紋           | ボリ山                                                                                                    |          | -    |
|     |                                                                                                    | 00002                                | 2010-01-31 | 10.44:30     | 006             | 1842         | ガロ山                                                                                                    |          | - 11 |
|     |                                                                                                    | 00001                                | 2010-01-31 | 15:49:52     | 000             | 18%          | モロ出                                                                                                    |          | -    |
|     |                                                                                                    | 00001                                | 2010-01-31 | 15:42:51     | 000             | 184×         |                                                                                                    |          | -    |
|     |                                                                                                    | 00024                                | 2010-01-31 | 15:42:24     | 000             | 指約           | 学期田白                                                                                                    |          | -    |
|     |                                                                                                    | 00024                                | 2010-01-31 | 15:42:18     | 000             | 指紋           |                                                                                                    |          | -    |
|     |                                                                                                    | 00026                                | 2010-01-31 | 15:42:18     | 006             | 11 mm        | モロ出                                                                                                    |          | - 1  |
|     |                                                                                                    | 00008                                | 2010-01-31 | 15:42:14     | 006             | 卡片           | 老勤用户                                                                                                    |          | -    |
|     |                                                                                                    | 00001                                | 2010-01-31 | 15:42:11     | 006             | 卡片           | モロ出                                                                                                    |          | -    |
|     |                                                                                                    | 00005                                | 2010-01-31 | 15:42:09     | 006             | 卡片           |                                                                                                    |          | -    |
|     | 在线检测(S) 🍗 💋                                                                                                    | 00009                                | 2010-01-31 | 15:42:05     | 006             | 卡片           | モロ出                                                                                                    |          |      |
|     |                                                                                                    | 00001                                | 2010-01-21 | 15:42:00     | 008             | 1040         | 2011 July<br>2011 July<br>2011 J |          | - v  |

图 2.38

## 2.3 门禁设置

添加设备并对设备进行必要设置后,还须设置设备的时段、时组以及在设备中注册人员信息 (包括设置用户控制参数等),已注册人员才能正常开门或考勤。如要在电脑远程控制或监控 门的状态,须将门禁设备添加到相应地图中。

# 2.3.1 地图管理

# 1. 添加地图

系统默认设置了一幅地图。请根据实际添加您所需的地图,并将所使用的设备设置到对应的 门上。

[步骤]

- 1. 门禁设置 > 地图管理: 增加地图
- 2. 点击"设置地图",选择要载入的地图文件(bmp 格式图片)。s
- 3. 选择要添加的设备,并移至地图上相应的位置。

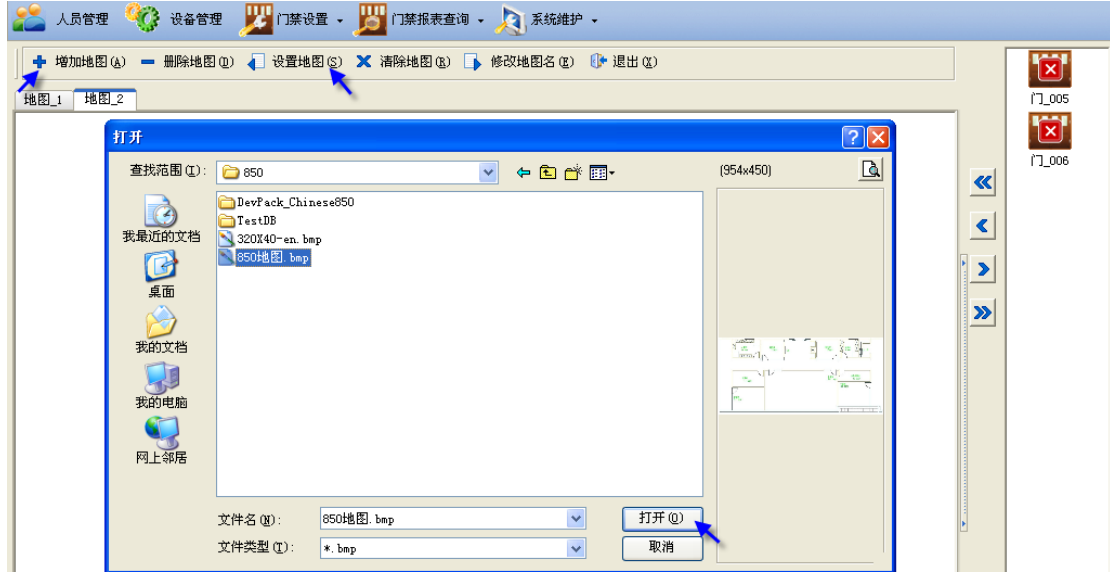

图 2.39

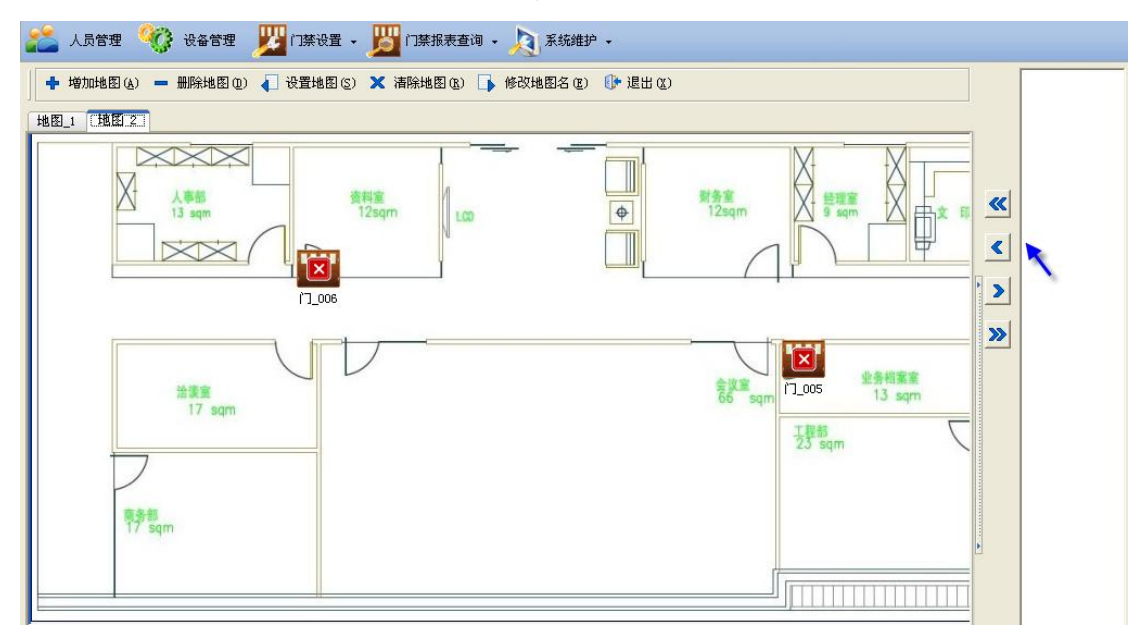

# 2.清除地图/修改地图名

清除地图是将当前地图的地图文件清除;修改地图名是对当将地图名称更改。

| 2013年 2013年 20135885 | 🎯 设备管理             | 🗾 门禁设置 🗸  | 🧾 门禁报表查询 🔹 💫 系统维护 🔹       |  |  |  |  |
|----------------------------------------------------------------------------------------------------|--------------------|-----------|---------------------------|--|--|--|--|
| 🕂 增加地图(                                                                                                    | <u>)</u> — 删除地图(D) | ↓ 设置地图(S) | 🗙 清除地图 🕲 📑 修改地图名 🖾 🕕 退出 🖉 |  |  |  |  |
| 图 2.41                                                                                                    |                    |           |                           |  |  |  |  |

#### 2.3.2 时段设置

# 1.设置时段

设置设备时段前可先读取设备时段,再将设置好的时段下传到选中的门禁设备中。

# [步骤]

- 门禁设置 > 时段设置: 高亮度选中单台设备,读取时段(该设备的时段将显示在时段列 表上,一次只能读取一台设备的时段)(图 2.42)。
- 2. 在时段列表上设置好时段(图 2.43)。
- 打勾选择单台/多台设备 > "在线检测"确定设备在线 > 下传时段。(时段表的所有时 段就下发到相应的设备中了)(图 2.44)。

| 💒 人员管理 🧐 设备管理 🗾 门禁                 | 6 🔁 🔨 🛅     | ]禁报表查询 ✔    | 💫 系统维护 🗸    |             |             |             |             |             |
|------------------------------------|-------------|-------------|-------------|-------------|-------------|-------------|-------------|-------------|
| □□                                 | 。<br>退出 (X) |             |             |             |             |             |             |             |
| □□学 所有设备                           | 时段 1->1     | ) 时段 11->2  | 20 时段 21-2  | ×30 时段 31·  | ->40 时段 4   | 1->50       |             |             |
|                                    | 时段编号        | 星期日         | 星期一         | 星期二         | 星期三         | 星期四         | 星期五         | 星期六         |
| ₩ 26 (006) 192. 168. 10. 223, 5005 | • 1         | 12:00-23:59 | 00:00-23:59 | 00:00-23:59 | 00:00-23:59 | 00:00-23:59 | 00:00-23:59 | 00:00-23:59 |
| 1 <b>7</b>                         | 2           | 00:00-23:59 | 00:00-23:59 | 00:00-23:59 | 00:00-23:59 | 00:00-23:59 | 00:00-23:59 | 00:00-23:59 |
|                                    | 3           | 00:00-23:59 | 00:00-23:59 | 00:00-23:59 | 00:00-23:59 | 00:00-23:59 | 00:00-23:59 | 00:00-23:59 |
|                                    | 4           | 00:00-23:59 | 00:00-23:59 | 00:00-23:59 | 00:00-23:59 | 00:00-23:59 | 00:00-23:59 | 00:00-23:59 |
|                                    | 5           | 00:00-23:59 | 00:00-23:59 | 00:00-23:59 | 00:00-23:59 | 00:00-23:59 | 00:00-23:59 | 00:00-23:59 |
|                                    | 6           | 00:00-23:59 | 00:00-23:59 | 00:00-23:59 | 00:00-23:59 | 00:00-23:59 | 00:00-23:59 | 00:00-23:59 |
|                                    | 7           | 00:00-23:59 | 00:00-23:59 | 00:00-23:59 | 00:00-23:59 | 00:00-23:59 | 00:00-23:59 | 00:00-23:59 |
|                                    | 8           | 00:00-23:59 | 00:00-23:59 | 00:00-23:59 | 00:00-23:59 | 00:00-23:59 | 00:00-23:59 | 00:00-23:59 |
|                                    | 9           | 00:00-23:59 | 00:00-23:59 | 00:00-23:59 | 00:00-23:59 | 00:00-23:59 | 00:00-23:59 | 00:00-23:59 |
|                                    | 10          | 00:00-23:59 | 00:00-23:59 | 00:00-23:59 | 00:00-23:59 | 00:00-23:59 | 00:00-23:59 | 00:00-23:59 |

|   | 时段 1->10 | 时段 11->2    | 0 时段 21->   | 30 时段 31-   | ·>40 时段 41  | 1->50       |             |             |
|---|----------|-------------|-------------|-------------|-------------|-------------|-------------|-------------|
|   | 时段编号     | 星期日         | 星期一         | 星期二         | 星期三         | 星期四         | 星期五         | 星期六         |
| I | 1        | 00:00-23:59 | 07:30-19:00 | 07:30-19:00 | 07:30-19:00 | 07:30-19:00 | 00:00-23:59 | 00:00 23:59 |
|   | 2        | 00:00-23:59 | 00:00-23:59 | 00:00-23:59 | 00:00-23:59 | 00:00-23:59 | 00:00-23:59 | 00:00-23:59 |
|   | 3        | 00:00-23:59 | 00:00-23:59 | 00:00-23:59 | 00:00-23:59 | 00:00-23:59 | 00:00-23:59 | 00:00-23:59 |
|   | 4        | 00:00-23:59 | 00:00-23:59 | 00:00-23:59 | 00:00-23:59 | 00:00-23:59 | 00:00-23:59 | 00:00-23:59 |
|   | 5        | 00:00-23:59 | 00:00-23:59 | 00:00-23:59 | 00:00-23:59 | 00:00-23:59 | 00:00-23:59 | 00:00-23:59 |
|   | 6        | 00:00-23:59 | 00:00-23:59 | 00:00-23:59 | 00:00-23:59 | 00:00-23:59 | 00:00-23:59 | 00:00-23:59 |
|   | 7        | 00:00-23:59 | 00:00-23:59 | 00:00-23:59 | 00:00-23:59 | 00:00-23:59 | 00:00-23:59 | 00:00-23:59 |
|   | 8        | 00:00-23:59 | 00:00-23:59 | 00:00-23:59 | 00:00-23:59 | 00:00-23:59 | 00:00-23:59 | 00:00-23:59 |
|   | 9        | 00:00-23:59 | 00:00-23:59 | 00:00-23:59 | 00:00-23:59 | 00:00-23:59 | 00:00-23:59 | 00:00-23:59 |
|   | 10       | 00:00-23:59 | 00:00-23:59 | 00:00-23:59 | 00:00-23:59 | 00:00-23:59 | 00:00-23:59 | 00:00-23:59 |

图 2.42

| 💒 人员管理 🧐 设备管理 🗾 门禁                     | 设置 | <b>, 1</b> 1 | ]禁报表查询 🗸    | 天統維护、       |             |             |             |             |             |
|----------------------------------------|----|--------------|-------------|-------------|-------------|-------------|-------------|-------------|-------------|
| □□                                     |    | ()<br>退出 (X) |             |             |             |             |             |             |             |
| □                                      |    | 时段 1->10     | 时段 11->2    | 20 时段 21-3  | >30   时段 31 | ->40 时段 4   | 1->50       |             |             |
| - ●●●●●●●●●●●●●●●●●●●●●●●●●●●●●●●●●●●● |    | 时段编号         | 星期日         | 星期一         | 星期二         | 星期三         | 星期四         | 星期五         | 星期六         |
| ✓ (2 #6 (006) 192. 166. 10. 223, 5005  | Ĵ  | 1            | 00:00-23:59 | 07:30-19:00 | 07:30-19:00 | 07:30-19:00 | 07:30-19:00 | 00:00-23:59 | 00:00 23:59 |
|                                        |    | 2            | 00:00-23:59 | 00:00-23:59 | 00:00-23:59 | 00:00-23:59 | 00:00-23:59 | 00:00-23:59 | 00:00-23:59 |
| -                                      | •  | 3            | 00:00-23:59 | 00:00-23:59 | 00:00-23:59 | 00:00-23:59 | 00:00-23:59 | 00:00-23:59 | 00:00-23:59 |
|                                        |    | 4            | 00:00-23:59 | 00:00-23:59 | 00:00-23:59 | 00:00-23:59 | 00:00-23:59 | 00:00-23:59 | 00:00-23:59 |
|                                        |    | 5            | 00:00-23:59 | 00:00-23:59 | 00:00-23:59 | 00:00-23:59 | 00:00-23:59 | 00:00-23:59 | 00:00-23:59 |
|                                        |    | 6            | 00:00-23:59 | 00:00-23:59 | 00:00-23:59 | 00:00-23:59 | 00:00-23:59 | 00:00-23:59 | 00:00-23:59 |
|                                        |    | 7            | 00:00-23:59 | 00:00-23:59 | 00:00-23:59 | 00:00-23:59 | 00:00-23:59 | 00:00-23:59 | 00:00-23:59 |
|                                        |    | 8            | 00:00-23:59 | 00:00-23:59 | 00:00-23:59 | 00:00-23:59 | 00:00-23:59 | 00:00-23:59 | 00:00-23:59 |
|                                        |    | 9            | 00:00-23:59 | 00:00-23:59 | 00:00-23:59 | 00:00-23:59 | 00:00-23:59 | 00:00-23:59 | 00:00-23:59 |
|                                        |    | 10           | 00:00-23:59 | 00:00-23:59 | 00:00-23:59 | 00:00-23:59 | 00:00-23:59 | 00:00-23:59 | 00:00-23:59 |
| 在総合測(5) マク                             |    | 记录数:10       |             |             |             |             |             |             |             |
|                                        |    | <            |             |             |             |             |             |             | >           |

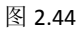

# 2.初始化时段

初始化时段是将数据库中的时段恢复成默认的时段值,并非初始化设备中的时段。

| 🌇 人员管理 🥳 设备管理 🗾 门禁                              | 设置 | الكر خ           | ]禁报表查询 👻        | 🧕 系統維护 🗸         |                              |                  |              |             |             |
|-------------------------------------------------|----|------------------|-----------------|------------------|------------------------------|------------------|--------------|-------------|-------------|
| □□                                              |    | ()<br>退出 (X)     |                 |                  |                              |                  |              |             |             |
| ▲ ● 所有设备<br>● ● ✓ 设备5 (005) 192.168.10.187,5005 |    | 时段 1->10<br>时段编号 | 时段 11->2<br>星期日 | 0 时段 21-><br>星期一 | 30 时段 31 <sup>.</sup><br>星期二 | ->40 时段 4<br>星期三 | 1->50<br>星期四 | 星期五         | 星期六         |
| └──□                                            | I  | 1                | 00:00-23:59     | 07:30-19:00      | 07:30-19:00                  | 07:30-19:00      | 07:30-19:00  | 00:00-23:59 | 00:00 23:59 |
|                                                 |    | 2                | 00:00-23:59     | 00:00-23:59      | 00:00-23:59                  | 00:00-23:59      | 00:00-23:59  | 00:00-23:59 | 00:00-23:59 |
|                                                 |    | 3                | 00:00-23:59     | 00:00-23:59      | 00:00-23:59                  | 00:00-23:59      | 00:00-23:59  | 00:00-23:59 | 00:00-23:59 |
|                                                 |    | 4                | 00:00-23:59     | 00:00-23:59      | 00:00-23:59                  | 00:00-23:59      | 00:00-23:59  | 00:00-23:59 | 00:00-23:59 |
|                                                 |    | 5                | 00:00-23:59     | 00:00-23:59      | 00:00-23:59                  | 00:00-23:59      | 00:00-23:59  | 00:00-23:59 | 00:00-23:59 |
|                                                 |    | 6                | 00:00-23:59     | 00:00-23:59      | 00:00-23:59                  | 00:00-23:59      | 00:00-23:59  | 00:00-23:59 | 00:00-23:59 |
|                                                 |    | 7                | 00:00-23:59     | 00:00-23:59      | 00:00-23:59                  | 00:00-23:59      | 00:00-23:59  | 00:00-23:59 | 00:00-23:59 |
|                                                 |    | 8                | 00:00-23:59     | 00:00-23:59      | 00:00-23:59                  | 00:00-23:59      | 00:00-23:59  | 00:00-23:59 | 00:00-23:59 |
|                                                 |    | 9                | 00:00-23:59     | 00:00-23:59      | 00:00-23:59                  | 00:00-23:59      | 00:00-23:59  | 00:00-23:59 | 00:00-23:59 |
|                                                 |    | 10               | 00:00-23:59     | 00:00-23:59      | 00:00-23:59                  | 00:00-23:59      | 00:00-23:59  | 00:00-23:59 | 00:00-23:59 |

图 2.45

# 2.3.3 时组设置

# 1.设置时组

设置设备时组前可先读取设备时组,再将设置好的时组下传到选中的门禁设备中。

#### [步骤]

1.门禁设置 > 时组设置: 高亮度选中单台设备, 读取时组(该设备的时组将显示在时组列表上, 一次只能读取一台设备)(图 2.46)。

2.在列表上设置好时组(图 2.47)。

**3**.打勾选择单台/多台设备 > "在线检测"确定设备在线 > 下传时组。(所有时组就下发到 相应的设备中了)(图 2.47)。

| 💒 人员管理 🍳                              | } 设备管理        | 🗾 门禁          | 设置 - 🇾                               | 门禁报表查 | 询 🖌 🥜 | 夏 系纺 | 雜护 ▾ |         |
|---------------------------------------|---------------|---------------|--------------------------------------|-------|-------|------|------|---------|
| □□<br>初始化时组 (1) 读即                    | 时组。           | ┏┛<br>下传时组〔L〕 | ●●●●●●●●●●●●●●●●●●●●●●●●●●●●●●●●●●●● |       |       |      |      |         |
|                                       | 05) 192,168.0 | 10, 187, 5005 | 时组编号                                 | 用户数   | 时段1   | 时段2  | 时段3  | 识别模式    |
| └──────────────────────────────────── | 06) 192.168.3 | 10. 223, 5005 | 时组1                                  | 2     | 1     | 1    | 1    | 指纹-密码-卡 |
|                                       |               |               | 时组2                                  | 0     | 1     | 1    | 1    | 指纹-密码-卡 |
|                                       |               |               | 时组3                                  | 0     | 1     | 1    | 1    | 指纹-密码-卡 |
|                                       |               |               | 时组4                                  | 0     | 1     | 1    | 1    | 指纹-密码-卡 |
|                                       |               |               | 时组5                                  | 0     | 1     | 1    | 1    | 指纹-密码-卡 |
|                                       |               |               | 时组6                                  | 0     | 1     | 1    | 1    | 指纹-密码-卡 |

| 💒 人员管理 💱 设备管理 🗾 门族                      | 💒 人员管理 🛯 💯 门禁设置 🔹 🧾 门禁报表查询 🖌 💫 系统维护 🔹 |                      |     |     |     |     |         |  |  |  |  |  |  |
|-----------------------------------------|---------------------------------------|----------------------|-----|-----|-----|-----|---------|--|--|--|--|--|--|
|                                         |                                       | ()•<br>退出(X)<br>时组设置 |     |     |     |     |         |  |  |  |  |  |  |
| ₩₩₩₩₩₩₩₩₩₩₩₩₩₩₩₩₩₩₩₩₩₩₩₩₩₩₩₩₩₩₩₩₩₩₩₩₩   |                                       | 时组编号                 | 用户数 | 时段1 | 时段2 | 时段3 | 识别模式    |  |  |  |  |  |  |
| ▶ ● ● ● ● ● ● ● ● ● ● ● ● ● ● ● ● ● ● ● |                                       | 时组2                  | 2   | 2   | 3   | 4   | 指纹+密码   |  |  |  |  |  |  |
| · · ·                                   |                                       | 时组3                  | 4   | 2   | 3   | 4   | 卡+指纹+密码 |  |  |  |  |  |  |
|                                         |                                       | 时组4                  | 3   | 5   | 6   | 3   | 指纹-密码-卡 |  |  |  |  |  |  |
|                                         |                                       | 时组5                  | 0   | 1   | 1   | 1   | 指纹-密码-卡 |  |  |  |  |  |  |
|                                         |                                       | 时组6                  | 0   | 1   | 1   | 1   | 指纹-密码-卡 |  |  |  |  |  |  |
|                                         |                                       | 时组7                  | 0   | 1   | 1   | 1   | 指纹-密码-卡 |  |  |  |  |  |  |
|                                         |                                       | 时组8                  | 0   | 1   | 1   | 1   | 指纹-密码-卡 |  |  |  |  |  |  |
|                                         |                                       | 时组9                  | 0   | 1   | 1   | 1   | 指纹-密码-卡 |  |  |  |  |  |  |
|                                         | •                                     | 时组10                 | 0   | 1   | 1   | 1   | 指纹-密码-卡 |  |  |  |  |  |  |
|                                         |                                       | 时组11                 | 0   | 1   | 1   | 1   | 指纹-密码-卡 |  |  |  |  |  |  |
|                                         |                                       | 时组12                 | 0   | 1   | 1   | 1   | 指纹-密码-卡 |  |  |  |  |  |  |
|                                         |                                       | ▶ 时组13               | 0   | 1   | 1   | 1   | 指纹-密码-卡 |  |  |  |  |  |  |
| 在线检测 (S) 💘 🥐                            |                                       | 记录数:30               |     |     |     |     |         |  |  |  |  |  |  |

# 2.初始化时组

初始化时组是将数据库中的时组恢复成默认的时组值,并非初始化设备中的时组(图 2.48)。

| 💒 人员管理 🧐 设备管理 🗾 门道                  | ¥1 | 受置  | - 🗾                   | 门禁报表查 | 询 🕶 🥜 | 3 系统 | 滩护 ◄ |         |
|-------------------------------------|----|-----|-----------------------|-------|-------|------|------|---------|
|                                     | 1  | 197 | 【】<br>退出 (X)<br>:酒沒書: |       |       |      |      |         |
| 2 设备5 (005) 192. 168. 10. 187, 5005 |    |     | 时组编号                  | 用户数   | 时段1   | 时段2  | 时段3  | 识别模式    |
|                                     |    | Þ   | 时组1                   | 0     | 1     | 1    | 1    | 指纹-密码-卡 |
|                                     |    |     | 时组2                   | 0     | 1     | 1    | 1    | 指纹-密码-卡 |
|                                     |    |     | 时组3                   | 0     | 1     | 1    | 1    | 指纹-密码-卡 |
|                                     |    |     | 时组4                   | 0     | 1     | 1    | 1    | 指纹-密码-卡 |
|                                     |    |     | 时组5                   | 0     | 1     | 1    | 1    | 指纹-密码-卡 |
|                                     |    |     | 时组6                   | 0     | 1     | 1    | 1    | 指纹-密码-卡 |
|                                     |    |     | 时组7                   | 0     | 1     | 1    | 1    | 指纹-密码-卡 |
|                                     |    |     | 时组8                   | 0     | 1     | 1    | 1    | 指纹-密码-卡 |
|                                     | •  |     | 时组9                   | 0     | 1     | 1    | 1    | 指纹-密码-卡 |
|                                     |    |     | 时组10                  | 0     | 1     | 1    | 1    | 指纹-密码-卡 |

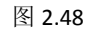

#### 2.3.4 人员注册

由于注册指纹用户与注册密码/卡片用户、注册普通用户与管理员的方法略不相同。请参考 相应的步骤注册人员。

#### 1.注册指纹普通用户

[步骤]

 根据"人员管理"中的人员对应的登记号码,请相关人员在门禁设备中逐一注册指纹(设 备中的登记号须与软件上的登记号保持一致,如图 2.49,人员王五须在设备中注册登记 号为 00050 的指纹)。

注: 如未在 K1 系统中录入人员,请先录入人员。

**2.** 门禁设置 > 人员注册 > 未注册人员:选择已登记了指纹的设备 > "在线检测"确定其 在线(图 2.50)。

3. 选择人员(可多选) > 点击"获取注册信息"将选中对应人员在设备中的指纹信息获取到 电脑(图 2.50)(获取只能对单台操作。成功获取后,对应人员变为已注册人员)。

4. 人员注册 > 已注册人员:设置用户的控制参数(可单独设置或批量设置)。

注:批量设置用户控制参数:选择要设置用户控制参数的用户,点击"批量修改",选择要批量修改的参数(时组、时段、识别模式、有效期等),按向导设置即可(图 2.51)。设置时段、

识别模式、有效期前须先启用对应的参数才能批量设置。

5. 打勾选择要下发的设备(可多选) > 选择人员后点击"写入注册信息/参数"将人员的注册 信息及用户控制参数写入设备(图 2.52)。

| 💒 人员管理 🧐 设备管理 🗾                         | 🖁 门禁设置 👻 🗾 门禁:                                                           | 报表查询 🔹 <u>為</u> :    | 系统维护 ▾                           |             |                                       |                                        |
|-----------------------------------------|--------------------------------------------------------------------------|----------------------|----------------------------------|-------------|---------------------------------------|----------------------------------------|
| 人员录入(金)批量修改(金) 人员删除(金)                  | ) 人员注册(B) 打印(                                                            | ② 更多操作 (0)           | • (}•<br>退出 ( <u>x</u> )         |             |                                       |                                        |
| 机构设置<br>□ 杂 广州XX公司                      | 快速查询<br>机构名称                                                             | 人.                   | 员编号                              | 姓名          |                                       | 😢 清除条件                                 |
| → 22 人爭部<br>→ 22 新建机构                   | 登记号码                                                                     | 卡,                   | 片号码                              | 用户类型        | · · · · · · · · · · · · · · · · · · · | 資 查询人员                                 |
| □ ▲ 生厂部<br>□ ▲ 财务部                      | 机构名称                                                                     | 登记号码 人员              | 局编号 姓名                           | 卡片号码 性别     | 证件号码                                  | 登记日期 用户类型                              |
|                                         | 大事部<br>▶ 大事部                                                             | 00027 0002           | 7 27考勤用户<br>0 王五                 | 男男          | 2                                     | 010-01-29 考勤用户<br>010-01-01 门禁用户       |
|                                         |                                                                          | 图                    | 2.49                             |             |                                       |                                        |
| 🔎 人员管理 🌾 设备管理 📱                         | 🖫 🗆 🌞 🖓 🖓                                                                | *据表查询 🗸 📐            | 系统維护 🗸                           |             |                                       |                                        |
|                                         |                                                                          |                      | ) // (// 2/                      |             |                                       |                                        |
| 设备配置(C) U盘记录导入(I) 批:                    | 量修改 退出(X)<br>设备设置 人员注册                                                   | 数据采集                 |                                  |             |                                       |                                        |
| ● ● ● ● ● ● ● ● ● ● ● ● ● ● ● ● ● ● ●   | 机构名称                                                                     | ✓ 姓名                 | z 🗌                              | 登记号码        |                                       | 😢 清除条件 🕲                               |
|                                         | 用户类型                                                                     | ✓ 识别                 | 训模式                              | *           |                                       | <u>()</u> 查询(P)                        |
|                                         | ビ注册人员 未注册人.<br>机构名称                                                      | 页 已删除人员 4 姓名 4       | 登记号码 用户类型                        | 时组 启用用户时间   | <b>1段 时段1 时</b>                       | 段2 时段3 启用用Fへ                           |
|                                         | 人事部                                                                      | 00006 00             | 006 门禁用户                         | 1           | 1 1                                   | 1                                      |
|                                         | ▶ 人事部<br>人事部                                                             | 王五 000<br>周尖 000     | 050 门禁用户<br>051 门禁用户             | 1           | 1 1<br>1 1                            | 1                                      |
|                                         | 记录数:3                                                                    |                      |                                  |             |                                       | ~                                      |
|                                         |                                                                          | · · ·                |                                  |             | · ·                                   | >                                      |
|                                         | 当前用户对应指纹/卡片,                                                             | /密码                  |                                  | ₩8.44 □ ++  |                                       |                                        |
|                                         | 金化亏吗 金化尖型                                                                | 4XPB                 | □ 对所有人员进行操                       | 作           |                                       |                                        |
| 4                                       |                                                                          |                      | 获取注册信息                           | E) 3        |                                       |                                        |
|                                         |                                                                          |                      | 写入注册信息/参数)                       | 8) Ø        |                                       |                                        |
|                                         |                                                                          |                      | 删除注册信息                           |             |                                       |                                        |
|                                         |                                                                          |                      |                                  |             |                                       | ~                                      |
| 在线检测 (S) 🦎 🥝                            | 记录数:0                                                                    |                      |                                  | <u>&lt;</u> |                                       | >                                      |
|                                         |                                                                          | 图                    | 2.50                             |             |                                       |                                        |
| 💒 人员管理 🧐 设备管理 🗾                         | 🖁 门禁设置 👻 🗾 门禁                                                            | 报表查询 🖌 🔎             | 系统维护 ▼                           |             |                                       |                                        |
|                                         | ■<br>修改<br>し<br>し<br>し<br>し<br>し<br>し<br>し<br>し<br>し<br>し<br>し<br>し<br>し |                      |                                  |             |                                       |                                        |
| □ · · · · · · · · · · · · · · · · · · · |                                                                          | 数据采集                 |                                  |             |                                       |                                        |
| ●●● 设备2 (002) 192.168. 时段               |                                                                          | → 姓名                 |                                  | 登记号码<br>    |                                       | 3                                      |
| 时段                                      | 222<br>333 HAI                                                           |                      |                                  | ×           |                                       | <u></u>                                |
| 自用                                      | 月用户识别模式(V)<br>川模式(V)                                                     | 姓名 畳                 | 记号码 用户类型                         | 时组 启用用户时间   | 段 时段1 时移                              | 82 时段3 启用用户 🔨                          |
| 自用                                      | 目有效期(X)<br>合有效期(Y)                                                       | 27考勤用户 000<br>千五 000 | 27 考勤用户<br>50 门禁用户               | 1           | 1 1<br>1 1                            |                                        |
| 终止                                      | -有效期(2)                                                                  |                      |                                  |             |                                       |                                        |
|                                         | 记录数:2                                                                    |                      |                                  |             |                                       | ×                                      |
|                                         | 当前用户对应指纹/卡片/                                                             | 密码                   |                                  |             |                                       |                                        |
|                                         | 登记号码 登记类型                                                                | 权限                   | 匚 对所有人员进行操                       | 作           |                                       |                                        |
|                                         | ▶ 00050 指紋                                                               | <b>官週用</b> 尸         | <b>本</b> 即 注 四 左 白               | ▲           | 姓名 登记号码<br>王五 00050                   | 用户类型 时组 启用 <mark>へ</mark><br>门禁用户 1 未启 |
|                                         |                                                                          |                      | <u>就取往而信息</u><br><u>信)</u> 注册 信息 |             |                                       |                                        |
|                                         |                                                                          |                      | 与人注册信息/参数                        |             |                                       |                                        |
| <                                       |                                                                          |                      | 删除注册信息                           | 0 0         |                                       |                                        |
| 在线检测 (5) 💡                              | 记录数:1                                                                    |                      |                                  | <           |                                       |                                        |

| 💒 人员管理 💱 设备管理 🚽                                                                                                    | ど ो禁设置 🗸 🗾 门禁             | 报表查询 👻 🥜     | 系统维护       | · -    |       |               |                 |                   |                   |               |
|----------------------------------------------------------------------------------------------------|---------------------------|--------------|------------|--------|-------|---------------|-----------------|-------------------|-------------------|---------------|
| "     "     "     "     "     "     "     "     "     "     "     "     "     "     "     "     "     "     "     "     "     "     "     "     "     "     "     "     "     "     "     "     "     "     "     "     "     "     "     "     "     "     "     "     "     "     "     "     "     "     "     "     "     "     "     "     "     "     "     "     "     "     "     "     "     "     "     "     "     "     "     "     "     "     "     "     "     "     "     "     "     "     "     "     "     "     "     "     "     "     "     "     "     "     "     "     "     "     "     "     "     "     "     "     "     "     "     "     "     "     "     "     "     "     "     "     "     "     "     "     "     "     "     "     "     "     "     "     "     "     "     "     "     "     "     "     "     "     "     "     "     "     "     "     "     "     "     "     "     "     "     "     "     "     "     "     "     "     "     "     "     "     "     "     "     "     "     "     "     "     "     "     "     "     "     "     "     "     "     "     "     "     "     "     "     "     "     "     "     "     "     "     "     "     "     "     "     "     "     "     "     "     "     "     "     "     "     "     "     "     "     "     "     "     "     "     "     "     "     "     "     "     "     "     "     "     "     "     "     "     "     "     "     "     "     "     "     "     "     "     "     "     "     "     "     "     "     "     "     "     "     "     "     "     "     "     "     "     "     "     "     "     "     "     "     "     "     "     "     "     "     "     "     "     "     "     "     "     "     "     "     "     "     "     "     "     "     "     "     "     "     "     "     "     "     "     "     "     "     "     "     "     "     "     "     "     "     "     "     "     "     "     "     "     "     "     "     "     "     "     "     "     "     "     "     "     "     "     "     "     "     "     "     "     "     "     "     "     "     " | は量修改 退出(X)<br>设备设置 人员注册 X | 数据采集         |            |        |       |               |                 |                   |                   |               |
| ✓ 设备1 (001) 192.168.10.16 ✓ 设备2 (002) 192.168.10.16                                                                                                    | 机构名称 用户类型                 | ~            | 姓名<br>识别模式 |        |       | 登记号码          |                 | <mark>⊗</mark> 清明 | 除条件 (E)<br>查询 (F) |               |
|                                                                                                    | 已注册人员 未注册人员               | 员(已删除人员      | 5          |        |       |               |                 |                   |                   |               |
|                                                                                                    | 机构名称                      | 姓名           | 登记号码       | 用户类型   | 时组    | 启用用户时间段       | 时段1             | 时段2               | 时段3               | 启用用户 🔼        |
|                                                                                                    | 人事部                       | 27考勤用户<br>マエ | 00027      | 考勤用户   | 1     |               | 1               | 1                 | 1                 |               |
|                                                                                                    | 4年人                       | 土丸           | 00050      | 「」祭用尸  | 2     |               | 1               | 1                 | 1                 |               |
|                                                                                                    | 记录数:2                     |              |            |        |       |               |                 |                   |                   |               |
|                                                                                                    |                           |              |            |        |       |               |                 |                   |                   | >             |
|                                                                                                    | 当前用户对应指纹/卡片/              | (密码          |            |        |       |               |                 |                   |                   |               |
|                                                                                                    | 登记号码 登记类型                 | 权限           | □ 对所       | 有人员进行抽 | 操作    | 操作日志          |                 |                   |                   |               |
|                                                                                                    | ▶ 00050 指紋                | 普通用户         |            |        |       | 机构名称 4<br>人事部 | 姓名 登ü<br>王五 000 | 已号码 用户<br>50 门禁   | 类型 日<br> 用户 1     | 村組 启用▲<br>未启▲ |
|                                                                                                    |                           |              | 获取         | 注册信息   | L (B) |               |                 |                   |                   |               |
|                                                                                                    |                           |              | 写入注        | 册信息/参数 | t W C |               |                 |                   |                   |               |
|                                                                                                    |                           |              | 删除         | 注册信息   | ເໝ    |               |                 |                   |                   |               |
| < >>                                                                                                    |                           |              |            |        |       |               |                 |                   |                   |               |
| 在线检测 (2) 📢 🧭                                                                                                    | 记录数:1                     |              |            |        |       | <             |                 |                   |                   | >             |

## 2.注册密码/卡片普通用户

注册密码/卡片用户可参照"1.注册指纹普通用户"相关步骤注册,也可参照以下步骤。

# [步骤]

1.人员管理:逐一录入人员,录入时请录入密码/卡片号码。(图 2.53,以卡片为例)(如已录入,可忽略此步骤)。

2.门禁设置 > 人员注册 > 已注册人员:设置用户的控制参数(可单独设置或批量设置)。

3.选择要下发注册信息的设备(可多选)>"在线检测"确定其在线。

4.选择人员后点击"写入注册信息/参数"将人员的注册信息及用户控制参数写入已选设备(图 2.54)。

| 💒 人员管理 💱 设备管理 🗾 门路                                                                                                    | 禁设置 🖌 🗾 门禁                                                                                                    | 报表查询 🖌 🥜   | 夏 系统维持         | è •            |                          |             |       |     |               |               |   |
|----------------------------------------------------------------------------------------------------|----------------------------------------------------------------------------------------------------|------------|----------------|----------------|--------------------------|-------------|-------|-----|---------------|---------------|---|
| ● ● ● ● ● ● ● ● ● ● ● ● ● ● ● ● ● ● ●                                                                                                    | □     □     □     □     □     □     □     □     □     □     □     □     □     □     □     □     □     □     □     □     □     □     □     □     □     □     □     □     □     □     □     □     □     □     □     □     □     □     □     □     □     □     □     □     □     □     □     □     □     □     □     □     □     □     □     □     □     □     □     □     □     □     □     □     □     □     □     □     □     □     □     □     □     □     □     □     □     □     □     □     □     □     □     □     □     □     □     □     □     □     □     □     □     □     □     □     □     □     □     □     □     □     □     □     □     □     □     □     □     □     □     □     □     □     □     □     □     □     □     □     □     □     □     □     □     □     □     □     □     □     □     □     □     □     □     □     □     □     □     □     □     □     □     □     □     □     □     □     □     □     □     □     □     □     □     □     □     □     □     □     □     □     □     □     □     □     □     □     □     □     □     □     □     □     □     □     □     □     □     □     □     □     □     □     □     □     □     □     □     □     □     □     □     □     □     □     □     □     □     □     □     □     □     □     □     □     □     □     □     □     □     □     □     □     □     □     □     □     □     □     □     □     □     □     □     □     □     □     □     □     □     □     □     □     □     □     □     □     □     □     □     □     □     □     □     □     □     □     □     □     □     □     □     □     □     □     □     □     □     □     □     □     □     □     □     □     □     □     □     □     □     □     □     □     □     □     □     □     □     □     □     □     □     □     □     □     □     □     □     □     □     □     □     □     □     □     □     □     □     □     □     □     □     □     □     □     □     □     □     □     □     □     □     □     □     □     □     □     □     □     □     □     □     □     □     □     □     □     □     □     □     □     □     □     □     □     □     □     □     □ | (2) 更多操作   | =@ <b>`</b> il | ())<br>【出 (2)  |                          |             |       |     |               |               |   |
| <ul> <li>□ 22 广州XX公司</li> <li>□ 22 广州XX公司</li> </ul>                                                                                                    | 机构名称                                                                                                    | *          | 人员编号           |                | 姓名                       | Ż           |       |     | 😢 清除条件        | ŧ             |   |
|                                                                                                    | 登记号码                                                                                                    |            | 卡片号码           |                | 用/                       | □类型         |       | *   | <u> 査</u> 询人员 | 3             |   |
| ──~~~~~~~~~~~~~~~~~~~~~~~~~~~~~~~~~~~                                                                                                    | 机构名称                                                                                                    | 登记号码       | 人员编号           | 姓名             | 卡片号码                     | 性别          | 证件号   | 码   | 登记日期          | 用户类型          | ^ |
|                                                                                                    | 财务部                                                                                                    | 00023      | 00023          | 李四<br>米田       | 0007660435<br>3405543230 | 男           | z2    |     | 2010-05-26    | 考勤用户<br>17埜田户 | h |
|                                                                                                    | 4                                                                                                    | 00002      | 00002          | 26.93          | 0400040200               | - 25        |       |     | 2010 01 00    | 1 32957137    |   |
|                                                                                                    | 记录数:2                                                                                                    |            |                |                |                          |             |       |     |               |               | ~ |
|                                                                                                    |                                                                                                    |            | •              |                |                          |             | •     |     |               | >             |   |
|                                                                                                    | 姓名:                                                                                                    | 张明         |                | 人员编号           | 릉: 00052                 | :           |       | □ 显 | 示相片 🕜         |               |   |
|                                                                                                    | 登记号码:                                                                                                    | 00052      | 0              | 性類             | 别: 男                     |             | *     |     |               |               |   |
|                                                                                                    | 登记日期:                                                                                                    | 2010-01-05 | ~              | 卡片号            | 马: ③4055                 | 43230       |       |     |               |               |   |
|                                                                                                    | 机构名称:                                                                                                    | 财务部        | ~              | 证件号            | д:                       |             |       |     |               |               |   |
|                                                                                                    | 用户类型:                                                                                                    | 门禁用户       | *              |                |                          |             |       |     | 载入 🔒          | 清 除           |   |
|                                                                                                    | 密码:                                                                                                    | $\bigcirc$ |                |                |                          |             |       |     |               |               |   |
|                                                                                                    | 备注:                                                                                                    |            |                |                |                          |             |       |     |               |               |   |
| 11日 - 11日 - |                                                                                                    | □ 连续录入     | [              | <b>開</b> 保存(S) |                          | <b>0-</b> 1 | ?消(C) |     |               |               |   |

图 2.53

| 💒 人员管理 🧐 设备管理 🎐                                                                                                    | ど 门禁设置 👻 🗾 门禁 | 翔表查询 🖌 🍃                              | 系統維护   | •            |      |                  |         |          |                  |    |
|----------------------------------------------------------------------------------------------------|---------------|---------------------------------------|--------|--------------|------|------------------|---------|----------|------------------|----|
| "     "     "     "     "     "     "     "     "     "     "     "     "     "     "     "     "     "     "     "     "     "     "     "     "     "     "     "     "     "     "     "     "     "     "     "     "     "     "     "     "     "     "     "     "     "     "     "     "     "     "     "     "     "     "     "     "     "     "     "     "     "     "     "     "     "     "     "     "     "     "     "     "     "     "     "     "     "     "     "     "     "     "     "     "     "     "     "     "     "     "     "     "     "     "     "     "     "     "     "     "     "     "     "     "     "     "     "     "     "     "     "     "     "     "     "     "     "     "     "     "     "     "     "     "     "     "     "     "     "     "     "     "     "     "     "     "     "     "     "     "     "     "     "     "     "     "     "     "     "     "     "     "     "     "     "     "     "     "     "     "     "     "     "     "     "     "     "     "     "     "     "     "     "     "     "     "     "     "     "     "     "     "     "     "     "     "     "     "     "     "     "     "     "     "     "     "     "     "     "     "     "     "     "     "     "     "     "     "     "     "     "     "     "     "     "     "     "     "     "     "     "     "     "     "     "     "     "     "     "     "     "     "     "     "     "     "     "     "     "     "     "     "     "     "     "     "     "     "     "     "     "     "     "     "     "     "     "     "     "     "     "     "     "     "     "     "     "     "     "     "     "     "     "     "     "     "     "     "     "     "     "     "     "     "     "     "     "     "     "     "     "     "     "     "     "     "     "     "     "     "     "     "     "     "     "     "     "     "     "     "     "     "     "     "     "     "     "     "     "     "     "     "     "     "     "     "     "     "     "     "     "     "     "     "     "     "     "     "     " |               | 数据采集                                  |        |              |      |                  |         |          |                  |    |
|                                                                                                    | 机构名称          | *                                     | 姓名     |              |      | 登记号码             |         | 😣 त      | <b>書除条件 (</b> B) | ]  |
| ≯                                                                                                    | 用户类型          |                                       | 识别模式   |              | *    |                  |         | <u>R</u> | 查询(12)           | ]  |
|                                                                                                    | 口注而入页 木注而入]   | □ □ □ □ □ □ □ □ □ □ □ □ □ □ □ □ □ □ □ | 7 客社号码 | 田白悉刑         | RTSE | 自用用户时间段          | RT 62 1 | 时段2      | RT EG 3          | 白田 |
|                                                                                                    | ▶<br>财务部      | 李四                                    | 00023  | 考勤用户         | 1    |                  | 1       | 1        | 1                |    |
|                                                                                                    | 人爭部           | 27考勤用户                                | 00027  | 考勤用户         | 1    |                  | 1       | 1        | 1                |    |
|                                                                                                    | 人爭部           | 王五                                    | 00050  | 门禁用户         | 2    |                  | 1       | 1        | 1                |    |
|                                                                                                    | 记录数:4         |                                       |        |              |      |                  |         |          |                  | ~  |
|                                                                                                    |               |                                       |        |              |      |                  |         |          |                  | >  |
|                                                                                                    | 当前用户对应指纹/卡片/  | /密码                                   |        |              |      |                  |         |          |                  |    |
|                                                                                                    | 登记号码 登记类型     | 权限                                    | 匚 对所有人 | 员进行操作        |      | 操作日志             |         |          |                  |    |
|                                                                                                    | ▶ 00023 卞庁    | 普通用尸                                  |        |              | -    | 2010-03-23 09:56 | 3:37 李四 | 设备写注册    | 信息成功             |    |
|                                                                                                    | 4             |                                       | 获取注:   | 册信息(B)       |      |                  |         |          |                  |    |
|                                                                                                    |               |                                       | 写入注册信  | [息/参数 (1)    | 0    |                  |         |          |                  |    |
|                                                                                                    |               |                                       |        | 田信自の         |      |                  |         |          |                  |    |
| <                                                                                                    |               |                                       |        | w na vos (g) |      |                  |         |          |                  |    |
| 在线检测 (5) 🚽 🥝                                                                                                    | 记录数:1         | >                                     |        |              |      | <                |         |          |                  | >  |

- 注: 1. "删除注册信息"是将选定人员的注册信息从设备中(可多设备)删除,数据库里的保 留。选择设备后,选择要删除的人员执行"删除注册信息"即可(图 2.55)。
- 2. 删除已删除/已离职人员在设备中的注册信息,可在"人员注册 > 已删除/离职人员"中 删除。(图 2.56)

| 💒 人员管理 💱 设备管理 🚽                                                                                                    | ど ो सिंधे 🕶 🗾 ो सिं                                                                                                    | · 振表查询 🔹 🏃 | 系统维护      | •              |    |                  |          |        |          |      |
|----------------------------------------------------------------------------------------------------|----------------------------------------------------------------------------------------------------|------------|-----------|----------------|----|------------------|----------|--------|----------|------|
| "     "     "     "     "     "     "     "     "     "     "     "     "     "     "     "     "     "     "     "     "     "     "     "     "     "     "     "     "     "     "     "     "     "     "     "     "     "     "     "     "     "     "     "     "     "     "     "     "     "     "     "     "     "     "     "     "     "     "     "     "     "     "     "     "     "     "     "     "     "     "     "     "     "     "     "     "     "     "     "     "     "     "     "     "     "     "     "     "     "     "     "     "     "     "     "     "     "     "     "     "     "     "     "     "     "     "     "     "     "     "     "     "     "     "     "     "     "     "     "     "     "     "     "     "     "     "     "     "     "     "     "     "     "     "     "     "     "     "     "     "     "     "     "     "     "     "     "     "     "     "     "     "     "     "     "     "     "     "     "     "     "     "     "     "     "     "     "     "     "     "     "     "     "     "     "     "     "     "     "     "     "     "     "     "     "     "     "     "     "     "     "     "     "     "     "     "     "     "     "     "     "     "     "     "     "     "     "     "     "     "     "     "     "     "     "     "     "     "     "     "     "     "     "     "     "     "     "     "     "     "     "     "     "     "     "     "     "     "     "     "     "     "     "     "     "     "     "     "     "     "     "     "     "     "     "     "     "     "     "     "     "     "     "     "     "     "     "     "     "     "     "     "     "     "     "     "     "     "     "     "     "     "     "     "     "     "     "     "     "     "     "     "     "     "     "     "     "     "     "     "     "     "     "     "     "     "     "     "     "     "     "     "     "     "     "     "     "     "     "     "     "     "     "     "     "     "     "     "     "     "     "     "     "     "     "     "     "     "     " | ↓<br>量修改 退出 (2)<br>↓ 设备设置 人员注册 3                                                                                                    | 数据采集       |           |                |    |                  |          |        |          |      |
| 父父 设备1 (001) 192.168.10.16 父父 设备2 (002) 192.168.10.16                                                                                                    | 机构名称 日户类型                                                                                                    | ✓ 姓        | 1名        |                |    | 登记号码             |          | 20 清   | 除条件 (26) |      |
| <i>*</i>                                                                                                    |                                                                                                    | 员、已删除人员    | 100 media |                |    |                  |          |        | 查调化      |      |
|                                                                                                    | 机构名称                                                                                                    | 姓名         | 登记号码      | 用户类型           | 时组 | 启用用户时间段          | 时段1      | 时段2    | 时段3      | 启用月一 |
|                                                                                                    | 人事部                                                                                                    | 27考勤用户 0   | 00027     | 考勤用户           | 1  |                  | 1        | 1      | 1        |      |
|                                                                                                    | 人事部                                                                                                    | 王五 0       | 00050     | 门禁用户           | 2  |                  | 1        | 1      | 1        |      |
|                                                                                                    | ▶财务部                                                                                                    | 张明 0       | 00052     | 门禁用户           | 1  |                  | 1        | 1      | 1        |      |
|                                                                                                    | 记录数:3                                                                                                    |            |           |                |    |                  |          |        |          | ~    |
|                                                                                                    |                                                                                                    |            |           |                |    |                  |          |        |          | >    |
|                                                                                                    | 当前用户对应指纹/卡片/                                                                                                    | /密码        |           |                |    |                  |          |        |          |      |
|                                                                                                    | 登记号码 登记类型                                                                                                    | 权限         | 一 对砾石人    | 吕洪行婚作          |    | 操作日志             |          |        |          |      |
|                                                                                                    | ▶ 00052 卡片                                                                                                    | 普通用户       |           | DOUZETE DIR TH |    | 2010-03-23 10:05 | :04 美五 / | 删除注册信息 | 成功       | ~    |
|                                                                                                    | Image: A state of the state of the state |            | 获取注f      | 冊信息(R)         | 0  | 2010-03-23 10:05 | :04 5长明; | 删除注册信息 | 肌切力      |      |
|                                                                                                    |                                                                                                    |            |           |                |    |                  |          |        |          |      |
|                                                                                                    |                                                                                                    |            | 写入注册信     | 息/参数 (Y)       | 0  |                  |          |        |          |      |
|                                                                                                    |                                                                                                    |            | 删除注f      | 用信息的           |    |                  |          |        |          |      |
| <                                                                                                    |                                                                                                    |            |           |                | ~  |                  |          |        |          |      |
| 774845304(c)                                                                                                    | 记录数:1                                                                                                    |            |           |                |    | 1                |          |        |          | ~    |
| 生就检测しり 大学                                                                                                    |                                                                                                    | 2          |           |                |    |                  |          |        |          |      |

图 2.55

| 💒 人员管理 💱 设备管理 🚽                                                                                                    | 💯 门禁设置 🔸 🗾 门禁                  | 繁报表查询 🖌 🍃 | 夏 系统维护                                                                                                    | •            |    |                  |          |        |                   |      |
|----------------------------------------------------------------------------------------------------|--------------------------------|-----------|----------------------------------------------------------------------------------------------------|--------------|----|------------------|----------|--------|-------------------|------|
| "     "     "     "     "     "     "     "     "     "     "     "     "     "     "     "     "     "     "     "     "     "     "     "     "     "     "     "     "     "     "     "     "     "     "     "     "     "     "     "     "     "     "     "     "     "     "     "     "     "     "     "     "     "     "     "     "     "     "     "     "     "     "     "     "     "     "     "     "     "     "     "     "     "     "     "     "     "     "     "     "     "     "     "     "     "     "     "     "     "     "     "     "     "     "     "     "     "     "     "     "     "     "     "     "     "     "     "     "     "     "     "     "     "     "     "     "     "     "     "     "     "     "     "     "     "     "     "     "     "     "     "     "     "     "     "     "     "     "     "     "     "     "     "     "     "     "     "     "     "     "     "     "     "     "     "     "     "     "     "     "     "     "     "     "     "     "     "     "     "     "     "     "     "     "     "     "     "     "     "     "     "     "     "     "     "     "     "     "     "     "     "     "     "     "     "     "     "     "     "     "     "     "     "     "     "     "     "     "     "     "     "     "     "     "     "     "     "     "     "     "     "     "     "     "     "     "     "     "     "     "     "     "     "     "     "     "     "     "     "     "     "     "     "     "     "     "     "     "     "     "     "     "     "     "     "     "     "     "     "     "     "     "     "     "     "     "     "     "     "     "     "     "     "     "     "     "     "     "     "     "     "     "     "     "     "     "     "     "     "     "     "     "     "     "     "     "     "     "     "     "     "     "     "     "     "     "     "     "     "     "     "     "     "     "     "     "     "     "     "     "     "     "     "     "     "     "     "     "     "     "     "     "     "     "     "     "     "     "     " | 【】<br>退出 (፩)<br>【设备设置】【人员注册】 。 | 数据采集      |                                                                                                    |              |    |                  |          |        |                   |      |
| ✓ ✓ 设备1 (001) 192.168.10.18                                                                                                    | 机构名称<br>用户类型                   | •<br>•    | 姓名 ( ) ( ) ( ) ) ( ) ) ( |              | ~  | 登记号码             |          | 2 清    | 除条件 (B)<br>查询 (F) |      |
| <i>•</i>                                                                                                    | 已注册人员 未注册人.                    | 员已删除人员    | 5                                                                                                    |              |    |                  |          |        |                   |      |
|                                                                                                    | 机构名称                           | 姓名        | 登记号码                                                                                                    | 用户类型         | 时组 | 启用用户时间段          | 时段1      | 时段2    | 时段3               | 启用用户 |
|                                                                                                    | ▶财务部                           | 李四        | 00023                                                                                                    | 考勤用户         | 1  | 未启用              | 1        | 1      | 1                 | 未    |
|                                                                                                    |                                |           |                                                                                                    |              |    |                  |          |        |                   |      |
|                                                                                                    | 记录数:1                          |           |                                                                                                    |              |    |                  |          |        |                   |      |
|                                                                                                    |                                |           |                                                                                                    |              |    |                  |          |        |                   | >    |
|                                                                                                    | 当前用户对应指纹/卡片,                   | /密码       |                                                                                                    |              |    |                  |          |        |                   |      |
|                                                                                                    | 登记号码 登记类型                      | 权限        | 匚 对所有人                                                                                                    | 员进行操作        |    | 操作日志             |          |        |                   |      |
|                                                                                                    | ▶ 00023 卡片                     | 普通用户      | 1                                                                                                    | Jona IS DATE |    | 2010-03-23 10:03 | :08 李四 册 | 删除注册信息 | 成功                |      |
|                                                                                                    | •                              |           | 获取注册                                                                                                    | 册信息(18)      | 0  |                  |          |        |                   |      |
|                                                                                                    |                                |           | 写入注册信                                                                                                    | [息/参数 (Y)    | 0  |                  |          |        |                   |      |
|                                                                                                    |                                |           | 删除注册                                                                                                    | 册信息①         | 0  |                  |          |        |                   |      |
|                                                                                                    | 记录数:1                          |           |                                                                                                    |              | 1  |                  |          |        |                   | ~    |
| 在线检测 (S) 🙀 🥝                                                                                                    |                                | >         |                                                                                                    |              |    | <                |          |        |                   | >    |

## 3.注册管理员

步骤同"1.注册指纹普通用户"。

# 2.3.5 实时监控

启用实时监控,可对已选的在线设备实时监控门禁设备的状态、人员的考勤、出入状态。可 同时监控多台设备。

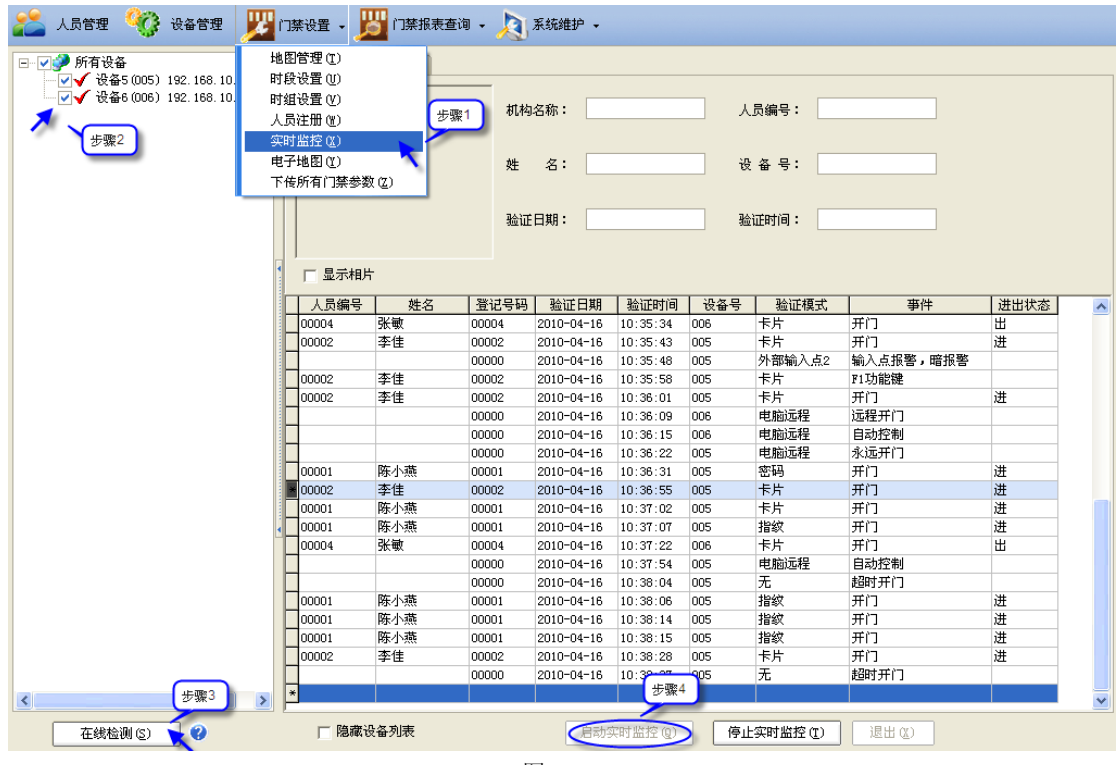

图 2.57

# 2.3.6 电子地图

启用实时监控时,可在电子地图上更直观地查看门的状态。也可以在电子地图上对门禁设备

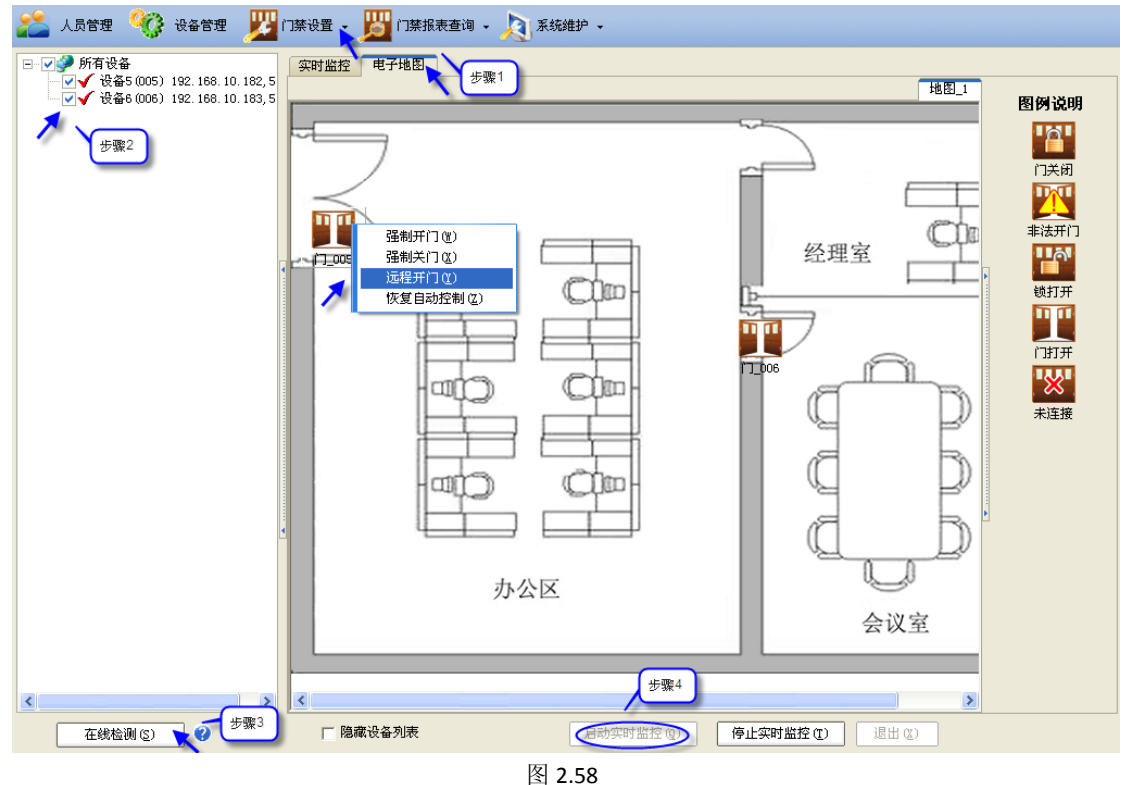

进行电脑远程操作(包括强制开门、强制关门、远程开门、恢复自动控制)。

# 2.3.7 下传所有门禁参数

将数据库中的门禁参数下传到所选的设备中(可多选)。下传的参数包括开门延时、开门超时 报警时间、非法开门报警时间、胁迫功能、韦根格式、韦根类型、时段及时组。

| 💒 人员管理 🖓 设备管理    | 💯 门禁设置 - 💯 门禁报表查询 - 💫 系統維护 -          |
|------------------|---------------------------------------|
| 6                | 地图管理 (I)                              |
| 下传所有门禁参数(L) 退出(2 | 时段设置 (1)                              |
|                  | 时组设置 (Y)                              |
|                  | . 人员注册 (Y) 数包括                        |
|                  |                                       |
|                  | 电子地图 (2)                              |
| 步骤2              | 下传所有门禁参数 ② 💦 时段、时组 🦳 下传所有门禁参数 ① 🔧     |
| _                |                                       |
|                  |                                       |
|                  | 1.设备5 时段设置操作成功!                       |
| 步骤3              | 设备5 时组设置操作成功♥                         |
|                  | 设备6 下传设备参数操作成功?                       |
| 在线检测(2) 📩        | 2 2 2 2 2 2 2 2 2 2 2 2 2 2 2 2 2 2 2 |
| L                |                                       |

图 2.59

# 2.4 门禁报表查询

# 2.4.1 人员信息报表

该报表显示默认显示未被删除/在职人员信息。可通过机构名称、人员编号、姓名、登记号码、卡片号码、用户类型等查询人员。勾选"所有人员"查询,报表将显示包括被删除/离职人员在内的所有人员。

| 🏄 人员管理                                 | 2 🧐 i                                                        | 日本管理   | 💯 门禁设置   | i - <u>س</u> i | 门禁报新 | 麦查询 🖌 🎾    | 7 考勤管理 | e 丿 | 3 系统维       | ₽.   |         |     | 考勤月          | 2010-01-01-2 | 010-01-31   | ~       |
|----------------------------------------|--------------------------------------------------------------|--------|----------|----------------|------|------------|--------|-----|-------------|------|---------|-----|--------------|--------------|-------------|---------|
| 分 (2) 月日<br>(2) 月日<br>(1) 月日<br>(1) 月日 | → C ()<br>()<br>()<br>()<br>()<br>()<br>()<br>()<br>()<br>() |        |          |                |      |            |        |     |             |      |         |     |              |              |             |         |
| 机构名称                                   |                                                              | ▶ 人员编  | <b>号</b> |                | 姓名   |            |        |     | l           | 😢 清防 | 途件(B)   |     |              |              |             |         |
| 登记号码                                   | 登记号码 市片号码 用户类型 🔽 所有人员                                        |        |          |                |      |            |        |     | 滴人员 [       | 🔎 查询 | 1人员 (2) |     |              |              |             |         |
| 机构名称                                   | 登记号码                                                         | 人员编号   | 姓名       | 卡片号码           | 性别   | 入职日期       | 用户类型   | 时组  | 启用用户<br>时间段 | 时段1  | 时段2     | 时段3 | 启用用户<br>识别模式 | 识别模式         | 启用用户<br>有效期 | 起始有: ^  |
| 人爭部                                    | 00001                                                        | 00001  | 0001用户   | 3405543898     | 男    | 2009-11-16 | 门禁用户   | 1   | 未启用         | 1    | 1       | 1   | 未启用          | 指纹-密码-卡      | 未启用         | 2010-01 |
| 人爭部                                    | 00002                                                        | 00002  | 0002用户   |                | 男    | 2009-12-30 | 门禁用户   | 1   | 未启用         | 1    | 1       | 1   | 未启用          | 指纹-密码-卡      | 未启用         | 2010-01 |
| 人事部                                    | 00005                                                        | 00005  | 用户005AGi | 3405231902     | 男    | 2010-01-29 | 门禁用户   | 1   | 已启用         | 1    | 1       | 1   | 未启用          | 指纹-密码-卡      | 未启用         | 2010-01 |
| 人爭部                                    | 00009                                                        | 00009  | 卡管理员     | 0371348636     | 男    | 2009-12-27 | 门禁用户   | 1   | 未启用         | 1    | 1       | 1   | 未启用          | 指纹-密码-卡      | 未启用         | 2010-01 |
| 人爭部                                    | 00025                                                        | 00025  | 25门禁用户   |                | 男    | 2010-01-29 | 门禁用户   | 3   | 未启用         | 3    | 3       | 3   | 未启用          | 卡+密码         | 未启用         | 2010-01 |
| 人事部                                    | 00026                                                        | 00026  | 26考勤用户   | 0233728177     | 男    | 2010-01-29 | 考勤用户   | 4   | 未启用         | 4    | 4       | 4   | 未启用          | 卡+指紋+密码      | 未启用         | 2010-01 |
| 人事部                                    | 00027                                                        | 00027  | 27考勤用户   |                | 男    | 2010-01-29 | 考勤用户   | 5   | 未启用         | 5    | 5       | 5   | 未启用          | 卡+指紋         | 未启用         | 2010-01 |
| 生产部                                    | 00024                                                        | 000024 | 24门禁用户   |                | 男    | 2010-01-01 | 门禁用户   | 2   | 未启用         | 2    | 2       | 2   | 未启用          | 卡+指纹         | 未启用         | 2010-01 |
| 生产部                                    | 00003                                                        | 00003  | 0003用户   |                | 男    | 2009-12-29 | 考勤用户   | 1   | 未启用         | 1    | 1       | 1   | 未启用          | 指纹-密码-卡      | 未启用         | 2010-01 |
| 生产部                                    | 00004                                                        | 00004  | 0004用户   |                | 男    | 2009-12-29 | 门禁用户   | 1   | 未启用         | 1    | 1       | 1   | 未启用          | 指纹-密码-卡      | 未启用         | 2010-01 |
| 生产部                                    | 00022                                                        | 00022  | 张三       | 0001807763     | 女    | 2007-07-20 | 门禁用户   | 1   | 未启用         | 1    | 1       | 1   | 未启用          | 指纹-密码-卡      | 未启用         | 2010-01 |
| 财务部                                    | 00007                                                        | 00007  | 0007用户   |                | 男    | 2009-11-16 | 考勤用户   | 1   | 未启用         | 1    | 1       | 1   | 未启用          | 指纹-密码-卡      | 未启用         | 2010-01 |
| ▶财务部                                   | 00023                                                        | 00023  | 李四       | 0007660435     | 男    | 2008-05-26 | 考勤用户   | 1   | 未启用         | 1    | 1       | 1   | 未启用          | 指纹-密码-卡      | 未启用         | 2010-01 |

## 2.4.2 门禁明细报表

该报表显示人员的进出记录、远程操作门、报警等事件记录。可通过机构名称、人员编号、 姓名、登记号码、事件等查询相应时间段内的门禁明细。勾选"所有人员"查询,报表将显 示包括被删除/离职人员在内的所有人员的门禁明细。

| 💒 人员管理 🧯                   | 🌍 🖓          | 管理 🗾      | 门禁设置   | די 🕎 ד     | 素报表查询                         | 42             | 系统维护 ▾ |           |          |
|----------------------------|--------------|-----------|--------|------------|-------------------------------|----------------|--------|-----------|----------|
| 🧐 🔁<br>打印(2) 导出(2)<br>快速查询 | ()▶<br>退出(X) |           |        | 人员门禁进出     | 信息报表 (2)<br>明细报表 (2)<br>次数统计报 | )<br>)<br>表(2) |        |           | _        |
| 机构名称                       |              |           | ~      | 人员编号       |                               |                | 姓名     | 😣 清除条件 🕃  |          |
| 起始日期(时间)                   | 2009-12-     | 30 🔽 0:0  | 0:00 🛨 | 登记号码       |                               |                | 事件     | 文 查 询 (P) | j        |
| 终止日期(时间)                   | 2010-01-     | 29 🔽 23:5 | 9:59 🛨 | □ 所有人员     | Į.                            |                |        |           |          |
| 机构名称                       | 人员编号         | 姓名        | 登记号码   | 日期         | 时间                            | 设备号            | 验证模式   | 事件        | <u>^</u> |
|                            |              |           | 00000  | 2010-01-28 | 15:37:34                      | 007            | 电脑远程   | 永远开门      |          |
| 人爭部                        | 00001        | 0001用户    | 00001  | 2010-01-28 | 15:37:18                      | 005            | 指紋     | 开门进       |          |
| 生产部                        | 00002        | 0002用户    | 00002  | 2010-01-28 | 15:37:16                      | 005            | 指紋     | 开门进       |          |
| 人事部                        | 00001        | 0001用户    | 00001  | 2010-01-28 | 15:37:13                      | 005            | 密码     | 开门进       |          |
| 生产部                        | 00002        | 0002用户    | 00002  | 2010-01-28 | 15:37:11                      | 005            | 指纹     | 开门进       |          |
| 人爭部                        | 00001        | 0001用户    | 00001  | 2010-01-28 | 15:37:09                      | 005            | 指纹     | 开门进       |          |
|                            |              |           | 00000  | 2010-01-28 | 15:36:52                      | 006            | 电脑远程   | 永远开门      |          |
| 人事部                        | 00001        | 0001用户    | 00001  | 2010-01-28 | 15:31:41                      | 005            | 指纹     | 开门进       |          |
|                            |              |           | 00000  | 2010-01-28 | 15:30:29                      | 006            | 电脑远程   | 永远开门      |          |
| 人事部                        | 00001        | 0001用户    | 00001  | 2010-01-28 | 15:30:12                      | 005            | 密码     | 开门进       |          |
| 人爭部                        | 00001        | 0001用户    | 00001  | 2010-01-28 | 15:30:10                      | 005            | 指纹     | 开门进       |          |
| 人爭部                        | 00001        | 0001用户    | 00001  | 2010-01-28 | 15:30:08                      | 005            | 指紋     | 开门进       |          |
| 人爭部                        | 00001        | 0001用户    | 00001  | 2010-01-28 | 15:30:05                      | 005            | 指纹     | 开门进       |          |
| 人爭部                        | 00001        | 0001用户    | 00001  | 2010-01-28 | 15:30:00                      | 005            | 指紋     | 开门进       |          |
| 人爭部                        | 00001        | 0001用户    | 00001  | 2010-01-28 | 15:29:55                      | 005            | 指紋     | 开门进       |          |
| 人爭部                        | 00001        | 0001用户    | 00001  | 2010-01-28 | 15:28:50                      | 005            | 指紋     | 开门进       |          |
| 人爭部                        | 00001        | 0001用户    | 00001  | 2010-01-28 | 15:28:36                      | 005            | 指紋     | 无效日期      |          |
| 人爭部                        | 00001        | 0001用户    | 00001  | 2010-01-28 | 15:28:00                      | 005            | 指紋     | 开门进       |          |
| 人爭部                        | 00001        | 0001用户    | 00001  | 2010-01-28 | 15:27:36                      | 005            | 密码     | 无效日期      |          |
| 人爭部                        | 00001        | 0001用户    | 00001  | 2010-01-28 | 15:26:49                      | 005            | 卡片     | 无效日期      |          |
| 人爭部                        | 00001        | 0001用户    | 00001  | 2010-01-28 | 15:26:45                      | 005            | 密码     | 无效日期      |          |
| 人爭部                        | 00001        | 0001用户    | 00001  | 2010-01-28 | 15:26:28                      | 005            | 指纹     | 无效日期      |          |
| 人爭部                        | 00001        | 0001用户    | 00001  | 2010-01-28 | 15:25:58                      | 005            | 指紋     | 开门进       |          |
| 财务部                        | 00005        | 0005用户    | 00005  | 2010-01-28 | 15:06:50                      | 005            | 指紋     | 考勤用户      |          |
| 生产部                        | 00002        | 0002用户    | 00002  | 2010-01-28 | 15:06:47                      | 005            | 指紋     | 开门进       |          |
| ▶人爭部                       | 00001        | 0001用户    | 00001  | 2010-01-28 | 15:06:45                      | 005            | 密码     | 开门进       |          |
| 记录数:338                    |              |           |        |            |                               |                |        |           | <b>•</b> |

图 2.61

# 2.4.3 进出次数统计报表

该报表统计门禁类型用户进出门的次数。如设置"MF850 在门外, MF10 在门内", 采集数 据/实时监控后,用户(或多用户)开门,将统计为进;如设置"MF850 在门内, MF10 在门 外",用户(或多用户)开门,将统计为出。

| 💒 人员管理 🔏              | 设备管理        | 🎉 门禁设置 🖌 亅   | ど 门禁报表查讨         | 1 🔨 F      | 统维护 🗸  |                  |
|-----------------------|-------------|--------------|------------------|------------|--------|------------------|
| 🚽 🛍 🚺<br>打印度) 导出度) 退出 | ))<br>H (X) |              | 人员信息报表<br>门禁明细报表 | (L)<br>(L) |        |                  |
| 机构名称                  |             | <b>v</b> 5   | 近出次数统计           | 振表 (2)     | •      |                  |
| 起始日期(时间)              | 2009-12-30  | 0:00:00 🛨 🕺  | ŧ名               |            |        | 諸除条件 (B)         |
| 终止日期(时间)              | 2010-01-31  | 23:59:59 🛨 👔 | ž记号码             |            | □ 所有人员 | <u>》 查 词 (2)</u> |
| 机构名称                  | 人员编号        | 姓名           | 登记号码             | 进门次数       | 出门次数   |                  |
| ▶ 人亊部                 | 00001       | 0001用户       | 00001            | 138        | 13     |                  |
| 生产部                   | 00002       | 0002用户       | 00002            | 42         | 4      |                  |
| 生产部                   | 00003       | 0003用户       | 00003            | 4          | 0      |                  |
| 人事部                   | 00004       | 0004用户       | 00004            | 1          | 0      |                  |
| 财务部                   | 00008       | 0008用户       | 00008            | 15         | 0      |                  |
| 人事部                   | 00009       | 卡管理员         | 00009            | 16         | 4      |                  |
| 财务部                   | 00010       | 00006        | 00006            | 3          | 0      |                  |
|                       |             |              |                  | 15-1       |        |                  |

图 2.62

# 2.5 系统维护

#### 2.5.1 修改密码

修改密码时须先输入旧密码.确认密码与新密码须保持一致才能成功修改.修改密码后请 牢记新密码.

| 修改密码  |                                                        | × |
|-------|--------------------------------------------------------|---|
|       | 注:修改密码时,您必须确保<br>旧密码的正确性,在输入新密码<br>时应保持两次的一致性 <b>!</b> |   |
| 旧密码:  | ****                                                   |   |
| 新密码:  | *****                                                  |   |
| 确认密码: | *****                                                  |   |
|       | ✔ 确定 (2) (2) ● 取消 (2)                                  | ) |

图 2.62

# 2.5.2 重新登录

点击"重新登录"后系统将退出并返回到登录界面.

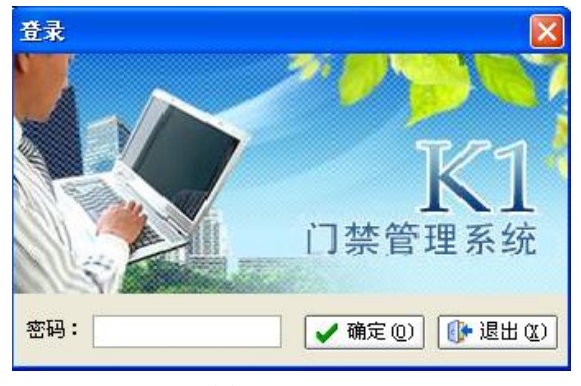

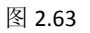

# 2.5.3 系统配置

系统配置包括系统类型、用户信息、编号规则的配置. 其中系统类型分为门禁系统和门禁考 勤系统; 用户信息包括公司名称等的配置; 编号规则包括人员编号长度的设置。

| 系統配置             | 系統配置              |
|------------------|-------------------|
| [张莸类型] 用户信息 编号规则 | 系统类型 ) 用户信息 [编号规则 |
| 系统类型:            | 公司简称: 广州XX公司      |
| [] 保存 🕕 退出       | [] 保存] [] 退出      |

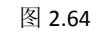

| 系統配置          | X         |
|---------------|-----------|
| 系统类型用户信息 編号规则 |           |
| 人员编号长度: 5 💭   |           |
|               |           |
|               | [ 保存 🕼 退出 |

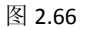

## 2.5.4 数据库维护

## 1. 数据库备份

系统默认启动自动备份,用户可手动备份数据库或启动自动备份功能备份.建议定期备份数 据库,以免因为异常情况导致数据损坏等.

(1)手动备份数据库

| 数据库维护                                          | 2                                                                                               |
|------------------------------------------------|-------------------------------------------------------------------------------------------------|
| 数据库备份 数据库还易<br>数据库备份<br>将系统的数<br>作为备份,当<br>数据。 | <ul> <li>数据库优化 数据库修复 数据库初始化</li> <li>数据库优为一个文件,方便拷贝到别的地方</li> <li>电脑出现问题时,可以用备份文件来恢复</li> </ul> |
| 备份日志:                                          |                                                                                                 |
| 操作日期                                           | 备注 结果                                                                                           |
| ▶<br>记录数:0                                     |                                                                                                 |
|                                                | 2                                                                                               |
| 自动备份设置<br>▼ 启动自动备份                             |                                                                                                 |
| 日本 日本 日本 日本 日本 日本 日本 日本 日本 日本 日本 日本 日本 日       | :音访一次致结库<br>D:\COMET\K1\BACKUP\                                                                 |
| □ 启用退出软件提示行                                    | 备份数据库 保存设置 (2)                                                                                  |

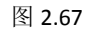

(2) 自动备份数据库

请根据需要设置自动备份选项 > 保存设置.

| 数据库维护                                                      |                      | ×      |  |  |  |  |
|------------------------------------------------------------|----------------------|--------|--|--|--|--|
| 数据库备份数据库还原                                                 | 数据库优化 数据库修复 数据库初始化   |        |  |  |  |  |
| 数据库备份                                                      |                      |        |  |  |  |  |
| 将系统的数据备份为一个文件,方便拷贝到别的地方<br>作为备份,当电脑出现问题时,可以用备份文件来恢复<br>数据。 |                      |        |  |  |  |  |
| 备份日志:                                                      |                      |        |  |  |  |  |
| 操作日期                                                       | 备注                   | 结果     |  |  |  |  |
|                                                            |                      |        |  |  |  |  |
|                                                            |                      |        |  |  |  |  |
| 记求叙:0                                                      |                      | >      |  |  |  |  |
|                                                            | 0                    |        |  |  |  |  |
| 日初番份设置<br>▼ 启动自动备份                                         |                      |        |  |  |  |  |
| 毎隔 1  天                                                    | 备份一次数据库              |        |  |  |  |  |
| 备份文件保存在 I                                                  | ): \COMET\K1\BACKUP\ |        |  |  |  |  |
| ☞ 启用退出软件提示                                                 | 备份数 <b>据库</b> 保存     | 设置 (S) |  |  |  |  |

# 2. 数据库还原

点击"还原" > 选择备份数据库进行还原.

| 教据库维护      | ×                         |
|------------|---------------------------|
| 数据库备份数据库还原 | 数据库优化 数据库修复 数据库初始化        |
| 选择之前的数     | 据库备份文件,恢复当时备份的数据库状态。 还原 图 |
| 还原日志:      |                           |
| 操作日期       | 备注 结果                     |
|            |                           |

图 2.69

3. 数据库优化

| 数据库维护                                                    | ×                         |
|----------------------------------------------------------|---------------------------|
| 数据库备份 数据库还原 数据库优化 数据库修复 数据周<br>1<br>优化数据库,可以使得数据库运行速度更快。 | <sup>车初始化</sup> 【 优化 @) 】 |
|                                                          |                           |

图 2.70

| 4 | l. 数据库修复                                                           |
|---|--------------------------------------------------------------------|
|   | 数据库维护 🛛 🔀                                                          |
|   | 数据库备份 数据库还原 数据库优化 数据库修复 数据库初始化<br>修复数据库,修正因某些原因导致数据库无法用的情况? 修复 (2) |
|   | 图 2.71                                                             |

# 5.数据库初始化

数据库初始化将恢复系统为新安装的状态,请谨慎操作。

| 数据库维护                                       | K |
|---------------------------------------------|---|
| 数据库备份 数据库还原 数据库优化 数据库修复 数据库初始化              |   |
| □ 清除数据库中的所有数据,恢复信息为新安装的状 初始化 ①、<br>态,请谨慎操作! |   |

# 2.5.5 软件更新

如存在新的版本,可通过"在线更新"将软件更新至新的版本.

# 2.5.6 关于

主要显示软件版本、程序安装地址、数据库地址等信息。

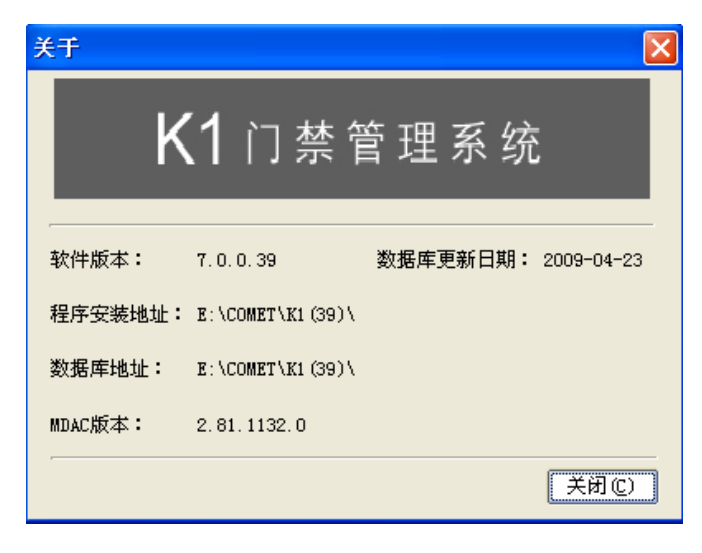

图 2.73

# 第三章 系统使用流程 - 考勤

系统配置的系统类型为"门禁考勤系统"时,系统除了含有门禁系统的所有功能外,还附加 了考勤管理相关功能。为了得到正确的考勤统计报表,请先设置考勤制度。

# 3.1 考勤制度设置

考勤制度设置包括对班次、节假日、周末公休、早退、迟到、缺勤、加班、出差、外出及考 勤项目单位的设置.请根据实际的考勤制度情况设置.设置过程如有疑问可将鼠标移到图标

? 上获取相关帮助.

# 3.1.1 班次设置

如未设置过班次,初次访问考勤管理模块会弹出班次设置窗口.可根据班次设置向导设置班次.

| 💒 人员管理 🧐 设备管理 🕎 门禁设置 - 🧾 门禁报表查询 - 应 考勤管理 💫 系统维护 -                                                                                                    | 考勤月 2010-04-01-2                                 |
|----------------------------------------------------------------------------------------------------|--------------------------------------------------|
| → ○ ○ ○ ○ ○ ○ ○ ○ ○ ○ ○ ○ ○ ○ ○ ○ ○ ○ ○                                                                                                    |                                                  |
| <b> </b>                                                                                                    |                                                  |
| 班次         班次         班次         班次         班次         班次         班次         日考勤明知表         月考勤的出表         月考勤的出表         月常勤的出表         月常勤的出表         月常勤的出表         月常勤的出表         月常勤的出表         「日前公本         日前公本         日前公本 | 求表 月考勤明3世表 ★ ★ ★ ★ ★ ★ ★ ★ ★ ★ ★ ★ ★ ★ ★ ★ ★ ★ ★ |
| 13:00     近日期       13:00     近日期       13:00     班次名称       白班     请根据班次选择       13:00     近次模板类型                                                                                                    |                                                  |
| 加班     (* 两班段,中午不用考勤(30:08:30-12:00 13:00-17:30)       出差     (* 两班段,中午需要考勤(30:08:30-12:00 13:00-17:30)       外出                                                                                                    | 0<br>0                                           |
| 考勤項目单位     〇 一班段,中午吃饭算出勤(du: 08:00-16:00)       〇 其它班次(自由设置)                                                                                                    | 0                                                |
| □ 上下班限定最早签到时间、最晚签退时间 (2) 时间段数                                                                                                    | 2 - 2                                            |
| 上一步(                                                                                                    | Ⴒ) 下─步@) 取消©)                                    |

图 3.1

如工作日的上下班时间为 09:00<sup>~</sup>12:30, 13:00<sup>~</sup>18:00 且中午不用考勤. 可按以下步骤设置 班次.

# [步骤]

1. 选择班次模板类型 > 点击"下一步"(图 3.2).

2. 修改上班时间、下班时间为公司上下班时间 > 点击"完成"(图 3.3).

| 班次设置向导[修改]                                        |                       |
|---------------------------------------------------|-----------------------|
| 班次基础信息                                            |                       |
| 班次是员工一天的考勤时间制度,包含一个或多个时间段,如上午段、下午段。请选择班次模板<br>时间。 | 后再根据自己公司考勤制度修改考到      |
| 班次名称 白班                                           |                       |
| 班次模板类型                                            |                       |
| • 两班段,中午不用考勤如:08:30-12:00 13:00-17:30)            | 0                     |
| ○ 两班段,中午需要考勤(如:08:30-12:00 13:00-17:30)           | 0                     |
| ○ 一班段,中午吃饭算出勤(如: 08:00-16:00)                     | 0                     |
| ○ 其它班次(自由设置)                                      | <b>@</b>              |
| □ 上下班限定最早签到时间、最晚签退时间  ● 时间段数                      | 2 🗶 😢                 |
| 上一步                                               | F (2) 下一步 (2) 取 消 (c) |

| 🚳 班次设置向导 [修改] |                                |                        |                                         |                     |                    |          | ×        |
|---------------|--------------------------------|------------------------|-----------------------------------------|---------------------|--------------------|----------|----------|
| 班次时间段         |                                |                        |                                         |                     |                    |          |          |
| 下面的时间为:       | 24小时制(00:00-23<br>102:00为漆晨两占。 | 3:59)。当某个时间<br>如果上班时间。 | 间小于或等于前一个时<br>下班时间均为为08:00              | 间时,该时间将<br>,则表示连续24 | 提跨天的时间,如<br>1小时上班。 | 下班时间为17  | 7:30,结束签 |
|               | 302.0099.900000.3388           |                        | 1.01.01.01.0000000000000000000000000000 |                     |                    |          |          |
| 上班要考勤         | 上班时间                           | 下班时间                   | 下班要考勤                                   | 出勤类型                | 计迟到                | 计早退      | 计缺勤      |
| 1. 🔽          | 09:00                          | 12:30                  |                                         | 出勤                  | ✓                  |          | V        |
| 2.            | 13:30                          | 18:00                  |                                         | 出勤                  | ✓                  |          | V        |
|               |                                |                        |                                         |                     |                    |          |          |
|               |                                |                        |                                         |                     |                    |          |          |
|               |                                |                        |                                         |                     |                    |          |          |
|               |                                |                        |                                         |                     |                    |          |          |
|               |                                |                        |                                         |                     |                    |          |          |
|               |                                |                        |                                         |                     |                    |          |          |
|               |                                |                        |                                         |                     |                    |          |          |
|               |                                |                        |                                         |                     | 上一步创               | 完成 (S) 📐 | 取消(C)    |

图 3.3

注:班次设置完成,访问"考勤管理>考勤制度)班次"就可以查看已设置的班次.

| 💒 人员管理 🏾 🍪 设备管理          | 🛛 🗾 门禁设置 👻 🗾             | 🖞 门禁报表查询 🗸 🔊 | 考勤管理 🔎         |
|--------------------------|--------------------------|--------------|----------------|
| 考勤制度 (1) 考勤处理 (2) 查询 (2) | 🔁 🎒 🚺<br>导出(1) 打印(12) 退出 | ]▶<br>H (⊻)  | × .            |
| 节假日                      | ۲                        | 输入人员编号,登记号码, | 姓名来定位记录        |
| 周末公休                     | ۲                        | 日考勤明細表  月考勤纾 | ·<br>计表   请假公休 |
| 班次                       | ۲                        | ▼ 紧凑显示       |                |
| 白班                       | <b>V 0</b>               |              |                |
| 上班时间 下班时间                |                          | 人员编号姓名       | 考勤日期上          |
| 13:30 18:00              |                          |              |                |
| <b>~</b>                 |                          |              |                |
| 记录数:2                    |                          |              |                |
| 早退、迟到、缺勤                 | ۲                        |              |                |
| 加班                       | ۲                        |              |                |
| 出差                       | 8                        |              |                |
| 外出                       | S                        |              |                |
| 考勤項目单位                   | ۲                        |              |                |
|                          | 图 3.4                    | Ļ            |                |

如果要限定上下班最早的签到时间及最晚的签退时间,设置班次时选择班次模板后请勾选

▼ 上下班限定最早签到时间、最晚签退时间 并进行下一步详细设置.

| 备 班次设置向导 [修改]                                        | $\mathbf{X}$         |
|------------------------------------------------------|----------------------|
| 班次基础信息                                               |                      |
| 班次是员工一天的考勤时间制度,包含一个或多个时间段,如上午段、下午段。请选择班次模板后再根<br>时间。 | <b>居自己公司考勤制度修改考勤</b> |
| 班次名称  白班                                             |                      |
| 班次模板类型                                               |                      |
| (• 两班段,中午不用考勤(如:08:30-12:00 13:00-17:30)             | 0                    |
| ○ 两班段,中午需要考勤(如:08:30-12:00 13:00-17:30)              | 0                    |
| ○ 一班段,中午吃饭算出勤(如: 08:00-18:00)                        | 0                    |
| ○ 其它班次(自由设置)                                         | •                    |
| □ 上下班限定最早签到时间、最晚签退时间 ⑦ 时间段数 2 -                      | 0                    |
| 上—步 (c)                                              | 下一步创 取消(C)           |

图 3.5

填写开始签到时间及结束签退时间后点击"完成".

| 6 | 珊   | 欠设置向早                         | 寻[修改]                      |                    |                  |                     |                     |                      |                 |                         | ×        |
|---|-----|-------------------------------|----------------------------|--------------------|------------------|---------------------|---------------------|----------------------|-----------------|-------------------------|----------|
| ļ | 班次的 | 时间段                           |                            |                    |                  |                     |                     |                      |                 |                         |          |
|   | HEI | ・ 下で<br>通<br>退<br>时<br>间<br>ジ | 面的时间为24小时<br>为02:00,则02:00 | 制(00:00-2<br>为凌晨两点 | 3:59)。当<br>。如果上琐 | 某个时间小于或<br>E时间、下班时间 | 等于前一个时<br>同均为为08:00 | 间时,该时间将<br>),则表示连续24 | 浸跨天的时间<br>小时上班。 | ,如下班时间为11               | 7:30,结束签 |
|   | Ŧ   | 班要考勤                          | 开始签到时间                     | 上班时间               | 下班时间             | 结束签退时间              | 下班要考勤               | 出勤类型                 | 计迟到             | 训 计早退                   | 计缺勤      |
|   | 1.  |                               | 08:00                      | 09:00              | 12:30            | _:_                 |                     | 出勤                   | <b>v</b>        | $\overline{\checkmark}$ |          |
|   | 2.  | Γ                             | <b>1</b>                   | 13:30              | 18:00            | 22:00               | V                   | 出勤                   | ✓               |                         |          |
|   |     | 1                             |                            |                    |                  |                     |                     |                      |                 |                         |          |
|   |     |                               |                            |                    |                  |                     |                     |                      |                 |                         |          |
|   |     |                               |                            |                    |                  |                     |                     |                      |                 |                         |          |
|   |     |                               |                            |                    |                  |                     |                     |                      |                 |                         |          |
|   |     |                               |                            |                    |                  |                     |                     |                      |                 |                         |          |
| L |     |                               |                            |                    |                  |                     |                     |                      | 上一步(P)          | 完成(5) 🚽                 | 取消(C)    |
|   |     |                               |                            |                    |                  |                     |                     |                      |                 |                         |          |

图 3.6

注: 如要新增多个班次, 请点击 💽 新增. 修改班次, 请先选择要修改的班次, 再点击 🖹 对其进行修改. 删除班次请先选择要删除的班次, 再点击 🔀 即可. 系统中至少存在一个 班次,因此只存在一个班次时是不能删除班次的.

# 3.1.2 节假日设置

设置固定日期的节假日.新增节假日请点击 进行设置;修改节假日请先选中要修改的 节假日(如五一),再点击 🗈 对其修改.删除请先选中要删除的节假日,再点击 💌 即可.

| 1 | 「假日   |       |       |    |   |          | ٢ |
|---|-------|-------|-------|----|---|----------|---|
|   | 名称    | 开始日期  | 结束日期  | 备注 | ^ |          |   |
| Þ | 元旦    | 01-01 | 01-01 |    |   |          |   |
|   | 五一    | 05-01 | 05-01 |    |   |          |   |
|   | 国庆    | 10-01 | 10-03 |    |   |          |   |
| Г |       |       |       |    |   | X        |   |
|   |       |       |       |    |   | <u> </u> |   |
|   |       |       |       |    |   |          |   |
|   | 记录数:3 |       |       |    | ~ |          |   |
|   |       |       | 图 3.7 |    |   |          |   |

# 3.1.3 周末公休设置

打勾表示休息,未打勾表示须上班. 请根据实际周末公休情况设置. 如周末双休的设置如下 图所示.

| 周末公休 |      |      | ۲      |
|------|------|------|--------|
|      |      |      | 打对勾为休息 |
| 周一   | 周三   | 周五   | 周日     |
| □ 上午 | 🗌 上午 | 🗌 上午 | ☑ 上午   |
| □ 下午 | 🗌 下午 | 🗌 下午 | ☑ 下午   |
| 周二   | 周四   | 周六   |        |
| □ 上午 | 🗌 上午 | 🖌 上午 |        |
| □ 下午 | 🗌 下午 | ✔ 下午 |        |

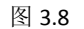

# 3.1.4 早退、迟到、缺勤设置

设置早退、迟到及缺勤相关制度.如正常上班时间为 09:00, 09:11 开始就算迟到.那么应 设置"晚上班 11 分钟算迟到".早退、缺勤制度同迟到制度.

| 早退、迟到、缺勤       | ۲ |
|----------------|---|
| 晚上班 11 🚭 分钟算迟到 | 0 |
| 早下班 1 😔 分钟算早退  | 0 |
| ▼ 迟到早退不扣除出勤时间  | 0 |
| 未出勤 31 😔 分钟算缺勤 | 0 |

图 3.9

上图中,如班次为09:00<sup>~</sup>12:30,13:30<sup>~</sup>18:00(中午不需要考勤),那计早退、迟到及缺勤时 间段如下:

09:11<sup>~</sup>09:30 考勤计迟到;09:31 及其以后的上班考勤计为缺勤;17:31<sup>~</sup>17:59 计早退;17:30 及其之前的下班考勤计为缺勤.

# 3.1.5 加班制度设置

加班须登记及考勤后才能算加班. 请根据实际情况设置好加班制度.

| 加班                  | ۲ |
|---------------------|---|
| 加班大于 30 🔄 分钟有效      | 0 |
| 厂 提前上班算加班           | 0 |
| ☑ 延迟下班算加班           | 0 |
| 延迟下班加班扣吃饭时间 30 🚭 分钟 | 0 |

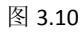

# 3.1.6 出差制度设置

勾选该项表示出差记为出勤.

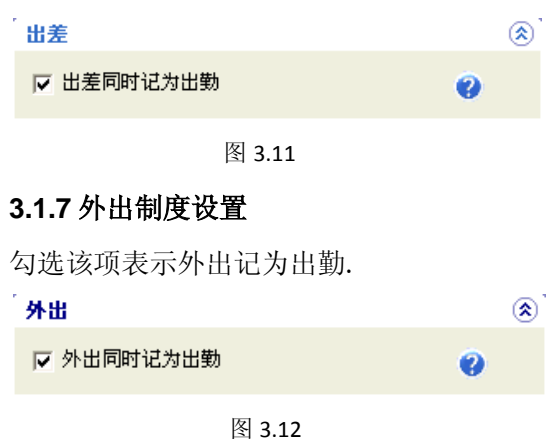

#### E 3.1

3.1.8 考勤项目单位设置.

考勤项目单位是显示在考勤报表(日考勤明细表及月考勤统计表)上的单位. 请设置为所须的考勤项目单位.

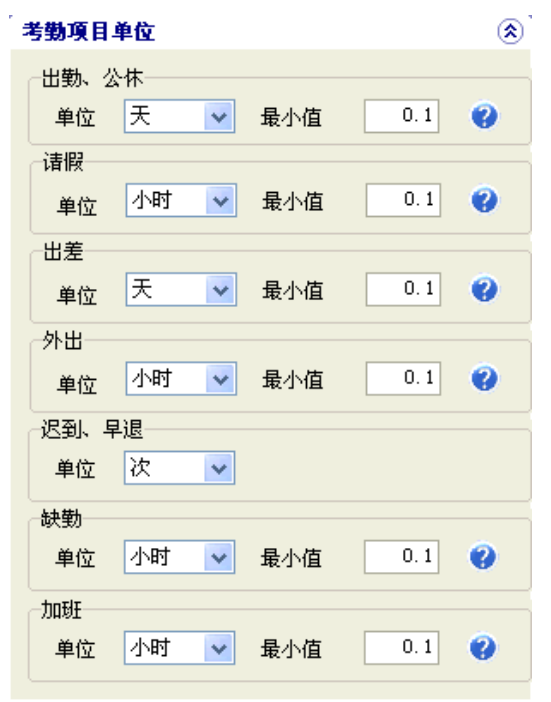

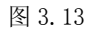

| F | 日考勤明细表 | 月考勤 | 统计表 请      | 假公休登  | 记表 🕡 | 原始考勤i | 记录表     | 月考勤        | 明细表         |           |           |           |          |         |      |   |
|---|--------|-----|------------|-------|------|-------|---------|------------|-------------|-----------|-----------|-----------|----------|---------|------|---|
|   | ☑ 紧凑显示 | \$  |            | г     |      |       |         |            | 异常          | <b>企理</b> | -         | □迟        | 到「早退」    | 缺勤 🗌 请假 | 🍗 过滤 | ) |
| Γ | 人员编号   | 姓名  | 考勤日期       | 上班    | 下班   | 上班    | 下班      | 应出勤<br>(天) | 实际出<br>勤(天) | 迟到<br>(次) | 早退<br>(次) | 缺勤<br>(时) |          | 其它      | ^    | J |
|   | 000056 | 朱玟  | 2009-07-01 | 08:05 |      |       | 17:58   | 1          | 1           |           |           |           |          |         |      |   |
|   | 000056 | 朱玟  | 2009-07-02 | 08:16 |      |       | 17:58 🦊 | 1          | 1           |           |           |           |          |         |      | 1 |
|   | 000056 | 朱玟  | 2009-07-03 | 08:19 |      |       | 17:43   | 1          | 1           |           |           |           |          |         |      |   |
|   | 000056 | 朱玟  | 2009-07-04 |       |      |       |         |            |             |           |           |           | 周末公休:1天; |         |      |   |

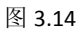

|   | 日考勤明細表 | そうしょう そうそう そうそう そうそう そうちょう ほうしん そうしん そうしん そうしん しゅうしん しゅう しゅう しゅう しゅう しゅう しゅう しゅう しゅう しゅう しゅう | 统计表 请      | 假公休登  | 记表 🕡 | 原始考勤 | 记录表      | 月考勤        | 明细表         |           |           |           |              |              |              |    |              |             |                       |           |           |           |           |           |     |
|---|--------|----------------------------------------------------------------------------------------------------|------------|-------|------|------|----------|------------|-------------|-----------|-----------|-----------|--------------|--------------|--------------|----|--------------|-------------|-----------------------|-----------|-----------|-----------|-----------|-----------|-----|
|   | □ 紧凑显示 | ÷                                                                                                    |            |       |      |      | <u>\</u> |            |             |           |           |           |              |              | 异常           | む理 | •            | 迟到 「        | 早退                    |           | 缺勤∣       | □ 请       | R         | ▶ 过渡      | 8   |
|   | 人员编号   | 姓名                                                                                                    | 考勤日期       | 上班    | 下班   | 上班   | 下班       | 应出勤<br>(天) | 实际出<br>勤(天) | 迟到<br>(次) | 早退<br>(次) | 缺勤<br>(时) | 普通加<br>班 (时) | 周末加<br>班 (时) | 节日加<br>班 (时) | 鍥  | 周末公<br>休 (天) | 节段(<br>株(天) | <sub>興</sub> 株<br>(天) | 事假<br>(时) | 病假<br>(时) | 年假<br>(时) | 婚假<br>(时) | 产假<br>(时) | 며 ^ |
| Ī | 000056 | 朱玟                                                                                                    | 2009-07-01 | 08:05 |      |      | 17:58    | 1          | 1           |           |           |           |              |              |              |    |              |             |                       |           |           |           |           |           |     |
|   | 000056 | 朱玟                                                                                                    | 2009-07-02 | 08:16 |      |      | 17:58    | 1          | 1           |           |           |           |              |              |              |    |              |             |                       |           |           |           |           |           |     |
|   | 000056 | 朱玟                                                                                                    | 2009-07-03 | 08:19 |      |      | 17:43    | 1          | 1           |           |           |           |              |              |              |    |              |             |                       |           |           |           |           |           |     |

|   | 人员编号   | 姓名  | 应出勤<br>(天) | 实际出<br>勤 (天) | 迟到<br>(次) | 早退<br>(次) | 缺勤<br>(町) | 普通加<br>班 (时) | 周末加<br>班 (时) | 节日加<br>班 (时) | 鍥 | 周末公<br>株 (天) | 帮股<br>株(天) | 调株<br>(天) | 事假<br>(时) | 病假<br>(时) | 年假<br>(时) | 婚假<br>(时) | 产假<br>(时) | 哺乳假<br>(时) | 陪产假<br>(时) | 丧假<br>(町) | 探亲假<br>(时) | 蹉) | 外出<br>(町) | ^ |
|---|--------|-----|------------|--------------|-----------|-----------|-----------|--------------|--------------|--------------|---|--------------|------------|-----------|-----------|-----------|-----------|-----------|-----------|------------|------------|-----------|------------|----|-----------|---|
| Þ | 000056 | 朱玟  | 23         | 22.5         |           |           | 3.5       |              |              |              |   | 8            |            |           |           |           |           |           |           |            |            |           |            |    |           |   |
|   | 000071 | 陈国伟 | 23         | 23           |           |           |           |              |              |              |   | 8            |            |           |           |           |           |           |           |            |            |           |            |    |           |   |
| Г | 006688 | 杜丽丽 | 23         | 23           |           |           |           |              |              |              |   | 8            |            |           |           |           |           |           |           |            |            |           |            |    |           |   |
|   | 01005  | 周敬  | 23         | 20.5         |           |           | 20.5      |              |              |              |   | 8            |            |           |           |           |           |           |           |            |            |           |            |    |           |   |

图 3.16

注: 设置完考勤制度后,请点击 県 ( <sup>保 存 ( S)</sup> ) 以保存所做的设置

# 3.2 请假、出差、加班、公休登记

# 3.2.1 登记请假/出差/公休/加班

系统提供两种方式登记请假、出差、公休、加班等.

# 1. 请假/出差/公休/加班登记

# [步骤]

- 1. 考勤管理 > 请假公休登记表 > 点击"登记"弹出登记窗口.
- 选择要登记的人员 > 选择登记类型及登记日期/时间 > 点击"保存"完成登记.(如员 工李小燕 2009-07-09 请事假一天可按下图登记.)

| 💒 人员管理 🏾 🎲 设备管理       | 💯 门禁设置 🗸 🧾     | 门禁报表查询 🖌 返     | 考勤管理 💫 系    | 统维护 ▼ 考勤 | カ月 2009-07-01-20 | 09-07-31 🗸 |
|-----------------------|----------------|----------------|-------------|----------|------------------|------------|
| 考勤制度(B) 考勤处理(C) 查询(Q) | ) 导出(2) 打      | 印(2) 退出(2)     | <b>`</b>    |          |                  |            |
| □                     | 输入人员编号,登记号码    | ,卡片号码,姓名来定位记   | 录 🔎 查找人员    |          |                  | 🗆 自动处理 🕜   |
|                       | 日考勤明细表(月考勤     | 统计表 诸假公休登记录    | 長 原始考勤记录表 · | 月考勤明细表   |                  |            |
|                       | 人员编号 姓名        | 登记类型 起始日期      | 起始时间 终止日期   | 终止时间     | 登记原因操            | 作员 操作时间    |
|                       | Þ              |                |             |          |                  |            |
|                       |                |                |             |          |                  |            |
| ·                     | 记录数:0          |                |             |          |                  |            |
| <b>人员选择</b> 人员查找      |                |                |             |          |                  | >          |
| ○ 全部 ● 在职 ○ 离职        | ☐ 登记 (A) / - 修 | 改(11) 🗙 删除(12) | 筛选 全部       | ~        | 历史登记查询           | 他 全选/全不选   |

图 3.17

| 请假/出差/公休/加班登记[新增]                                                                                                    |                                                                                                    | ×        |
|----------------------------------------------------------------------------------------------------|----------------------------------------------------------------------------------------------------|----------|
| □       ○       ○       ○       ○       ○       ○       ○       ○       ○       ○       ○       ○       ○       ○       ○       ○       ○       ○       ○       ○       ○       ○       ○       ○       ○       ○       ○       ○       ○       ○       ○       ○       ○       ○       ○       ○       ○       ○       ○       ○       ○       ○       ○       ○       ○       ○       ○       ○       ○       ○       ○       ○       ○       ○       ○       ○       ○       ○       ○       ○       ○       ○       ○       ○       ○       ○       ○       ○       ○       ○       ○       ○       ○       ○       ○       ○       ○       ○       ○       ○       ○       ○       ○       ○       ○       ○       ○       ○       ○       ○       ○       ○       ○       ○       ○       ○       ○       ○       ○       ○       ○       ○       ○       ○       ○       ○       ○       ○       ○       ○       ○       ○       ○       ○       ○       ○       ○       ○ | 登记类型         ○ 普通加班 ○ 周末公休 ○ 病限 ○ 哺乳限 ○ 其它假         ○ 周末加班 ○ 节日公休 ○ 年限 ○ 陪产假 ○ 出差         ○ 节日加班 ○ 调休 ○ 婚假 ○ 丧假 ○ 外出         ○ 公休 ○ 筆假         ○ 公休 ○ 筆假         ○ た限 ○ 探亲假 ○ 调力出勤         ②         起始日期:       2009-07-09 ▼         老始时间:       09:00 ▼         终止日期:       2009-07-09 ▼         终止时间:       18:00 ▼ |          |
|                                                                                                    | □ 登记每日该段时间                                                                                                    | 30<br>30 |
|                                                                                                    | 登记原因: 请亊假1天。 18:                                                                                                    | 00       |
| <b>人员选择</b> 人员查找<br>○ 全部 ○ 在职 ○ 离职                                                                                                    |                                                                                                    |          |
| 历史登记查询(出)                                                                                                    | ▼ 连续增加 ▼ 连续增加 ● 取 消 (C)                                                                                                    |          |

| 请假/出差/公休/加班登记[新增] |                                                                                                    |
|-------------------|----------------------------------------------------------------------------------------------------|
| □-□               | 登记类型         ○ 普通加班 ○ 周末公休 ○ 病假 ○ 哺乳假 ○ 其它假         ○ 周末加班 ○ 节日公休 ○ 年假 ○ 陪产假 ○ 出差         ○ 节日加班 ○ 调休 ○ 婚假 ○ 丧假 ○ 外出         ○ 公休 ○ 事假 ○ 产假 ○ 探亲假 ○ 调为出勤 |
| 提示信息              | X                                                                                                    |
|                   | ↓<br>操作完成<br>▼ <b>?</b>                                                                                                    |
|                   | ▼                                                                                                    |
|                   | ☐ 登记每日该段时间 ※ 过度田・ 请事假 1 天。                                                                                                    |
|                   |                                                                                                    |
| 人员查找              | _                                                                                                    |
| ○ 全部 ○ 在职 ○ 离职    |                                                                                                    |
| 历史登记查询 (H)        | ▶ 连续增加 📄 保存 ② 🕕 取消 ②                                                                                                    |

图 3.19

|   | 日 | 考勤明細表 | 長 月考勤 | 统计表 诸 | 假公休登记录     | を 原始考 | 勤记录表       | 月考勤明细 | 表      |     |                     |
|---|---|-------|-------|-------|------------|-------|------------|-------|--------|-----|---------------------|
| ſ | Ι | 人员编号  | 姓名    | 登记类型  | 起始日期       | 起始时间  | 终止日期       | 终止时间  | 🗡 登记原因 | 操作员 | 操作时间                |
|   | ▶ | 412   | 李小燕   | 爭假    | 2009-07-09 | 09:00 | 2009-07-09 | 18:00 | 请亊假1天。 | 58  | 2009-09-12 14:58:39 |

图 3.20

注:登记成功系统会弹出成功提示.登记完成后登记窗口默认保留以便继续登记.如不希 望下次登记后登记窗口保留,可取消勾选 「连续增加」.退出登记窗口请点击"取消"或

直接关闭.

# 2. 按未出勤时间段登记

按未出勤时间段登记前,必须先进行考勤处理以获得最新数据. 手动进行考勤处理,选择考勤日期范围及人员后,点击"考勤处理"即可.

注: 当考勤相关数据发生变化时, 启动自动处理可及时更新考勤报表等相关数据. 但如果短时间内要大量修改考勤相关数据, 也可以先停止自动处理, 等修改完后再手动进行考勤处理.

# (1) 按未出勤时间段登记请假/出差/公休.

[步骤]

1.考勤管理 > 日考勤统计表 > 考勤处理.

| 💒 人员管理 🧐 设备管理                       | 🗾 门禁设   | ≝ • 🧏          | 门禁报表查询                | - 河                | 考勤曾            | 理 🏅           | ] 系统     | 维护 -       |             |           | 考勤         | 200       | 09-07-01-2009-07-31 | *    |   |
|-------------------------------------|---------|----------------|-----------------------|--------------------|----------------|---------------|----------|------------|-------------|-----------|------------|-----------|---------------------|------|---|
| 考勤制度(B) 考勤处理(C) 查询                  | (Q) 导出( | D) 打           | 印(2) 退                | 出(2)               |                | 1             |          |            |             |           | 1          | 78        |                     |      |   |
| □□** 广州XX公司<br>□□** QA部<br>□□** 人事部 | 输入人员编号  | 。登记号码<br>長 月考勤 | b,卡片号码,姓名<br>b统计表 译假: | 。<br>来定位记<br>公休登记录 | 录<br>。<br>Q 原始 | 查找人员<br>诸劳勤记录 | ]<br>表(月 | 考勤明約       | 睫           |           |            |           | 「日日」                | 动处理( | 0 |
|                                     | ☑ 紧凑显:  | ā              |                       |                    |                |               |          | 异常处理       | •           | □ 迟到      | 8)   <br>• | 早退        | □ 缺勤 □ 诸假           | 🍃 过滤 | D |
|                                     | 人员编号    | 姓名             | 考勤日期                  | 上班                 | 下班             | 上班            | 下班       | 应出勤<br>(天) | 实际出<br>勤(天) | 迟到<br>(次) | 早退<br>(次)  | 缺勤<br>(时) |                     | 其它   | ^ |
| 🖃 🗌 📚 财务部                           | 412     | 李小燕            | 2009-07-01            |                    |                |               |          | 1          |             |           |            | 8         |                     |      |   |
|                                     | 412     | 李小燕            | 2009-07-02            | 08:59              |                |               | 18:07    | 1          | 1           |           |            |           |                     |      |   |
|                                     | 412     | 李小燕            | 2009-07-03            | 08:51              |                |               |          | 1          | 0.5         |           |            | 4.5       |                     |      |   |
|                                     | 412     | 李小燕            | 2009-07-04            |                    |                |               |          |            |             |           |            |           | 周末公休:1天;            |      |   |
|                                     | 412     | 李小燕            | 2009-07-05            |                    |                |               |          |            |             |           |            |           | 周末公休:1天;            |      |   |
|                                     | 412     | 李小燕            | 2009-07-06            | 08:57              |                |               | 18:09    | 1          | 1           |           |            |           |                     |      |   |
|                                     | 412     | 李小燕            | 2009-07-07            | 08:54              |                |               |          | 1          | 0.5         |           |            | 4.5       |                     |      | - |
|                                     | 412     | 李小燕            | 2009-07-08            |                    |                |               | 18:00    | 1          | 0.5         |           |            | 3.5       |                     |      |   |

图 3.21

2. 鼠标右击日考勤明细列表, 在弹出的右键菜单点击"按未出勤间段登记请假/出差/公休".

| 0 | 日考勤明细表 | 月考勤 | 统计表 请      | 假公休登    | 记表 🕡 | 原始考勤;         | 己录表        | 月考勤           | 明细表         |           |              |           |             |                 |   |
|---|--------|-----|------------|---------|------|---------------|------------|---------------|-------------|-----------|--------------|-----------|-------------|-----------------|---|
|   | ☑ 繁凑显示 | ÷   |            |         |      |               | [          | 异常处           | 理 🔻         | ت<br>ت    | 到「           | 早退        | 【 匚 缺勤 匚 请假 | <b>[</b> ] 过滤 [ | ) |
|   | 人员编号   | 姓名  | 考勤日期       | 上班      | 下班   | 上班            | 下班         | 应出勤<br>(天)    | 实际出<br>勤(天) | 迟到<br>(次) | 早退<br>(次)    | 缺勤<br>(时) |             | 其它 🔷            |   |
| D | 412    | 李小燕 | 2009-07-01 |         | 정남의  | )<br>(前)す金は   | :<br>:行关助/ | n<br>skan⊒tan | ·           | 1         |              | 8         |             |                 |   |
|   | 412    | 李小燕 | 2009-07-02 | 08:59 🧲 |      | 189.05-35.02  | 11-5300    | THE (0)       |             |           | - <b>(</b> # | meo       |             |                 |   |
| Г | 412    | 李小燕 | 2009-07-03 | 08:51   | 请假   | 別出差/公         | :休/加班      | 登记(V)         |             |           | 6            | 89K -     |             |                 |   |
|   | 412    | 李小燕 | 2009-07-04 |         | 按未   | 出勤时间          | 段登记;       | 青假/出え         | Ē/公休(       | ¥)        |              |           | 周末公休:1天;    |                 |   |
|   | 412    | 李小燕 | 2009-07-05 |         |      |               |            |               |             | -         |              |           | 周末公休:1天;    |                 |   |
|   | 412    | 李小燕 | 2009-07-06 | 08:57   | 经1系  | έ( <u>Χ</u> ) |            |               |             |           | <b>N</b>     |           |             |                 |   |
| Г | 412    | 李小燕 | 2009-07-07 | 08:54   | 按未   | 考勤时间          | 补签 (1)     |               |             |           |              | 4.5       |             |                 |   |
|   | 412    | 李小燕 | 2009-07-08 |         | 按未   | *登记加税         | 时间段和       | 学行力的研         | (7)         |           |              | 3.5       |             |                 |   |
|   | 412    | 李小燕 | 2009-07-09 |         | 1927 | - 34 MJ/0H/0. |            |               |             |           |              |           | 事假:8小时;     |                 |   |

3. 选择要登记的记录 > 选择登记类型 > 点击按钮"登记". 如人事部的李小燕 2009-07-01 出差,登记如下图所示.

| 🚳 按未出勤         | 时间段登计  | 2请假/1       | 出差/公休           |            |                      |           |    |              |          |
|----------------|--------|-------------|-----------------|------------|----------------------|-----------|----|--------------|----------|
| 必须先进           | 行考勤处理  | ,才能更深       | 新此处数据显示。        |            |                      |           |    |              |          |
| 选择数据<br>的最后一条。 | 可以用鼠标  | 拖动选择、       | 、可以按CTRL再多      | 次单击鼠标<br>  | 选择、也词                | 可以单击要选的第一 | 条ü | 已录,按SHIFT键,再 | 单击某范围要选  |
| 输入人员编号         | ,登记号码, | 姓名来定        | 位记录             | 🔎 查找       | 认员                   |           |    |              |          |
| 机构名称           | 人员编号   | 姓名          | 起始时间            | 终止         | 时间                   |           | ^  | 登记类型         | col      |
| 人爭部            | 412    | 李小燕         | 2009-07-01 09:0 | 0 2009-07- | 01 12:30             | <b>K</b>  |    |              | 791 103  |
|                |        |             | 2009-07-01 13:3 | 0 2009-07- | 01 18:00             |           |    | () 向木公仆 () 哺 | 乳版       |
| H              |        |             | 2009-07-07 13:3 | 2009-01-   | 07 10:00<br>08 12:30 |           |    | ○ 节日公休 ○ 陪   | 产假       |
| H              |        |             | 2009-07-09 09:0 | 2009-07-   | 09 12:30             |           |    | ○调休 ○丧       | 假        |
|                |        |             | 2009-07-09 13:3 | 0 2009-07- | 09 18:00             |           |    | ○事假 ○探       | 亲假       |
|                |        |             | 2009-07-10 09:0 | 2009-07-   | 10 12:30             |           |    | ○病假 ○其       | 它假       |
| H              |        |             | 2009-07-10 13:3 | 0 2009-07- | 10 18:00             |           |    | ○年暇 ○出       | 姜        |
| H              |        |             | 2009-07-13 09:0 | 2009-07-   | 13 12:30             |           |    |              | <u>ш</u> |
|                |        |             | 2009-07-13 13:3 | 2009-07-   | 13 18:00             |           |    |              | Ш        |
| Н              |        |             | 2009-07-14 03:0 | 2009-01-   | 14 12:30             |           |    |              |          |
| H              |        |             | 2009-07-15 09:0 | 2009-07-   | 15 12:30             |           |    |              | ]        |
| Н              |        |             | 2009-07-15 13:3 | 0 2009-07- | 15 18:00             |           |    | <b>1</b>     | et cas   |
|                |        |             | 2009-07-16 09:0 | 0 2009-07- | 16 12:30             |           |    | E E          |          |
| 记录数:38         |        |             |                 |            |                      |           | ~  |              |          |
|                |        |             |                 |            |                      |           | _  | 登记原因:        |          |
| 全选(4)          | 反      | <u>先(U)</u> | 登记时间修改          | ጀመ)        | 导出 Œ)                | 历史登记查询 (出 | )  | 出差一天。        | *        |

图 3.23

登记完成并考勤处理后,可在日考勤明细表中看到其考勤结果(紧凑显示、非紧凑显示两种方式).

|                  | 日老樹 |              | 肥八甘紫  |        | 百位老曲    | 主导的      | 日老畊 | 阳如主         |           |           |           |            |        |    |
|------------------|-----|--------------|-------|--------|---------|----------|-----|-------------|-----------|-----------|-----------|------------|--------|----|
| 1-23-20190290448 |     | 12/11/12/14/ | RAME  | HLAX V | R987530 | ularux – | ()  | члящих      | _         |           |           |            |        |    |
| ▼ 紧凑显示           | ŧ   |              |       |        |         |          | 异常处 | 理▼          | □ 迟       | 到「        | 早退        | 🛛 🗆 缺勤 🗔 请 | 假 🍗 过初 | ŧ. |
| _                |     |              | A     |        |         |          |     |             |           |           |           |            |        |    |
| 人员编号             | 姓名  | 考勤日期         | 上班    | 下班     | 上班      | 下班       |     | 实际出<br>勤(天) | 迟到<br>(次) | 早退<br>(次) | 缺勤<br>(时) |            | 其它     | ^  |
| 412              | 李小燕 | 2009-07-01   |       |        |         |          | 1   | 1           |           |           | <         | 出差:1天;     |        |    |
| 412              | 李小燕 | 2009-07-02   | 08:59 |        |         | 18:07    | 1   | 1           |           |           |           |            |        |    |
| 412              | 李小燕 | 2009-07-03   | 08:51 |        |         | 18:00    | 1   | 1           |           |           |           |            |        |    |
| 412              | 李小燕 | 2009-07-04   |       |        |         |          |     |             |           |           |           | 周末公休:1天;   |        |    |
| 412              | 李小燕 | 2009-07-05   |       |        |         |          |     |             |           |           |           | 周末公休:1天;   |        |    |
| 412              | 李小燕 | 2009-07-06   | 08:57 |        |         | 18:09    | 1   | 1           |           |           |           |            |        |    |
| 412              | 李小燕 | 2009-07-07   | 08:54 |        |         |          | 1   | 0.5         |           |           | 4.5       |            |        |    |

图 3.24

| ſ | 日考勤明细表 | そうしょう そうそう そうそう そうそう しょうしん しゅうしん そうしん そうしん そうしん しゅうしん しゅう しゅう しゅう しゅう しゅう しゅう しゅう しゅう しゅう しゅう | 统计表 【请     | 假公休3        | 登记表         | 〔原始      | 考勤ü       | 录表        | 月         | 考勤明       | 細表        |            |            |           |            |            |          |           |    |
|---|--------|----------------------------------------------------------------------------------------------------|------------|-------------|-------------|----------|-----------|-----------|-----------|-----------|-----------|------------|------------|-----------|------------|------------|----------|-----------|----|
|   | □ 紧凑显示 | ŧ                                                                                                    |            |             |             |          |           |           | 异         | 常处理       | ! •       | 口迟到        | 9 🗆 🖣      | ·退「       | 缺勤         | □ 请假       | t 😰      | 过滤        | 1) |
|   | 人员编号   | 姓名                                                                                                    | 考勤日期       | 周末公<br>休(天) | 节日公<br>株(天) | )<br>(天) | 事假<br>(时) | 病假<br>(町) | 年假<br>(町) | 婚假<br>(时) | 产假<br>(町) | 哺乳假<br>(时) | 陪产假<br>(时) | 丧假<br>(町) | 探亲假<br>(时) | 其它假<br>(时) | 蹉<br>(天) | 外出<br>(町) | ^  |
|   | 412    | 李小燕                                                                                                    | 2009-07-01 |             |             |          |           |           |           |           |           |            |            |           |            |            | 1        |           |    |
|   | 412    | 李小燕                                                                                                    | 2009-07-02 |             |             |          |           |           |           |           |           |            |            |           |            | >          | , E      |           | -  |
|   | 412    | 李小燕                                                                                                    | 2009-07-03 |             |             |          |           |           |           |           |           |            |            |           |            |            |          |           |    |
| C | 412    | 李小燕                                                                                                    | 2009-07-04 | 1           |             |          |           |           |           |           |           |            |            |           |            |            |          |           |    |
|   | 412    | 李小燕                                                                                                    | 2009-07-05 | 1           |             |          |           |           |           |           |           |            |            |           |            |            |          |           |    |

# (2) 按未出勤时间段登记加班

# [步骤]

1.考勤管理 > 日考勤统计表 > 鼠标右击日考勤明细列表,在弹出的右键菜单点击"按未登 记加班时间段登记加班".

| 💒 人员管理 🦓 设备管                          | 理    | 🌽 门禁设置  | t • 🧏      | 门禁报表查询     | · 🔊   | 考勤曾           | 理 🏒                    | ] 系统           | 售护 ▾           |              |           | 考勤」       | 9 200     | )9-07-01-2009-(      | 07-31 🗸  |
|---------------------------------------|------|---------|------------|------------|-------|---------------|------------------------|----------------|----------------|--------------|-----------|-----------|-----------|----------------------|----------|
| 考勤制度(26) 考勤处理(26) 査                   | 词(Q) | - 早出 (0 | ) 打        | 印(2) 退     | H (X) |               | 1                      |                |                |              |           |           |           |                      |          |
| □                                     |      | 俞入人员编号  | , 登记号码     | ),卡片号码,姓名  | 来定位记  | ₹ 🔎           | 查找人员                   | ]              |                |              |           |           |           |                      | 🔽 自动处理 😲 |
| ● □ 🧟 人事部                             |      | 日考勤明細表  | 月考勤        | 统计表(诸假)    | 公休登记表 | 長 原始          | 考勤记录                   | <b>表</b> (月    | 考勤明約           | 畴            |           |           |           |                      |          |
| □□□□□□□□□□□□□□□□□□□□□□□□□□□□□□□□□□□□□ |      | ☑ 繁凑显示  |            |            |       |               |                        |                | 异常处理           | <b>!</b> - ( | □ 迟       | 到一        | 早退        | □ 缺勤 □ 诸             | 澱 🍗 过滤   |
|                                       |      | 人员编号    | 姓名         | 考勤日期       | 上班    | 下班            | 上班                     | 下班             | 应出勤<br>(天)     | 实际出<br>勤 (天) | 迟到<br>(次) | 早退<br>(次) | 缺勤<br>(时) |                      | 其它 🔼     |
|                                       |      | 412     | 李小燕        | 2009-07-10 | 08:53 |               |                        | 18:06          | 1              | 1            |           |           |           |                      |          |
|                                       | -    | 412     | 李小燕        | 2009-07-11 | 08:48 | 对当            | 前记录进                   | 抗考勤            | む理の            |              |           |           |           | 周末公休:1大;<br>周末公休:1天; |          |
|                                       | -    | 412     | 李小燕<br>李小璇 | 2009-07-12 | 08:59 | 注册            | 四中差刀                   |                | -<br>1843 or   |              |           |           |           | 周末公孙 (1天)            |          |
|                                       | -    | 412     | 李小燕        | 2009-07-14 | 08:51 | 一個的           | 87 山 27 2<br>6 出 勤 时 値 | 1段登记:          | ショョョ]<br>新聞/出き | <br>흍/公休     | CW)       |           |           |                      |          |
|                                       |      | 412     | 李小燕        | 2009-07-15 | 08:59 |               |                        | 11.7.32 101    |                | L) 24 II-    | <u></u>   | -[        |           |                      |          |
|                                       |      | 412     | 李小燕        | 2009-07-16 | 08:51 | 差4下<br>一一一一一一 | £(X)                   | 1.1.1 Mar 10.1 |                |              |           | 1         |           |                      |          |
|                                       | - L  | 412     | 李小燕        | 2009-07-17 | 08:55 | 按オ            | 6考期的16                 | 明わ签(凹)         |                |              |           |           | 4.5       |                      |          |
|                                       |      | 412     | 李小燕        | 2009-07-18 |       | 按非            | +登记加到                  | 时间段            | 登记加班           | (Z)          |           |           |           | 周末公休:1天;             |          |
| 1                                     |      | 412     | 学小院        | 2009-01-19 |       |               |                        |                |                |              |           | _         |           | 周末公117;              |          |

图 3.26

2. 选中要登记的记录(可多选)>点击"登记".

| 🚳 按未登记加班时间段登记加班                                                                                                    |                                                                                            |
|----------------------------------------------------------------------------------------------------|--------------------------------------------------------------------------------------------|
| 必须先进行考勤处理,才能更新此处数据显示。                                                                                                    |                                                                                            |
| 选择数据可以用最标拖动选择、可以按CTRL再多次单击鼠标选择、也可以单击要选的第一条记录,按SHIFT键,<br>再单击某范围要选的最后一条。                                                                                                    |                                                                                            |
| 输入人员编号,登记号码,姓名来定位记录 👂 查找人员                                                                                                    |                                                                                            |
| 人员编号         姓名         加班起始时间         加班终止时间         登记加班起始时间         登记党型           412         李小燕         2009-07-11         09:00         2009-07-11         12:30         2009-07-11         12:30         周末加班           2009-07-11         13:30         2009-07-11         13:30         2009-07-11         13:30         2008-07-11         18:00         周末加班 | 及班代町后立選<br>○ 全部<br>○ 提前上班加班<br>○ 延迟下班加班<br>○ 班段内加班<br>○ 班段外加班<br>按加班类型过滤<br>○ 全部<br>○ 普通加班 |
|                                                                                                    | <ul> <li>○ 周末加班</li> <li>○ 节日加班</li> <li>修改加班类型 (1) ▼</li> </ul>                           |
|                                                                                                    | 🔋 登记(5)                                                                                    |
| 全选(L)         反选(L)         登记时间修改(L)         导出(L)                                                                                                    | 登记原因:<br>▼                                                                                 |

图 3.27

| F | 日考勤明細表       月考勤皖汕表       请假公休登记表       原始考勤记录表       月考勤明細表         「 紧凑显示       」       」       」       」       」       」       」       」       」       」       」       」       」       」       」       」       」       」       」       」       」       」       」       」       」       」       」       」       」       」       」       」       」       」       」       」       」       」       」       」       」       」       」       」       」       」       」       」       」       」       」       」       」       」       」       」       」       」       」       」       」       」       」       」       」       」       』       」       」       」       」       」       」       」       』       』       」       」       』       』       』       』       』       』       』       』       』       』       』       』       』       』       』       』       』       』       』       』       』       』       』       』       』       』       』       』       』       』       』       』 |     |            |       |    |    |       |            |             |           |           |           |           |    |   |
|---|----------------------------------------------------------------------------------------------------|-----|------------|-------|----|----|-------|------------|-------------|-----------|-----------|-----------|-----------|----|---|
|   | 人员编号                                                                                                    | 姓名  | 考勤日期       | 上班    | 下班 | 上班 | 下班    | 应出勤<br>(天) | 实际出<br>勤(天) | 迟到<br>(次) | 早退<br>(次) | 缺勤<br>(时) |           | 其它 | ^ |
|   | 412                                                                                                    | 李小燕 | 2009-07-10 | 08:53 |    |    | 18:06 | 1          | 1           |           |           |           |           |    | - |
|   | 412                                                                                                    | 李小燕 | 2009-07-11 | 08:48 |    |    | 18:14 |            |             |           |           |           | 周末加班:8小时) |    |   |
|   | 412                                                                                                    | 李小燕 | 2009-07-12 |       |    |    |       |            |             |           |           |           | 周末公休:1天;  |    |   |
|   | 412                                                                                                    | 李小燕 | 2009-07-13 | 08:59 |    |    | 18:09 | 1          | 1           |           |           |           |           |    |   |
| - |                                                                                                    |     |            |       |    |    |       |            |             |           |           |           |           |    |   |

图 3.28

注: 登记前如加班时间有差错,可选中记录点击

# 登记时间修改 (11) 修改时间后再做登记.

# 3.2.2 修改登记时间

# 1. 修改请假/出差/公休登记时间.

如果所显示的时间有出入,可修改登记时间后再做登记.

# [步骤]

- 1. 选择要修改的记录 > 点击 <sup>登记时间修改</sup> 修改.
- 2. 修改登记时间 > 保存 > 登记.

| <b>66</b> 8 | 3 按未出勤时间段登记请假/出差/公休                                                     |         |       |                  |                                            |                     |                  |                          |  |  |  |  |
|-------------|-------------------------------------------------------------------------|---------|-------|------------------|--------------------------------------------|---------------------|------------------|--------------------------|--|--|--|--|
|             | 必须先进                                                                    | 行考勤处理   | ,才能更深 | 新此处数据显示。         |                                            |                     |                  |                          |  |  |  |  |
| 的最          | 选择数据可以用鼠标拖动选择、可以按CTRL再多次单击鼠标选择、也可以单击要选的第一条记录,按SHIFT键,再单击某范围要选<br>约最后一条。 |         |       |                  |                                            |                     |                  |                          |  |  |  |  |
| 输入          | 人员编号                                                                    | , 登记号码, | 姓名来定  | 位记录              | 🔎 查找人员                                     |                     |                  |                          |  |  |  |  |
| t           | 机构名称                                                                    | 人员编号    | 姓名    | 起始时间             | 终止时间                                       |                     | _登记类型──<br>○ △ দ | ○ ★四                     |  |  |  |  |
| IJЯ         | f发部                                                                     | 000156  | 罗振伟   | 2009-07-09 13:30 | 2009-07-09 18:00                           |                     |                  | の時型限                     |  |  |  |  |
| H           |                                                                         |         |       | 2009-07-10 16:06 | 登记(2)                                      |                     | ○ 五日公休<br>○ 五日公休 |                          |  |  |  |  |
|             |                                                                         |         |       | 2009-07-13 13:30 | 200 登记时间<br><u> </u> 正本際は                  | 修改(1)               | の週休              |                          |  |  |  |  |
| Н           |                                                                         |         |       | 2009-07-14 09:00 | 200 历史登记<br>200 时间段按                       | 查询(2)<br>整30分钟调整(3) | 0 事假             | の探辛暇                     |  |  |  |  |
| Н           |                                                                         |         |       | 2009-07-15 09:00 | 200 Alt (1)                                | TECCON ALMATE (E)   | の病假              | C 其它假                    |  |  |  |  |
| Д           |                                                                         |         |       | 2009-07-15 13:30 | 200 <u>主选</u> (区)<br>200 反洗(U)             |                     | 〇年假              | <ul> <li>① 出差</li> </ul> |  |  |  |  |
| Н           |                                                                         |         |       | 2009-07-16 09:00 | 2009-07-16 18:00                           |                     | ○ 婚假             | ○ <u></u><br>○ 外出        |  |  |  |  |
|             |                                                                         |         |       | 2009-07-17 09:00 | 2009-07-17 12:30                           |                     |                  |                          |  |  |  |  |
| Н           |                                                                         |         |       | 2009-07-17 13:30 | 2009-07-17 18:00                           |                     |                  | ]                        |  |  |  |  |
| Н           |                                                                         |         |       | 2009-07-20 13:30 | 2009-07-20 18:00                           |                     |                  |                          |  |  |  |  |
|             |                                                                         |         |       | 2009-07-21 09:00 | 2009-07-21 12:30                           |                     |                  | <u> </u>                 |  |  |  |  |
| ∐ù          | 录数:82                                                                   |         |       |                  |                                            | ~                   |                  |                          |  |  |  |  |
|             | 全诜 (4)                                                                  | 反ì      | 先们的   | 登记时间修改           | 「「「「「「「「「「」」」「「「」」」「「」」」「「」」」」「「」」」」「「」」」」 | 历史登记查询(34)          | 登记原因:            |                          |  |  |  |  |
|             | 1. AL 907                                                               |         |       |                  |                                            |                     |                  | ~                        |  |  |  |  |

图 3.29

| 6 | 按未出勤            | 时间段登记  | 己请假/1       | 出差/公休                            |                                   |             |            |                        |
|---|-----------------|--------|-------------|----------------------------------|-----------------------------------|-------------|------------|------------------------|
|   | 必须先进            | 行考勤处理  | ,才能更        | 新此处数据显示。                         |                                   |             |            |                        |
| 的 | 选择数据<br>最后一条。   | 可以用鼠标  | 拖动选择        | 、可以按CTRL再多次                      | 文单击鼠标选择、也<br>                     | 可以单击要选的第一条计 | 记录,按SHIFT键 | ,再单击某范围要选              |
| 输 | 入人员编号           | ,登记号码, | 姓名来定        | 位记录                              | 🔎 查找人员                            |             |            |                        |
| Π | 机构名称            | 人员编号   | 姓名          | 起始时间                             | 终止时间                              | <u>^</u>    | 登记类型       |                        |
|   | 开发部             | 000156 | 罗振伟         | 2009-07-06 09:00                 | 2009-07-06 12:30                  |             | 0 公休       | ○产版                    |
| Ц |                 |        |             | 2009-07-06 13:30                 | 2009-07-06 18:00                  |             | ○ 周末公休     | ○ 哺乳假                  |
| Н |                 |        |             | 12009-07-07-09:00<br>(a) 42:26   | 12009-07-07 12:30                 |             | ○ 节日公休     | ○ 陪产假                  |
| Н |                 |        | 14          | 间膨跃                              |                                   |             | ○ 调休       | ○ 丧假                   |
|   |                 |        | ŧ           | 2009-07                          | -10 🔽 16:00                       |             | ○ 事假       | ○ 探亲假                  |
|   |                 |        | ^           |                                  |                                   | <b>N</b>    | ○ 病假       | ○ 其它假                  |
| H |                 |        | *           | 冬止时间 2009-07                     | -10 18:00                         |             | ○ 年假       | <ul> <li>田差</li> </ul> |
|   |                 |        |             | <mark> []</mark> 保存 ( <u>S</u> ) | 取消()                              |             | ○ 婚假       | ○ 外出                   |
| Н |                 |        |             | 2009-07-15 09:00                 | 2009-07-15 12:30                  |             |            |                        |
| Н |                 |        |             | 2009-07-15 13:30                 | 2009-07-15 18:00 2009-07-16 12:30 |             |            | 登记(5)                  |
| H | 记录数:82          |        |             | 2000 0. 10 00.00                 | 1000 0. 10 12.00                  | ~           |            |                        |
|   |                 |        |             |                                  |                                   |             | 登记原因:      |                        |
| L | 全选 ( <u>A</u> ) | 反)     | <u>先(U)</u> | 登记时间修改                           | (例) 导出(图)                         | 历史登记查询(H)   |            | *                      |

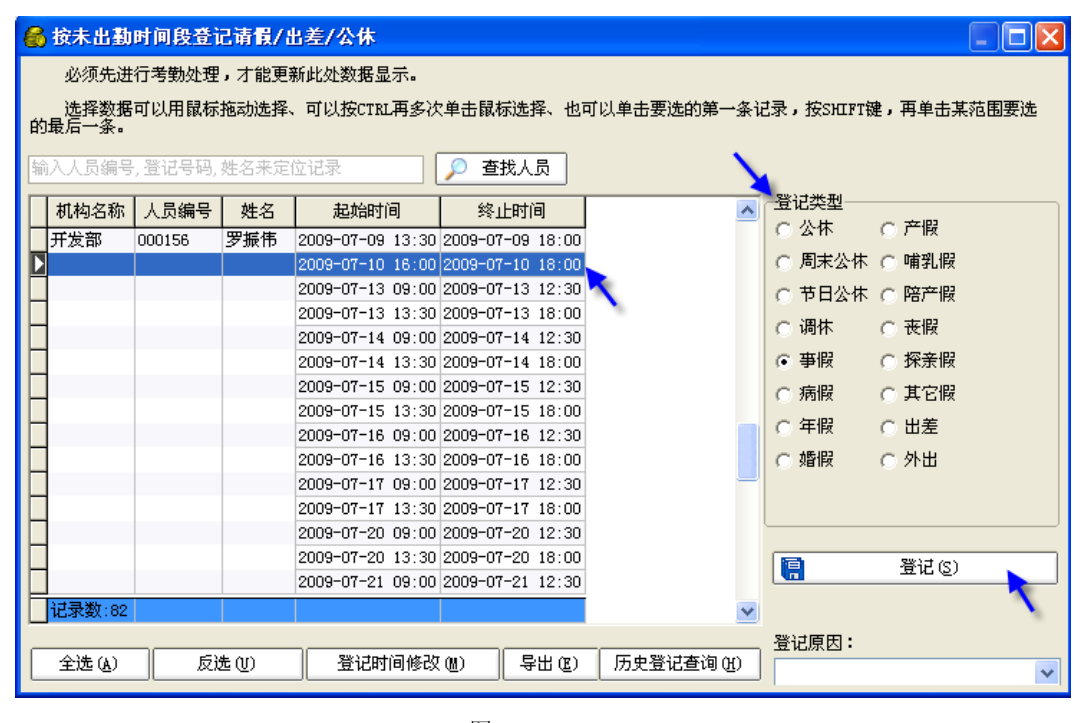

图 3.31

## 2. 时间段按整 30 分钟调整.

如某员工未出勤时间段为 **16:06** ~ 18:00,时间段按整 30 分钟调整后是 **16:00** ~ 18:00. 如果未出勤时间段为 09:00 ~ **09:56**,时间段按整 30 分钟调整后是 09:00 ~ **10:00**. 请根据实际情况确定是否须调整.

## [步骤]

- 1. 选中要修改的记录 > 鼠标右击弹出右键菜单 > 点击"时间段按整 30 分钟调整".
- 2. 选中要登记的记录 > 选择登记类型 > 登记.

| 6 | 🔓 按未出勤时间段登记请假/出差/公休 📃 🗖 🔀                                               |         |             |                  |            |       |                           |          |        |               |   |
|---|-------------------------------------------------------------------------|---------|-------------|------------------|------------|-------|---------------------------|----------|--------|---------------|---|
|   | 必须先进                                                                    | 行考勤处理   | ,才能更        | 新此处数据显示。         |            |       |                           |          |        |               |   |
| 的 | 选择数据可以用鼠标拖动选择、可以按CTRL再多次单击鼠标选择、也可以单击要选的第一条记录,按SHIFT键,再单击某范围要选<br>的最后一条。 |         |             |                  |            |       |                           |          |        |               |   |
| 输 | 入人员编号                                                                   | , 登记号码, | 姓名来定        | 位记录              | 🔎 查找人      | đ     |                           |          |        |               |   |
| Π | 机构名称                                                                    | 人员编号    | 姓名          | 起始时间             | 终止时        | 间     |                           | ~        | 登记类型—— |               |   |
| H | 人事部                                                                     | 412     | 李小燕         | 2009-07-01 09:00 | 2009-07-01 | 12:30 |                           |          | ● 公休   | ○产版           |   |
|   |                                                                         |         |             | 2009-07-01 13:30 | 2009-07-01 | 18:00 |                           |          | ○ 周末公休 | ○ 哺乳假         |   |
| Þ |                                                                         |         |             | 2009-07-07 16:06 | 2009-07-07 | 18.00 | et (n)                    |          | 节日公休   | ○ 陪产假         |   |
| Н |                                                                         |         |             | 2009-07-08 09:00 | 2009-07 5  | 豆型    | にし)<br>Stochalkation      |          | 周休     | ○ 丧假          |   |
| Н |                                                                         |         |             | 2009-07-09 09:00 | 2009-07-0  | 豆匠    | に町1回11©12(1)<br>由23は本のほか) |          | 医 化异   | ○ 探亲假         |   |
| Н |                                                                         |         |             | 2009-07-09 13:30 | 2009-01-0  | 173   | 天豆16旦19(2)<br>间码控制的公标语    | 1987 (S) |        |               |   |
| Н |                                                                         |         |             | 2009-07-10 13:30 | 2009-07-1  | H)    | 可权力交流20万分44%              | 12E (2)  | 利胶     | ○ <b>共</b> 旧版 |   |
| Н |                                                                         |         |             | 2009-07-13 09:00 | 2009-07-1  | 全     | 选 ( <u>A</u> )            |          | 目開     | ○ 出差          |   |
| Н |                                                                         |         |             | 2009-07-13 13:30 | 2009-07-1  | 反     | 选(U)                      |          | 調習     | ○ 外出          |   |
|   |                                                                         |         |             | 2009-07-14 09:00 | 2009-07-14 | 12:30 |                           |          | _      |               |   |
|   |                                                                         |         |             | 2009-07-14 13:30 | 2009-07-14 | 18:00 |                           |          |        |               |   |
| Ц |                                                                         |         |             | 2009-07-15 09:00 | 2009-07-15 | 12:30 |                           |          |        |               |   |
| Н |                                                                         |         |             | 2009-07-15 13:30 | 2009-07-15 | 18:00 |                           |          |        | 登记(S)         |   |
| Н |                                                                         |         |             | 2009-07-16 09:00 | 2009-07-16 | 12:30 |                           |          |        |               |   |
| Н |                                                                         |         |             | 2009-07-16 13:30 | 2009-07-16 | 18:00 |                           |          |        |               |   |
|   | 记录数:82                                                                  |         |             |                  |            |       |                           | *        | 登记原因:  |               |   |
| _ |                                                                         |         |             |                  |            |       |                           |          |        |               | * |
| L | 全选 ( <u>A</u> )                                                         | 反ì      | <u>先(U)</u> |                  | 2 (M)      | ≩出(₪) | 历史登记查询                    | (H)      |        |               |   |

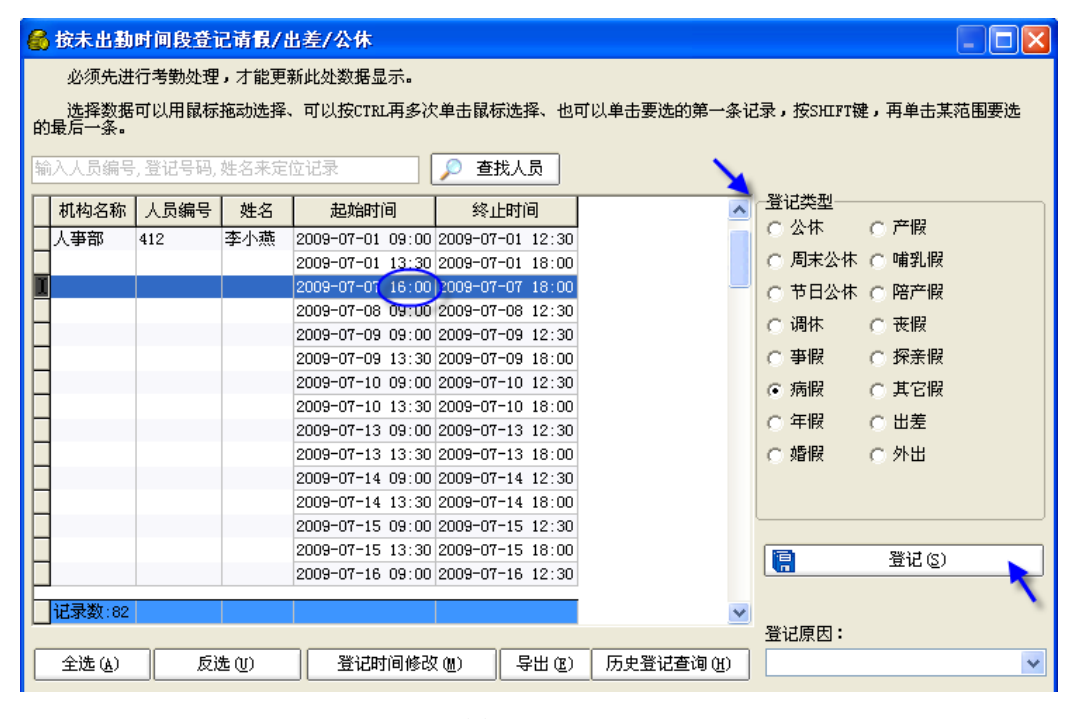

图 3.33

# 3. 修改请假、出差、公休、加班登记.

# [步骤]

1. 选中要修改的记录 > 点击"修改".

2. 修改登记内容(如:修改事假为病假) > 点击"保存"完成修改.

|   | 日考勤明细表  月考勤统计表  清假公休登记表  原始考勤记录表  月考勤明细表                |     |      |            |       |            |         |        |     |                     |   |
|---|---------------------------------------------------------|-----|------|------------|-------|------------|---------|--------|-----|---------------------|---|
|   | 人员编号                                                    | 姓名  | 登记类型 | 起始日期       | 起始时间  | 终止日期       | 终止时间    | 登记原因   | 操作员 | 操作时间                | ~ |
|   | 412                                                     | 李小燕 | 出差   | 2009-07-01 | 09:00 | 2009-07-01 | 12:30   | 出差一天。  | sa  | 2009-09-12 15:17:42 | 1 |
|   | 412                                                     | 李小燕 | 出差   | 2009-07-01 | 13:30 | 2009-07-01 | 18:00   | 出差一天。  | sa  | 2009-09-12 15:17:42 |   |
|   | 412                                                     | 李小燕 | 病假   | 2009-07-07 | 16:00 | 2009-07-07 | 18:00 🏑 | 1      | sa  | 2009-09-12 16:06:56 |   |
|   | 412                                                     | 李小燕 | 事假   | 2009-07-09 | 09:00 | 2009-07-09 | 18:00   | 请亊假1天。 | sa  | 2009-09-12 14:58:39 |   |
|   | 412                                                     | 李小燕 | 周末加班 | 2009-07-11 | 09:00 | 2009-07-11 | 12:30   |        | sa  | 2009-09-12 15:37:54 |   |
| E | 412                                                     | 李小燕 | 周末加班 | 2009-07-11 | 13:30 | 2009-07-11 | 18:00   |        | sa  | 2009-09-12 15:37:54 |   |
| Γ |                                                         |     |      |            |       |            |         |        |     |                     |   |
| t | 记录数:6                                                   |     |      |            |       |            |         |        |     |                     | ~ |
| [ | ☐ 登记 (A) (二 修改 (D)) ★ 删除 (D) 筛选 全部  历史登记查询 (A) 「 全选/全不选 |     |      |            |       |            |         |        |     |                     |   |

| 请假/出差/公                  | 休/加班登记         | [修改]                                   |                |                                      |      |
|--------------------------|----------------|----------------------------------------|----------------|--------------------------------------|------|
| 登记类型<br>C 普通加班<br>C 周末加班 | ○ 周末公休 ○ 节日公休  | <ul> <li>○ 病假</li> <li>○ 年假</li> </ul> | ○ 哺乳假<br>○ 陪产假 | <ul><li>○ 其它假</li><li>○ 出差</li></ul> |      |
| C 节日加班<br>C 公休           | ○ 调休 ○ 事假      | ○ 婚假<br>○ 产假                           | ○ 丧假 ○ 探亲假     | ○ 外出○ 调为出勤                           | 0    |
| 起始日期 <b>:</b>            | 2009-07-09     | *                                      | 起始时间:          | 09:00 🔻                              |      |
| 终止日期:                    | 2009-07-09     | ~                                      | 终止时间:          | 18:00 🔻                              | 0    |
| 🗖 登记毎日頃                  | 限时间            | 0                                      |                |                                      |      |
| 登记原因:<br>历史登记查记          | 诸病假1天。<br>9(H) | Ē                                      | 保存(5)          | <b>●</b> 取:                          | 消(C) |

图 3.35

# 3.2.3 删除请假、出差、公休、加班登记

# [步骤]

1. 选中要删除的记录(可多选)

2. 鼠标右击弹出右键菜单 > 点击"删除"进行删除操作. (或者选中记录后直接点击"删除".)

| E | 日考勤明细表(月考勤统计表)诸假公休登记表(原始考勤记录表)月考勤明细表       |     |      |            |       |            |       |        |     |   |
|---|--------------------------------------------|-----|------|------------|-------|------------|-------|--------|-----|---|
|   | 人员编号                                       | 姓名  | 登记类型 | 起始日期       | 起始时间  | 终止日期       | 终止时间  | 登记原因   | 操作员 | ^ |
|   | 412                                        | 李小燕 | 出差   | 2009-07-01 | 09:00 | 2009-07-01 | 12:30 | 出差一天。  | sa  | 1 |
|   | 412                                        | 李小燕 | 出差   | 2009-07-01 | 13:30 | 2009-07-01 | 18:00 | 出差一天。  | sa  |   |
| Þ | 412                                        | 李小燕 | 病假   | 2009-07-07 | 16:00 | 2000-07-07 | 18:00 |        | sa  |   |
|   | 412                                        | 李小燕 | 病假   | 2009-07-09 | 09:0  | 登记(11)     |       | 诸病假1天。 | sa  |   |
|   | 412                                        | 李小燕 | 周末加班 | 2009-07-11 | 09:00 | 修改(21)     |       |        | sa  |   |
|   | 412                                        | 李小燕 | 周末加班 | 2009-07-11 | 13:30 | 删除で)       |       |        | sa  | : |
| E | 记录数:6                                      |     |      |            |       | 历史登记查      | 询(Z)  |        |     | ¥ |
| 1 |                                            |     | ~    |            |       |            |       |        | >   |   |
|   | 登记 (A) (A) (A) (A) (A) (A) (A) (A) (A) (A) |     |      |            |       |            |       |        |     |   |

图 3.36

# 3.2.4 历史记录查询

历史记录查询前,请先进行考勤处理才能获取最新数据.

# [步骤]

1.考勤管理> 请假公休登记表 > 选择人员.

2. 点击"历史记录查询"弹出查询窗口.

| 💒 人员管理 🧐 设备管理 🗾 门葉设置 - 🗾 门葉报表查询 - 应 考勤管理 💫 系统维护 - | 考勤月 2009-07-01 | -2009-07-31 🔽 |
|---------------------------------------------------|----------------|---------------|
| 考勤制度 @ 考勤处理 (2) 查询 (2) 导出 (2) 打印 (2) 退出 (2)       |                |               |
| □-□~ 广州XX公司<br>□-□~ 04第                           |                | 🔽 自动处理 😲      |
| 日考勤明细表月考勤统计表 请假公株登记表 原始考勤记录表 月考勤明细表               |                |               |
|                                                   | 登记原因 操作员       | 操作时间          |
|                                                   |                |               |
|                                                   | 步骤2            |               |
| 人员选择 人员查找 记录数:0                                   |                |               |
| ○全部 ○ 在駅 ○ 寓駅 📄 登记(4) 🗏 修改(11) 🗶 無除(11) 稀选 全部 🔽   | 历史登记查询 (H) 🍾   | □ 全选/全不选      |
| 图 3 37                                            |                |               |
|                                                   |                |               |
| 3. 11八 11 11 11 11 11 11 11 11 11 11 11 11        |                |               |
| 历史登记查询 🔀                                          |                |               |
| (HELP) 必须先进行考勤处理,才能更新此处数据显示。                      |                |               |
| 当查询一个人时自动显示入职日起最近一年的记录。                           |                |               |
|                                                   |                |               |
| 日期从 2009-02-02 💟 到 2009-07-31 💟 登记类别 年版 💟         |                |               |
| (上曜3) 「 査询(0) 「 早出(2)」                            |                |               |
|                                                   |                |               |
| ▲ 机构名称 人员编号 姓名 入职日期 考勤日期 年假时数                     |                |               |
| ▶ 财务部 00058 李進 2007-03-30 2009-02-03 8.0          |                |               |
| 财务部 00058 李莲 2007-03-30 2009-06-23 8.0            |                |               |
|                                                   |                |               |
|                                                   |                |               |
|                                                   |                |               |
|                                                   |                |               |
|                                                   |                |               |
|                                                   |                |               |
|                                                   |                |               |
|                                                   |                |               |
|                                                   |                |               |
|                                                   |                |               |
|                                                   |                |               |
|                                                   |                |               |
|                                                   |                |               |

图 3.38

# 3.3 补签

# 3.3.1 登记补签

系统提供两种方式补签:补签和按未考勤时间补签.

# 1.补签

# [步骤]

1.考勤管理 > 原始考勤记录表 > 按次显示 > 点击"补签".

| 💒 人员管理 🔏 设备管理       | 🗾 门禁设置    | 🛯 🗕 🗾 门禁报表    | 查询 🖌 🎾     | 考勤管理       | 人    | 流维护 🗸 | 考勤月 2009-07-01-     | 2009-07    | -31 🗸  |
|---------------------|-----------|---------------|------------|------------|------|-------|---------------------|------------|--------|
| 考勤制度(E) 考勤处理(C) 查询( | (Q) 导出 (Q | ) 打印(2)       | 退出(21)     | ~          | L.   |       |                     |            |        |
| □□耄 广州XX公司          | 输入人员编号    | , 登记号码, 卡片号码, | 姓名来定位记     | 渌 🔎 查找.    | 人员   |       |                     | Г          | 自动处理 🕜 |
|                     | 日考勤明細表    | 月考勤统计表        | 诸假公休登记     | 表 原始考勤     | 记录表  | 月考勤明細 | 康 🏒                 |            |        |
|                     |           |               |            |            |      |       | <b>按次显示</b> 按       | 天显示        | 按月显示   |
|                     | 人员编号      |               | 8 刷卡日期     | 刷卡时间       | 是否补签 | 验证模式  | 操作时间                | 操作员        | 补签原2人  |
|                     | 412       | 李小燕 00008     | 2009-07-02 | 08:59      | 正常   | 指紋    | 2010-01-24 15:49:14 | 5a         |        |
| □ □ 22 开发部          | 412       | 李小燕 00008     | 2009-07-02 | 18:07      | 正常   | 卡片    | 2010-01-24 15:49:14 | sa         |        |
| ⊡ □ 🚉 财务部           | 412       | 李小燕 00008     | 2009-07-03 | 08:51      | 正常   | 卡片    | 2010-01-24 15:49:14 | sa         |        |
|                     | 412       | 李小燕 00008     | 2009-07-06 | 08:57      | 正常   | 卡片    | 2010-01-24 15:49:15 | sa         |        |
|                     | 412       | 李小燕 00008     | 2009-07-06 | 18:09      | 正常   | 密码    | 2010-01-24 15:49:15 | sa         |        |
|                     | 412       | 李小燕 00008     | 2009-07-07 | 08:54      | 正常   | 密码    | 2010-01-24 15:49:15 | sa         |        |
|                     | 412       | 李小燕 00008     | 2009-07-08 | 18:00      | 正常   | 卡片    | 2010-01-24 15:49:15 | 5 <b>a</b> |        |
|                     | 记录数:20    |               |            |            |      |       |                     |            | ×      |
| 人员选择人员查找            |           |               |            |            |      |       |                     |            | >      |
| ○ 全部 ○ 在职 ○ 离职      | () 补签(A)  | ) 📕 修改 🖤 🕽    | 【删除①       | 筛选<br>● 全部 | ○ 正常 | ○ 补签  |                     | Г          | 全选/全不选 |

2. 在补签窗口:选择要补签的人员 > 输入签卡日期及补签时间等 > 保存.

| 补签[新增]                                                                                                    |                                      |                                      |            |
|----------------------------------------------------------------------------------------------------|--------------------------------------|--------------------------------------|------------|
| □       ○       ○       ○       ○       ○       ○       ○       ○       ○       ○       ○       ○       ○       ○       ○       ○       ○       ○       ○       ○       ○       ○       ○       ○       ○       ○       ○       ○       ○       ○       ○       ○       ○       ○       ○       ○       ○       ○       ○       ○       ○       ○       ○       ○       ○       ○       ○       ○       ○       ○       ○       ○       ○       ○       ○       ○       ○       ○       ○       ○       ○       ○       ○       ○       ○       ○       ○       ○       ○       ○       ○       ○       ○       ○       ○       ○       ○       ○       ○       ○       ○       ○       ○       ○       ○       ○       ○       ○       ○       ○       ○       ○       ○       ○       ○       ○       ○       ○       ○       ○       ○       ○       ○       ○       ○       ○       ○       ○       ○       ○       ○       ○       ○       ○       ○       ○       ○       ○ | 签卡日期范围:<br>补签时间1:<br>补签时间2:<br>补签原因: | 2009-07-27 ▼<br>09:00 ▼ ✓<br>18:00 ▼ | 2009-07-27 |
| 人员选择人员查找                                                                                                    | _                                    |                                      |            |
| ○ 全部 ○ 在职 ○ 离职                                                                                                    |                                      |                                      |            |
| ☞ 连续增加                                                                                                    |                                      | [ 保存(3)                              | ⑧▶ 取消(2)   |

图 3.40

| 补签[新增]           |                             |                                    | ×          |
|------------------|-----------------------------|------------------------------------|------------|
| □                | 签卡日期范围:<br>补签时间1:<br>补签时间2: | 2009-07-27 ▼<br>09:00 ▼<br>18:00 ▼ | 2009-07-27 |
| 提示信息             |                             |                                    | x          |
|                  | 操作成功!                       |                                    |            |
| ₽ <mark>₽</mark> |                             |                                    | -          |
|                  |                             |                                    |            |
| 人员选择 人员查找        |                             |                                    |            |
| ○ 全部 ○ 在职 ○ 离职   |                             |                                    |            |
| ☞ 连续增加           |                             | [ 保存(3)                            | ()▶ 取消(C)  |

图 3.41

| E | 日考勤明细表 月考勤统计表 诸假公休登记表 原始考数记录表 月考勤明细表 |      |         |            |               |      |                        |                     |       |   |  |  |  |  |  |
|---|--------------------------------------|------|---------|------------|---------------|------|------------------------|---------------------|-------|---|--|--|--|--|--|
|   | <b>按次显示</b> 按天显示 按月显示                |      |         |            |               |      |                        |                     |       |   |  |  |  |  |  |
|   | 人员编号                                 | 姓名   | 登记号码    | 刷卡日期       | 刷卡时间          | 是否补签 | 验证模式                   | 操作时间                | 操作员   | ^ |  |  |  |  |  |
| Þ | 000031                               | 何方文  | 00031   | 2009-07-27 | 09:00         | 补签   | 补签                     | 2009-09-12 16:39:26 | sa    | - |  |  |  |  |  |
|   | 000031                               | 何方文  | 00031   | 2009-07-27 | 18:00         | 补签   | 补签                     | 2009-09-12 16:39:26 | sa    |   |  |  |  |  |  |
| Г |                                      |      |         |            |               |      |                        |                     |       |   |  |  |  |  |  |
|   | 记录数:2                                |      |         |            |               |      |                        |                     |       | ~ |  |  |  |  |  |
|   |                                      |      |         |            |               |      |                        |                     | >     |   |  |  |  |  |  |
|   | ] 补签(A)                              | • 68 | Q (M) 🗙 | 删除①        | 「筛选」<br>「C 全部 | ○ 正常 | <ul><li>○ 补签</li></ul> |                     | ≧选/全不 | 选 |  |  |  |  |  |

图 3.42

注:补签成功系统会弹出成功提示.登记完成后补签窗口默认保留以便继续登记.如不希

望下次补签后补签窗口保留,可取消勾选 [注续增加]

# 2. 按未考勤时间补签

按未考勤时间补签前,必须先进行考勤处理以获得最新数据.

# [步骤]

1.考勤管理 > 日考勤明细表 > 鼠标右击日考勤明细列表, 在弹出的右键菜单点击"按未考勤时间补签".

| 💒 人员管理 🔏 设备管            | 管理 丿  | ひ い 禁 没 皆 | i • 🗾  | 门禁报表查询     | - 🔎   | 考勤      | 管理 🏒                         | 3 系统                           | ∉护 →       | 考勤             | 为月 2009         | -07-01-        | -2009-07-31 | *           |
|-------------------------|-------|-----------|--------|------------|-------|---------|------------------------------|--------------------------------|------------|----------------|-----------------|----------------|-------------|-------------|
| 考勤制度(B) 考勤处理(C) :       | 查询(0) | 合田 (0     | り 打    | 印(2) 退     | 出(2)  |         | 1                            |                                |            |                |                 |                |             |             |
| □-□ 🏂 广州XX公司            | 4     | 向入人员编号    | , 登记号码 | ,卡片号码,姓名   | 宋定位记  | 录 🔎     | 查找人员                         |                                |            |                |                 |                | 「自          | 动处理 🕜       |
| (fag 22)<br>陪∉人 22      |       | 日考勤明細表    | 2 月考勤  | 统计表 诸假     | 公休登记  | 表<br>「原 | 始考勤记录                        |                                | 考勤明經       | 職              |                 |                |             |             |
| □ 常 朱玟                  | 1     | ☑ 紧凑显示    | \$     |            |       |         | ļ                            | 异常处理                           | •          | 迟到「            | 早退「             | 缺勤             | 「诸假」        | <b>》</b> 过滤 |
| □□□ 😭 李小燕<br>□□□□ 🎥 开发部 |       | 人员编号      | 姓名     | 考勤日期       | 上班    | 下班      | 上班                           | 下班                             | 应出勤<br>(天) | 实际出<br>勤(天)    | 迟到 早i<br>(次) (次 | と 缺勤<br>() (时) | ;           | ^           |
| 暗 🦳 💦 🖬                 | Þ     | 01005     | 周敬     | 2009-07-01 |       |         |                              | 18:26                          | 1          | 0.5            |                 | 3.5            |             |             |
|                         |       | 01005     | 周敬     | 2009-07-02 | 08:36 | 7       | 对当前记录                        | 設进行考算                          | 動处理()      | D              |                 |                |             |             |
|                         |       | 01005     | 周敬     | 2009-07-03 | 08:38 | 1       | 主限/中主                        | UNH the                        |            | ഹ              |                 |                |             |             |
|                         |       | 01005     | 周敬     | 2009-07-04 |       |         | 1月11日)二<br>「「「「「「「」」<br>「「」」 | 7 24 1997 JU<br>+ (21 60, 886) | お手通い       | セル・・<br>日前 (ハト | + 00.5          |                | 周末公休:1      | .天:         |
|                         |       | 01005     | 周敬     | 2009-07-05 |       |         | 放木面到加                        | 川川校道小                          | 名馆版/证      | 11左/公平         | ħ@)             |                | 周末公休:1      | .天;         |
|                         |       | 01005     | 周敬     | 2009-07-06 | 08:35 | ;       | 补签 (X)                       |                                |            |                |                 |                |             |             |
|                         |       | 01005     | 周敬     | 2009-07-07 | 08:57 |         | 按未考勒的                        | 1個补签)                          | m          |                |                 |                |             |             |
|                         |       | 01005     | 周敬     | 2009-07-08 | 08:04 |         |                              |                                |            |                |                 |                |             |             |
|                         |       | 01005     | 周敬     | 2009-07-09 | 08:33 |         | 按未登记加                        | 咽班时间角                          | 设登记加       | 斑(2)           |                 |                |             |             |
|                         |       |           |        |            |       |         |                              |                                |            |                |                 |                |             |             |

图 3.43

2. 选择补签记录 > 补签.

| 6  | 按未考勤时           | 间补签                  |                    |                     |            |        |               |                                                           |
|----|-----------------|----------------------|--------------------|---------------------|------------|--------|---------------|-----------------------------------------------------------|
| 请  | 必须先进行<br>假等登记的不 | 考勤处理,2<br>显示。        | <b>打能更新此</b> 3     | 业数据显示。表             | 長格中显示员]    | Ĺ应该出勤  | 而在考           | 勤机考勤的时间点。周末、                                              |
| 14 | 洗择数框可           | 业(3.14)<br>12) 用鼠标摘录 | 制先择。 可止            | 栫CTRI 再名〉           | 2. 单去鼠标选择  | ¥. ሐଗU | 单击要           | 洗的笆→冬记录,按SHIFT                                            |
| 键  | ,再单击某范          | 围要选的最后               | anai+t ∩i,<br>言一条。 | , 1901 IIII ( 1997) |            |        |               | 2243349 38 M 38 V 38 D 18 D 18 D 18 D 18 D 18 D 18 D 18 D |
| 输  | (入人员编号,)        | 登记号码,姓:              | 名来定位记:             | <br>录               |            |        | <b>查找</b> 人 i | <u>元</u>                                                  |
|    |                 |                      |                    | -                   |            |        |               |                                                           |
|    | 机构名称            | 人员编号                 | 姓名                 | 考勤日期                | 日期         | 时间     | ^             |                                                           |
|    | 人爭部             | 01005                | 周敬                 | 2009-07-01          | 2009-07-01 | 09:00  |               | (2) 釜作 📙                                                  |
|    |                 |                      |                    | 2009-07-30          | 2009-07-30 | 18:00  |               | <b>1</b>                                                  |
|    |                 |                      |                    | 2009-07-31          | 2009-07-31 | 09:00  |               |                                                           |
| Ш  |                 |                      |                    |                     | 2009-07-31 | 18:00  |               | 弘效百田・                                                     |
| h  | 记录数:84          |                      |                    |                     |            |        | ~             | TI 3237KES •                                              |
|    |                 |                      |                    |                     |            |        |               | ×                                                         |
|    | 全选(4)           |                      | 反洗血                |                     | 1          | 导出的    | 0             |                                                           |
|    | TT 25 (2)       |                      |                    |                     |            | 480    |               |                                                           |

图 3.44

| ٢ | 日考勤明细表  月考勤统计表  诸假公休登记表  原始考勤记录表  月考勤明细表 |    |            |                  |    |    |            |             |           |             |           |    |        |      |    |
|---|------------------------------------------|----|------------|------------------|----|----|------------|-------------|-----------|-------------|-----------|----|--------|------|----|
|   | ☑ 紧凑显示                                   | ÷  |            |                  |    | ļ  | 异常处理       | •           | 迟到        | 早<br>一<br>子 | il 🗆      | 缺勤 | □ 请假 [ | 🍗 过滤 | ]) |
|   | 人员编号 姓名 考勤日期                             |    | 上班         | 下班               | 上班 | 下班 | 应出勤<br>(天) | 实际出<br>勤(天) | 迟到<br>(次) | 早退<br>(次)   | 缺勤<br>(时) |    | ļ      | ^    |    |
|   | 01005                                    | 周敬 | 2009-07-01 | 09:00 <b>≱</b> ∖ |    |    | 18:26      | 1           | 1         |             |           |    |        |      |    |
|   | 01005                                    | 周敬 | 2009-07-02 | 08:36            |    |    | 18:21      | 1           | 1         |             |           |    |        |      |    |
|   | 01005                                    | 周敬 | 2009-07-03 | 08:38            |    |    | 18:15      | 1           | 1         |             |           |    |        |      |    |

# 3.3.2 修改补签

[步骤]

 考勤管理 > 原始考勤记录表 > 按次显示 > 选中要修改的记录 > 鼠标右击弹出右键 菜单 > 点击"修改"弹出修改窗口。

| E | 考勤明细表        | 月考勤结                                          | 流计表 诸 | <b>服公休登记</b> 3 | 表 原始考勤  | 记录表  | 月考勤明细 | 表 🛛 🏑                                                                                                    |     |          |
|---|--------------|-----------------------------------------------|-------|----------------|---------|------|-------|----------------------------------------------------------------------------------------------------|-----|----------|
|   |              |                                               |       |                | <u></u> |      |       | <b>按次显示</b> 按天                                                                                                  | 显示  | 按月显示     |
| Γ | 人员编号         | 姓名                                            | 登记号码  | 刷卡日期           | 刷卡时间    | 是否补签 | 验证模式  | 操作时间                                                                                                    | 操作员 | 补签原 🔨    |
| Þ | 01005        | 周敬                                            | 00004 | 2009-07-01     | 09:00   | 补签   | 补签    | 2009-09-12 16:54:13                                                                                             | sa  |          |
| Г |              |                                               |       |                |         |      | 补     | 签 (X)                                                                                                    |     |          |
| L |              |                                               |       |                |         |      | 修改    | 200 <b>-</b>                                                                                                    |     |          |
| L |              |                                               |       |                |         |      | HH.   | <u></u> <u></u> <u></u> <u></u> <u></u> <u></u> <u></u> <u></u> <u></u> <u></u> <u></u> <u></u> <u></u> <u></u> |     |          |
| H | は実数は         |                                               |       |                |         |      |       |                                                                                                    |     |          |
| H | NC-3K SX . I |                                               |       |                |         |      |       |                                                                                                    |     | ×        |
|   |              |                                               |       |                |         |      |       | _                                                                                                    |     | <u> </u> |
|   | ♪ 补签(A)      | <b>1 1 1 1 1 1 1 1 1 1 1 1 1 1 1 1 1 1 1 </b> | ጀመ) 🗙 | 册除(D)          | ○ 全部    | ○ 正常 | ● 补签  |                                                                                                    |     | 全选/全不选   |
|   |              |                                               |       |                |         |      |       |                                                                                                    |     |          |

图 3.46

2. 修改记录后,点击"保存"完成修改.

| 补签[修改] |                     |
|--------|---------------------|
| 补签日期:  | 2009-07-13 🔽        |
| 补签时间:  | 09:00 🔻             |
|        |                     |
| 补签原因:  |                     |
|        |                     |
|        | [ 保存(S) 🥤 [ 🖟 取消(C) |
|        | 图 3.47              |

3.3.3 删除补签

## [步骤]

1.考勤管理 > 原始考勤记录表 > 按次显示 > 选中要删除的记录 > 鼠标右击弹出右键菜 单 > 点击"删除"进行删除操作.(选中要删除的记录直接点击"删除"也可进行删除操作).

| F | 日考勤明细表  | 月考勤结 | 统计表 详   | <b>暑假公休登记</b> | 表 原始考望   | 动记录表            | 月考勤明細 | 康 🏒                 |     |         |
|---|---------|------|---------|---------------|----------|-----------------|-------|---------------------|-----|---------|
|   |         |      |         |               | <b>1</b> |                 |       | <b>按次显示</b> 按天      | 显示  | 按月显示    |
| Γ | 人员编号    | 姓名   | 登记号码    | 刷卡日期          | 刷卡时间     | 是否补签            | 验证模式  | 操作时间                | 操作员 | ▲ 茶签原 へ |
| D | 01005   | 周敬   | 00004   | 2009-07-13    | 09:00    | 补签              | 补签    | 2009-09-12 16:59:21 | sa  |         |
| Г |         |      |         |               |          | 补签(X)           |       |                     |     |         |
| L |         |      |         |               |          | 修改 ( <u>Y</u> ) |       |                     |     |         |
| Ŀ |         |      |         |               |          | 删除(Z)           |       |                     |     |         |
| L | 记录数:1   |      |         |               | -        |                 |       |                     |     | ×       |
|   | <       |      | N 1     |               |          |                 |       |                     |     | >       |
|   | □ 补签(A) | 📕 修改 | 这 (M) 🗙 | 删除(2)         |          | ○ 正常            | ④ 补签  |                     |     | 全选/全不选  |

2. 点击"是"完成删除操作.

| K1门萘管理系统     | $\times$ |
|--------------|----------|
| 2 是否确定删除选中记: | 录?       |
| 是① 否则        | )        |

图 3.49

# 3.4 考勤报表

考勤报表包括原始考勤记录表(按次、按天、按月显示)、请假公休登记表、日考勤明细表(紧 凑、非紧凑显示)、月考勤统计表及月考勤明细表.

# 3.4.1 原始考勤记录表

原始考勤记录表显示签到记录(包括正常的签到及补签记录).可按次、按天及按月显示. 1.原始考勤记录表 - 按次显示

|   | 日考勤明细表 | 月考勤 | 统计表 【词 | <b>者假公休登记</b> : | 表原始考勤    | 记录表  | 月考勤明細 | <b>表</b>            |      |           |   |
|---|--------|-----|--------|-----------------|----------|------|-------|---------------------|------|-----------|---|
|   |        |     |        |                 | <b>X</b> |      |       | 技次显示                | 、 按天 | 显示 🗌 按月显示 |   |
|   | 人员编号   | 姓名  | 登记号码   | 刷卡日期            | 刷卡时间     | 是否补签 | 验证模式  | 操作时间                | 操作员  | 补签原因      | ^ |
|   | 01026  | 刘丽丽 | 01026  | 2009-07-01      | 08:30    | 补签   | 补签    | 2009-09-11 09:46:21 | sa   | 忘记签到.     |   |
|   | 01026  | 刘丽丽 | 01026  | 2009-07-01      | 17:33    | 正常   | 指纹    | 2009-09-10 17:04:52 | sa   |           |   |
|   | 01026  | 刘丽丽 | 01026  | 2009-07-02      | 08:21    | 正常   | 指纹    | 2009-09-10 17:04:53 | sa   |           |   |
| I | 01026  | 刘丽丽 | 01026  | 2009-07-02      | 17:30    | 补签   | 补签    | 2009-09-11 09:46:30 | sa   | 忘记签到.     |   |
|   | 01026  | 刘丽丽 | 01026  | 2009-07-03      | 08:21    | 正常   | 指纹    | 2009-09-10 17:04:54 | sa   |           |   |
|   | 01026  | 刘丽丽 | 01026  | 2009-07-03      | 17:34    | 正常   | 指纹    | 2009-09-10 17:04:56 | sa   |           |   |
| I | 01026  | 刘丽丽 | 01026  | 2009-07-06      | 08:21    | 正常   | 指纹    | 2009-09-10 17:04:56 | sa   |           |   |
| I | 01026  | 刘丽丽 | 01026  | 2009-07-06      | 17:32    | 正常   | 指纹    | 2009-09-10 17:04:57 | sa   |           |   |

图 3.50

2. 原始考勤记录表 - 按天显示

勾选 **▶ 隐藏没有签到的日期**,报表显示的是考勤日期范围内已签到的日期记录;不勾选报表显示考勤日期范围内所有日期记录(包括已签到的及未签到的日期).

| E | 考勤明细表  | 月考勤    | 统计表 🔍 | 请假公休登ù     | 表 原始考勤记录表 月考勤明细 | <b>表</b>                              |
|---|--------|--------|-------|------------|-----------------|---------------------------------------|
|   |        |        |       |            | <b>—</b>        | 按次显示 按天显示 按月显示                        |
|   | 机构名称   | 人员编号   | 姓名    | 日期         | 1 时间            |                                       |
| ▶ | 开发部    | 01026  | 刘丽丽   | 2009-07-01 | 08:30衤卜 17:33   |                                       |
|   | 开发部    | 01026  | 刘丽丽   | 2009-07-02 | 08:21 17:30补    |                                       |
| Г | 开发部    | 01026  | 刘丽丽   | 2009-07-03 | 08:21 17:34     |                                       |
| Е | 开发部    | 01026  | 刘丽丽   | 2009-07-06 | 08:21 17:32     |                                       |
|   | 开发部    | 01026  | 刘丽丽   | 2009-07-07 | 08:23 17:32     |                                       |
|   | 开发部    | 01026  | 刘丽丽   | 2009-07-08 | 08:29 17:31     |                                       |
|   | 开发部    | 01026  | 刘丽丽   | 2009-07-09 | 08:30衤卜 17:31   |                                       |
| Е | 记录数:23 |        |       |            |                 | · · · · · · · · · · · · · · · · · · · |
|   | ☑ 隐藏没有 | 有签到的日期 | Ú)    |            |                 |                                       |

3. 原始考勤记录表 - 按月显示

| 日考勤明细表 月考勤统计表 【诸假公休登记表 |      |                |                |                         |     |     |                |                |                | 考勤记            | 录表 💚           | 月考黄 | 为明细习 | É              |                |                |                |                |     |      |                |                |          |
|------------------------|------|----------------|----------------|-------------------------|-----|-----|----------------|----------------|----------------|----------------|----------------|-----|------|----------------|----------------|----------------|----------------|----------------|-----|------|----------------|----------------|----------|
|                        |      |                |                |                         |     |     |                |                |                |                |                |     |      |                |                |                |                | 按次显:           | 赤 🗄 | 按天显示 |                | 按月显示           |          |
|                        | 姓名   | 01三            | 02四            | 03五                     | 04六 | 05日 | 06             | 07=            | 08 <u>=</u>    | 09四            | 10五            | 11六 | 12日  | 13             | 14二            | 15三            | 16四            | 17五            | 18六 | 19日  | 20-            | 21二            | 22       |
|                        | ▶別朋朋 | 08:22<br>17:33 | 08:21<br>17:36 | 08:21<br>17:34          |     |     | 08:21<br>17:32 | 08:23<br>17:32 | 08:29<br>17:31 | 17:31          | 08:23<br>17:33 |     |      | 08:23<br>17:31 | 08:24<br>17:33 | 08:20<br>17:31 | 08:21<br>17:31 | 08:21<br>17:31 |     |      | 08:26<br>17:31 | 08:25<br>17:32 | 09<br>17 |
|                        | 官志後  |                |                |                         |     | 入职  | 08:30<br>17:35 | 08:33<br>17:34 | 08:32<br>17:37 | 08:30<br>17:34 | 08:32<br>17:35 |     |      | 08:37<br>17:34 | 08:32<br>17:35 | 08:32<br>17:34 | 08:33<br>17:36 | 08:32<br>17:33 |     |      | 08:30<br>18:09 | 08:38<br>17:35 | 17       |
|                        | 周俊东  | 08:35<br>17:36 | 08:30<br>17:44 | 08:29<br>17:38          |     |     | 08:30<br>17:47 | 08:32<br>17:37 | 08:28<br>17:39 | 17:38          | 08:30<br>18:48 |     |      | 08:36<br>17:35 | 08:31<br>17:33 | 08:31<br>17:33 | 08:32<br>17:34 | 08:31<br>18:43 |     |      | 08:33          |                | 18       |
|                        | 邓东明  |                | 08:24<br>17:33 | 08:27<br>08:30<br>17:33 |     |     | 08:32<br>17:32 | 08:26<br>17:33 | 08:27<br>17:36 | 17:33          | 08:26<br>17:35 |     |      | 08:28<br>17:32 | 08:27<br>17:31 | 08:22<br>17:33 | 08:27<br>17:32 | 08:22<br>17:34 |     |      | 17:33          | 08:26<br>17:32 | 09<br>17 |

#### 图 3.52

# 3.4.2 请假公休登记表

请假公休登记表显示所登记的请假、出差、公休、外出及加班的记录.

|   | 日考勤明細表 | 考勤明细表 月考勤统计表 清假公休登记表 原始考勤记录表 月考勤明细表 |      |            |       |            |       |        |     |                     |   |  |  |
|---|--------|-------------------------------------|------|------------|-------|------------|-------|--------|-----|---------------------|---|--|--|
| Γ | 人员编号   | 姓名                                  | 登记类型 | 起始日期       | 起始时间  | 终止日期       | 终止时间  | 登记原因   | 操作员 | 操作时间                | ^ |  |  |
|   | 000034 | 李丹丹                                 | 爭假   | 2009-07-07 | 08:30 | 2009-07-07 | 17:30 | 诸事假1天. | sa  | 2009-09-11 08:49:50 |   |  |  |
|   | 000046 | 李小明                                 | 年假   | 2009-07-01 | 08:30 | 2009-07-03 | 17:30 | 请年假3天. | sa  | 2009-09-11 09:49:32 | 1 |  |  |
| C | 000047 | 黄炳                                  | 出差   | 2009-07-20 | 08:30 | 2009-07-24 | 17:30 | 出差.    | sa  | 2009-09-11 09:50:10 |   |  |  |
|   | 000400 | 陈凤                                  | 爭假   | 2009-07-30 | 13:00 | 2009-07-30 | 17:30 | 诸事假半天. | sa  | 2009-09-11 09:50:54 | 1 |  |  |
|   | 000411 | 何敏佳                                 | 爭假   | 2009-07-30 | 13:00 | 2009-07-30 | 17:30 | 请事假半天. | sa  | 2009-09-11 09:50:54 |   |  |  |
|   | 01245  | 黄英                                  | 外出   | 2009-07-28 | 08:30 | 2009-07-28 | 17:30 | 外出一天.  | sa  | 2009-09-11 09:51:32 |   |  |  |

#### 图 3.53

# 3.4.3 日考勤明细表

日考勤明细表显示员工在考勤日期范围内的考勤情况.包括上下班考勤时间、请假、出差、 公休、加班等情况.日考勤明细表包括紧凑及非紧凑两种显示方式,可根据需要选择显示方 式.对于迟到、早退、缺勤的记录,报表以不同颜色标识区分.

| 💒 人员管理   设备管理             | איני 🕎     | 设置 - 🧏   | 门禁报表查询      | - 🔊     | 考勤管  | 理 🏒  | 3 系统线   | 推护 ▾       |              |               |           | 考         | 勤月 2         | :009-07-     | 01-2009      | -07-3     | 1 🗸         |     |
|---------------------------|------------|----------|-------------|---------|------|------|---------|------------|--------------|---------------|-----------|-----------|--------------|--------------|--------------|-----------|-------------|-----|
| 考勤制度(B) 考勤处理(C) 查询(G      | 1) 号       | ±0) ł    | J印(E) 退     | 出(2)    |      |      |         |            |              |               |           |           |              |              |              |           | 1           |     |
| □□ 22 广州XX公司<br>□□ 22 9A部 | 输入人员       | 編号, 登记号태 | 명, 卡片号码, 姓쇠 | 3来定位记   | ₹ 🔎  | 查找人员 |         |            |              |               |           |           |              |              |              |           | 自动处理        | P 🕜 |
| □ □ 🛬 人事部                 | 日考勤明       | 细表  月考   | 防统计表 诸假     | 公休登记录   | 長 原始 | 考勤记录 | 表月      | 考勤明約       | 職            |               |           |           |              |              |              |           |             |     |
|                           | □ 竖涛       | 息云       |             |         |      |      |         | ſ          | 見会が          | - <b>1</b> 99 |           | 10000     |              |              |              | Sec. 1977 | (a          |     |
| ± <b>*</b> ₩%#            | 1          | - C/30   |             |         |      |      |         | l          | 开吊刘          | DE ▼          |           | 迟到        | 早i           |              | 锄            | 诸厥        | <b>2</b> 전  | 16  |
|                           | 人员编        | 号 姓名     | 考勤日期        | 上班      | 下班   | 上班   | 下班      | 应出勤<br>(天) | 实际出<br>勤 (天) | 迟到<br>(次)     | 早退<br>(次) | 缺勤<br>(时) | 普通加<br>班 (时) | 周末加<br>班 (时) | 节日加<br>班 (时) | 鍥         | 周末公<br>休(天) | 节へ休 |
|                           | 01034      | 周俊东      | 2009-07-12  |         |      |      |         |            |              |               |           |           |              |              |              |           | 1           |     |
|                           | 01034      | 周俊东      | 2009-07-13  | 08:36   |      |      | 17:35   | 1          | 1            | 1             |           |           |              |              |              |           |             | _   |
|                           | 01034      | 周俊东      | 2009-07-14  | 08:31   |      |      | 17:33   | 1          | 1            |               |           |           |              |              |              |           |             | _   |
|                           | 01034      | 周俊东      | 2009-07-15  | 08:31   |      |      | 17:33   | 1          | 1            |               |           |           |              |              |              |           |             | _   |
|                           | 01034      | 周俊东      | 2009-07-16  | 08:32   |      |      | 17:34   | 1          | 1            |               |           |           |              |              |              |           |             | _   |
|                           | 01034      | 周俊乐      | 2009-07-17  | 08:31   |      |      | 17:43   | 1          | 1            |               |           |           |              |              |              |           | -           | -   |
|                           | 01034      | 周俊乐      | 2009-07-18  |         |      |      |         |            |              |               |           |           |              |              |              |           | 1           | -   |
|                           | 01034      | 周俊朱      | 2009-07-19  | 0.0     |      |      |         |            |              |               |           |           |              |              |              |           | 1           | -   |
|                           | 01034      | 同股朱      | 2009-07-20  | 08:33   |      |      | 17:38   | 1          | 1            |               |           |           |              |              |              |           |             |     |
|                           | 01034      | 同股朱 国份太  | 2009-07-21  | 08:23   |      |      | 17:31   | 1          | 1            |               |           |           |              |              |              |           |             |     |
|                           | 01034      | 同反示      | 2009-07-22  | 00.00   |      |      | 17:35   | 1          | 0.5          |               |           | 3.5       |              |              |              |           |             |     |
|                           | 01034      | 同皮示      | 2009-01-23  | 00.32   |      |      | 11.30   | 1          | 1            |               |           |           |              |              |              |           |             | - 1 |
|                           | 01034      | 同反示      | 2009-07-24  | 00:30   |      |      | 11:30   | 1          | 1            |               |           |           |              |              |              |           |             |     |
|                           | 01034      | 周皮示      | 2009-01-25  |         |      |      |         |            |              |               |           |           |              |              |              |           | 1           | -   |
|                           | 01034      | 周依本      | 2009-07-20  | 09.3025 |      |      |         | 1          | 0.5          |               |           | 4 5       |              |              |              |           | 1           | -   |
|                           | 01034      | 周俊东      | 2009-07-28  | 00.3041 |      |      | 17:02   | 1          | 0.5          |               | 1         | 3.5       |              |              |              |           |             | -   |
|                           | 01034      | 周俗东      | 2009-07-29  |         |      |      | 17:38   | 1          | 0.5          |               |           | 5.5       |              |              |              |           |             | -   |
|                           | 01034      | 周俊东      | 2009-07-30  |         |      |      | 11.00   | 1          | 0.0          |               |           |           |              |              |              |           |             | -   |
|                           | 01034      | 周俊东      | 2009-07-31  | 08:3071 |      |      | 17:39   | 1          | 1            |               |           |           |              |              |              |           |             | -   |
|                           | 01035      | 邓东明      | 2009-07-01  | 08:28   |      |      | 17:3071 | 1          | 1            |               |           |           |              | -            |              |           |             | -   |
|                           | 01035      | 邓东明      | 2009-07-02  | 08:24   |      |      | 17:33   | 1          | 1            |               |           |           |              |              |              |           |             | -   |
|                           | 01035      | 邓东明      | 2009-07-03  | 08:30   |      |      | 17:33   | 1          | 1            |               |           |           |              |              |              |           |             | -   |
|                           | 01035      | 邓东明      | 2009-07-04  |         |      |      |         |            |              |               |           |           |              |              |              |           | 1           |     |
|                           | ▶ 01035    | 邓东明      | 2009-07-05  |         |      |      |         |            |              |               |           |           |              |              |              |           | 1           |     |
|                           | 01035      | 邓东明      | 2009-07-06  | 08:32   |      |      | 17:32   | 1          | 1            |               |           |           |              |              |              |           |             |     |
| 人员选择人员查找                  | 2.7.23.964 | . 100    |             |         |      |      |         | 115        | - 22 - 5     | 10            |           | 840       |              |              |              |           | 10          |     |
| ○ 全部 ○ 在职 ○ 离职            | र अर       | .155     |             |         |      |      |         | 115        | 33.5         | 16            | - 1       | 640       |              |              |              | 0         | 40          | >   |

图 3.54

# 1. 日考勤明细表 - 紧凑显示

| 日考勤明細表 | そ 月考費 | 統计表 【请     | 假公休登    | 记表 🔍 | 原始考勤 | 记录表   | 月考勤        | 明细表         |           |           |           |                       |
|--------|-------|------------|---------|------|------|-------|------------|-------------|-----------|-----------|-----------|-----------------------|
| ☑ 紧凑显示 | Ŕ     |            |         | •    |      |       |            | 异常          | 妙理        | •         | 口返        | 到 🗆 早退 🗆 缺勤 🗆 请假 😰 过滤 |
| 人员编号   | 姓名    | 考勤日期       | 上班      | 下班   | 上班   | 下班    | 应出勤<br>(天) | 实际出<br>勤(天) | 迟到<br>(次) | 早退<br>(次) | 缺勤<br>(时) | 其它 🔷                  |
| 01034  | 周俊东   | 2009-07-13 | 08:36   |      |      | 17:35 | 1          | 1           | 1         |           |           |                       |
| 01034  | 周俊东   | 2009-07-14 | 08:31   |      |      | 17:33 | 1          | 1           |           |           |           |                       |
| 01034  | 周俊东   | 2009-07-15 | 08:31   |      |      | 17:33 | 1          | 1           |           |           |           |                       |
| 01034  | 周俊东   | 2009-07-16 | 08:32   |      |      | 17:34 | 1          | 1           |           |           |           |                       |
| 01034  | 周俊东   | 2009-07-17 | 08:31   |      |      | 18:43 | 1          | 1           |           |           |           |                       |
| 01034  | 周俊东   | 2009-07-18 |         |      |      |       |            |             |           |           |           | 周末公休:1天;              |
| 01034  | 周俊东   | 2009-07-19 |         |      |      |       |            |             |           |           |           | 周末公休:1天;              |
| 01034  | 周俊东   | 2009-07-20 | 08:33   |      |      | 17:38 | 1          | 1           |           |           |           |                       |
| 01034  | 周俊东   | 2009-07-21 | 08:23   |      |      | 17:31 | 1          | 1           |           |           |           |                       |
| 01034  | 周俊东   | 2009-07-22 |         |      |      | 18:35 | 1          | 0.5         |           |           | 3,5       |                       |
| 01034  | 周俊东   | 2009-07-23 | 08:32   |      |      | 17:36 | 1          | 1           |           |           |           |                       |
| 01034  | 周俊东   | 2009-07-24 | 08:30   |      |      | 17:38 | 1          | 1           |           |           |           |                       |
| 01034  | 周俊东   | 2009-07-25 |         |      |      |       |            |             |           |           |           | 周末公休:1天;              |
| 01034  | 周俊东   | 2009-07-26 |         |      |      |       |            |             |           |           |           | 周末公休:1天;              |
| 01034  | 周俊东   | 2009-07-27 | 08:30ネト |      |      |       | 0.5        | 0.5         |           |           |           | 调休:0.5天;              |
| 01034  | 周俊东   | 2009-07-28 |         |      |      | 17:02 | 1          | 0.5         |           | 1         | 3.5       |                       |
| 01034  | 周俊东   | 2009-07-29 |         |      |      | 17:38 | 1          | 0.5         |           |           |           | 病假:3.5小时;             |
| 01034  | 周俊东   | 2009-07-30 |         |      |      |       | 1          |             |           |           |           | 病假:8小时;               |
| 01034  | 周俊东   | 2009-07-31 | 08:30ネト |      |      | 17:39 | 1          | 1           |           |           |           |                       |

图 3.55

2. 日考勤明细表 - 非紧凑显示

| 日考勤明細君 | 長 月考費 | 城计表 【请     | 假公休登   | 记表 🔍 | 原始考勤 | 记录表   | 月考勤        | 明细表          |           |           |           |              |              |              |    |             |             |           |           |           |           |           |           |     |
|--------|-------|------------|--------|------|------|-------|------------|--------------|-----------|-----------|-----------|--------------|--------------|--------------|----|-------------|-------------|-----------|-----------|-----------|-----------|-----------|-----------|-----|
| □ 紧凑显现 | Ā     |            |        |      |      |       |            |              |           |           |           |              |              | 异常:          | む理 | -           | 迟到 Г        | 早退        |           | 缺勤        | □ 请       | 段 🟅       | ,过渡       | 8   |
| 人员编号   | 姓名    | 考勤日期       | 上班     | 下班   | 上班   | 下班    | 应出勤<br>(天) | 实际出<br>勤 (天) | 迟到<br>(次) | 早退<br>(次) | 缺勤<br>(时) | 普通加<br>班 (时) | 周末加<br>班 (时) | 节日加<br>班 (时) | 鍥  | 周末公<br>休(天) | 节段(<br>株(天) | 澱株<br>(天) | 事假<br>(时) | 病假<br>(时) | 年假<br>(时) | 婚假<br>(时) | 产假<br>(时) | 며 🔼 |
| 01034  | 周俊东   | 2009-07-13 | 08:36  |      |      | 17:35 | 1          | 1            | 1         |           |           |              |              |              |    |             |             |           |           |           |           |           |           |     |
| 01034  | 周俊东   | 2009-07-14 | 08:31  |      |      | 17:33 | 1          | 1            |           |           |           |              |              |              |    |             |             |           |           |           |           |           |           |     |
| 01034  | 周俊东   | 2009-07-15 | 08:31  |      |      | 17:33 | 1          | 1            |           |           |           |              |              |              |    |             |             |           |           |           |           |           |           |     |
| 01034  | 周俊东   | 2009-07-16 | 08:32  |      |      | 17:34 | 1          | 1            |           |           |           |              |              |              |    |             |             |           |           |           |           |           |           |     |
| 01034  | 周俊东   | 2009-07-17 | 08:31  |      |      | 18:43 | 1          | 1            |           |           |           |              |              |              |    |             |             |           |           |           |           |           |           |     |
| 01034  | 周俊东   | 2009-07-18 |        |      |      |       |            |              |           |           |           |              |              |              |    | 1           |             |           |           |           |           |           |           |     |
| 01034  | 周俊东   | 2009-07-19 |        |      |      |       |            |              |           |           |           |              |              |              |    | 1           |             |           |           |           |           |           |           |     |
| 01034  | 周俊东   | 2009-07-20 | 08:33  |      |      | 17:38 | 1          | 1            |           |           |           |              |              |              |    |             |             |           |           |           |           |           |           |     |
| 01034  | 周俊东   | 2009-07-21 | 08:23  |      |      | 17:31 | 1          | 1            |           |           |           |              |              |              |    |             |             |           |           |           |           |           |           |     |
| 01034  | 周俊东   | 2009-07-22 |        |      |      | 18:35 | 1          | 0.5          |           |           | 3,5       |              |              |              |    |             |             |           |           |           |           |           |           |     |
| 01034  | 周俊东   | 2009-07-23 | 08:32  |      |      | 17:36 | 1          | 1            |           |           |           |              |              |              |    |             |             |           |           |           |           |           |           |     |
| 01034  | 周俊东   | 2009-07-24 | 08:30  |      |      | 17:38 | 1          | 1            |           |           |           |              |              |              |    |             |             |           |           |           |           |           |           |     |
| 01034  | 周俊东   | 2009-07-25 |        |      |      |       |            |              |           |           |           |              |              |              |    | 1           |             |           |           |           |           |           |           |     |
| 01034  | 周俊东   | 2009-07-26 |        |      |      |       |            |              |           |           |           |              |              |              |    | 1           |             |           |           |           |           |           |           |     |
| 01034  | 周俊东   | 2009-07-27 | 08:30차 |      |      |       | 0.5        | 0.5          |           |           |           |              |              |              |    |             |             | 0.5       |           |           |           |           |           |     |
| 01034  | 周俊东   | 2009-07-28 |        |      |      | 17:02 | 1          | 0.5          |           | 1         | 3.5       |              |              |              |    |             |             |           |           |           |           |           |           |     |
| 01034  | 周俊东   | 2009-07-29 |        |      |      | 17:38 | 1          | 0.5          |           |           |           |              |              |              |    |             |             |           |           | 3.5       |           |           |           |     |
| 01034  | 周俊东   | 2009-07-30 |        |      |      |       | 1          |              |           |           |           |              |              |              |    |             |             |           |           | 8         |           |           |           |     |
| 01034  | 周俊东   | 2009-07-31 | 08:30* |      |      | 17:39 | 1          | 1            |           |           |           |              |              |              |    |             |             |           |           |           |           |           |           |     |

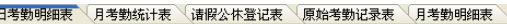

3. 异常记录查询(迟到、早退、缺勤、请假)

勾选异常筛选,如要查询迟到、早退、缺勤及请假的记录,勾选后点击 🔽 过滤,报表将 显示当前考勤范围内的相应人员的迟到、早退、缺勤及请假的记录.请根据需要勾选异常类 型进行筛选以得到相应的异常记录.

| П | 日考勤明細表 月考勤统计表 诸假公休登记表 原始考勤记录表 月考勤明细表 |     |            |       |    |    |       |            |             |           |           |           |                       |
|---|--------------------------------------|-----|------------|-------|----|----|-------|------------|-------------|-----------|-----------|-----------|-----------------------|
|   | ☑ 紧凑显示                               | ŧ   |            |       |    |    |       |            | 异常          | \$处理      | -         | ▼ 迟       | 到 🔽 早退 🗌 缺勤 🔽 请陵 🕞 过渡 |
|   | 人员编号                                 | 姓名  | 考勤日期       | 上班    | 下班 | 上班 | 下班    | 应出勤<br>(天) | 实际出<br>勤(天) | 迟到<br>(次) | 早退<br>(次) | 缺勤<br>(时) | 其它                    |
|   | 01026                                | 刘丽丽 | 2009-07-09 |       |    |    | 17:31 | 1          | 0.5         |           |           |           | 事假:3.5小时;             |
|   | 01033                                | 官志後 | 2009-07-13 | 08:37 |    |    | 17:34 | 1          | 1           | 1         |           |           |                       |
|   | 01033                                | 官志後 | 2009-07-21 | 08:38 |    |    | 17:35 | 1          | 1           | 1         |           |           |                       |
|   | 01033                                | 官志後 | 2009-07-29 | 08:37 |    |    | 17:35 | 1          | 1           | 1         |           |           |                       |
|   | 01034                                | 周俊东 | 2009-07-01 | 08:35 |    |    | 17:36 | 1          | 1           | 1         |           |           |                       |
|   | 01034                                | 周俊东 | 2009-07-13 | 08:36 |    |    | 17:35 | 1          | 1           | 1         |           |           |                       |
|   | 01034                                | 周俊东 | 2009-07-28 |       |    |    | 17:02 | 1          | 0.5         |           | 1         | 3,5       |                       |
|   | 01034                                | 周俊东 | 2009-07-29 |       |    |    | 17:38 | 1          | 0.5         |           |           |           | 病假:3.5小时;             |
| D | 01034                                | 周俊东 | 2009-07-30 |       |    |    |       | 1          |             |           |           |           | 病假:8小时;               |
|   | 01042                                | 陈明  | 2009-07-17 | 08:35 |    |    | 17:33 | 1          | 1           | 1         |           |           |                       |
|   | 01042                                | 陈明  | 2009-07-20 | 08:50 |    |    | 17:32 | 1          | 1           | 1         |           |           |                       |
|   | 01042                                | 陈明  | 2009-07-31 |       |    |    | 17:06 | 1          | 0.5         |           | 1         | 3,5       |                       |
|   | 01043                                | 陈兴  | 2009-07-08 | 08:28 |    |    |       | 1          | 0.5         |           |           |           | 年假:4.5小时;             |
|   | 01043                                | 陈兴  | 2009-07-22 | 08:40 |    |    | 17:31 | 1          | 1           | 1         |           |           |                       |

图 3.57

# 3.4.4 月考勤统计表

月考勤统计表显示员工在考勤日期范围内的出勤结果的统计.

|   | 口·专助明阳本 | て「月・ち男郎 | UT AZ               | 【宜版2        | (作道)      | 比枕        | (泉炉       | 计专到11日末:    | ক (সন্হ      | 影明細衣         | 1 |             |             |           |           |           |           |           |           |            |            |           |            |   |           |
|---|---------|---------|---------------------|-------------|-----------|-----------|-----------|-------------|--------------|--------------|---|-------------|-------------|-----------|-----------|-----------|-----------|-----------|-----------|------------|------------|-----------|------------|---|-----------|
|   | 人员编号    | 姓名      | 应 <u></u> 関勤<br>(天) | 实际出<br>勤(天) | 迟到<br>(次) | 早退<br>(次) | 缺勤<br>(时) | 普通加<br>班(时) | 周末加<br>班 (时) | 节日加<br>班 (时) | 鍥 | 周末公<br>休(天) | 节日公<br>株(天) | 週株<br>(天) | 事假<br>(时) | 病假<br>(时) | 年假<br>(时) | 婚假<br>(时) | 产假<br>(时) | 哺乳假<br>(时) | 陪产假<br>(时) | 丧假<br>(时) | 探亲假<br>(时) | 裝 | 外出<br>(町) |
| D | 01026   | 刘丽丽     | 22.9                | 22.4        |           |           |           |             |              |              |   | 8           |             | 0.1       | 3.5       |           |           |           |           |            |            |           |            |   |           |
| Г | 01033   | 官志後     | 20                  | 19          | 3         |           | 7         |             |              |              |   | 6           |             |           |           |           |           |           |           |            |            |           |            |   |           |
|   | 01034   | 周俊东     | 22.5                | 20          | 2         | 1         | 7         |             |              |              |   | 8           |             | 0.5       |           | 11.5      |           |           |           |            |            |           |            |   |           |
|   | 01035   | 邓东明     | 23                  | 21.4        |           |           | 11.1      |             |              |              |   | 8           |             |           |           |           |           |           |           |            |            |           |            |   | 3.5       |
|   | 01040   | 周华圣     | 23                  | 19.5        |           |           |           |             |              |              |   | 8           |             |           |           |           | 8         |           |           |            | 8          |           |            | 3 |           |
| Γ | 01042   | 陈明      | 23                  | 22.4        | 2         | 1         | 4.1       |             |              |              |   | 8           |             |           |           |           |           |           |           |            |            |           |            |   |           |
| Γ | 01043   | 陈兴      | 23                  | 21.5        | 1         |           |           |             |              |              |   | 8           |             |           | 8         |           | 4.5       |           |           |            |            |           |            |   |           |
|   |         |         |                     |             |           |           |           |             |              |              |   |             |             |           |           |           |           |           |           |            |            |           |            |   |           |

图 3.58

#### 3.4.5 月考勤明细表

月考勤明细表每行显示的是员工的当前考勤月的考勤时间记录,并标识迟到、早退、未考勤、 请假、出差、外出的信息.

| 日考勤明細表  月考勤统计表 |                     |                     | 诸假公休登记表(易      |     |     | 原始考勤记录表        |                |                | 月考勤                  | 动明细颖           | Ę   |     |                     |                |                |                |                     |     |     |                     |                     |                            |
|----------------|---------------------|---------------------|----------------|-----|-----|----------------|----------------|----------------|----------------------|----------------|-----|-----|---------------------|----------------|----------------|----------------|---------------------|-----|-----|---------------------|---------------------|----------------------------|
| 姓名             | 01三                 | 02四                 | 03五            | 04六 | 05日 | 06             | 07二            | 08 <u>=</u>    | 09四                  | 107            | 11六 | 12日 | 13                  | 14二            | 15 <u>=</u>    | 16四            | 17五                 | 18六 | 19日 | 20                  | 21二                 | 22                         |
| ▶ 別朋朋          | 08:30<br>补<br>17:33 | 08:21<br>17:30<br>补 | 08:21<br>17:34 | 公休  | 公休  | 08:21<br>17:32 | 08:23<br>17:32 | 08:29<br>17:31 | 事假<br>17:31          | 08:23<br>17:33 | 公休  | 公休  | 08:23<br>17:31      | 08:24<br>17:33 | 08:20<br>17:31 | 08:21<br>17:31 | 08:21<br>17:31      | 公休  | 公休  | 08:26<br>17:31      | 08:25<br>17:32      | 调 <sup>,</sup><br>09<br>17 |
| 官志後            |                     |                     |                |     | 入职  | 08:30<br>17:35 | 08:33<br>17:34 | 08:32<br>17:37 | 08:30<br>ネト<br>17:34 | 08:32<br>17:35 | 公休  | 公休  | 08:37<br>迟<br>17:34 | 08:32<br>17:35 | 08:32<br>17:34 | 08:33<br>17:36 | 08:32<br>17:33      | 公休  | 公休  | 08:30<br>补<br>18:09 | 08:38<br>迟<br>17:35 | 未:<br>17                   |
| 周俊东            | 08:35<br>迟<br>17:36 | 08:30<br>17:44      | 08:29<br>17:38 | 公休  | 公休  | 08:30<br>17:47 | 08:32<br>17:37 | 08:28<br>17:39 | 08:21<br>17:38       | 08:30<br>18:48 | 公休  | 公休  | 08:36<br>迟<br>17:35 | 08:31<br>17:33 | 08:31<br>17:33 | 08:32<br>17:34 | 08:31<br>18:43      | 公休  | 公休  | 08:33<br>17:38      | 08:23<br>17:31      | 未:<br>18                   |
| 邓东明            | 08:28<br>17:30<br>补 | 08:24<br>17:33      | 08:30<br>17:33 | 公休  | 公休  | 08:32<br>17:32 | 08:26<br>17:33 | 08:27<br>17:36 | 外出<br>17:33          | 08:26<br>17:35 | 公休  | 公休  | 08:28<br>17:32      | 08:27<br>17:31 | 08:22<br>17:33 | 08:27<br>17:32 | 08:22<br>17:34      | 公休  | 公休  | 未签<br>17:33         | 08:26<br>17:32      | 09<br>17                   |
| 周华圣            | 它假                  | 它假<br>17:31         | 08:27<br>17:41 | 公休  | 公休  | 08:26<br>17:33 | 08:13<br>17:58 | 08:07<br>17:53 | 08:25<br>17:49       | 08:13<br>17:34 | 公休  | 公休  | 08:19<br>17:49      | 08:10<br>17:31 | 08:03<br>17:58 | 08:20<br>17:57 | 08:07<br>17:48      | 公休  | 公休  | 08:24<br>17:57      | 08:22<br>17:54      | 08<br>17                   |
| 陈明             | 08:25<br>17:34      | 08:23<br>17:33      | 08:26<br>17:35 | 公休  | 公休  | 08:32<br>17:32 | 08:26<br>17:30 | 08:28<br>17:37 | 08:28<br>17:33       | 08:26<br>17:36 | 公休  | 公休  | 08:28<br>17:31      | 08:27<br>17:34 | 08:22<br>17:30 | 08:27<br>17:38 | 08:35<br>迟<br>17:33 | 公休  | 公休  | 08:50<br>迟<br>17:32 | 08:26<br>17:34      | 09<br>17                   |
| 陈兴             | 08:22<br>17:32      | 08:24<br>17:32      | 08:21<br>17:33 | 公休  | 公休  | 08:25<br>17:31 | 08:24<br>17:32 | 08:28<br>年假    | 08:29<br>17:32       | 08:27<br>17:33 | 公休  | 公休  | 08:24<br>17:32      | 08:29<br>17:31 | 08:21<br>17:31 | 08:24<br>17:32 | 08:22<br>17:36      | 公休  | 公休  | 08:27<br>17:31      | 08:25<br>17:32      | 08<br>迟<br>17              |

# 3.4.6 考勤报表的导出/打印

系统提供了考勤报表的导出及打印功能.所有报表都提供了标准报表的打印功能;其中"日 出勤明细表"及"原始考勤记录表的按月显示报表"还可以分页打印分组报表.(日出勤明细 表按人员分组,原始考勤记录表按月显示报表按部门分组).

| 💒 人员管理 🧐 设备管理                         | 🏾 🕎 门禁设置 + 🗾 门禁报表查询 + 🔊 考勤管理         | 3 系统维护 →           |
|---------------------------------------|--------------------------------------|--------------------|
| 考勤制度(B) 考勤处理(C) 查询                    | g) 导出(g) 打印(g) 退出(g)                 |                    |
| □□ N2 广州XX公司                          | 输入人员编号,登记号码,卡片号码,姓名来定位记录 🔎 查找人       | 5                  |
|                                       | 日考勤明細表 月考勤统计表  请假公休登记表  原始考勤记        | 录表(月考勤明約           |
| □□□□□□□□□□□□□□□□□□□□□□□□□□□□□□□□□□□□□ | ☑ 紧凑显示                               | ſ                  |
|                                       | _ 打印 🛛 🔀                             |                    |
|                                       |                                      | 下班(笑)              |
|                                       | 按照设置好的参数进行操作:打印、<br>打印预览。            | 17:34 1            |
|                                       | 備定(0)                                | 11.45 1            |
|                                       |                                      |                    |
|                                       | - 设置打印参数:打印、打印预览,页面<br>- 设置、分组分栏设置等。 | 17:38 1<br>17:31 1 |
|                                       |                                      | 17:35 1            |
|                                       | - 取消 (C)                             | 17:36 1<br>17:38 1 |
|                                       |                                      |                    |

图 3.60

| 打印设置              | × |
|-------------------|---|
| 参数设置页面设置          |   |
| 打印方式              |   |
| ▲ ○ 直接打印 🛛 ◎ 打印预览 |   |
|                   |   |
| 北主校士              | ] |
|                   |   |
| ◎ 标准分组报表          |   |
|                   |   |

# 第四章 MSSQL 数据库配置及连接

选择数据库为 MSSQL 的 K1 门禁管理系统,须先安装 SQL Server 数据库服务器,并正常启动 SQL Server 后,才能进行 K1 数据库的配置及连接。K1 的 MSSQL 版本支持多个工作站,客户 端可通过远程连接服务器数据库。

| 數据库类 | 型             |       |
|------|---------------|-------|
| ļļ   | 选择安装时要使用的数据库约 | 些型:   |
|      | MSSQL         | •     |
|      | ✓ 确定(0)       | (消()) |
|      | 图 4.1         |       |

# 4.1 本地连接

单用户使用 K1, 可按以下步骤配置及连接数据库。

#### [步骤]

1. 输入数据库服务器名(以 local 为例)

选择连接模式(Windows 验证或 Windows 和 Sql Server 混合验证)
 注:

如选择 Windows 和 Sql Server 混合验证模式,所安装的 Sql Server 的身份验证模式须为 Windows 和 Sql Server 混合验证模式;用户名、密码与 Sql Server 的用户名、密码一致。 3. 选择数据库 > 创建(数据库创建成功会自动连接数据库并登录 K1 系统)。

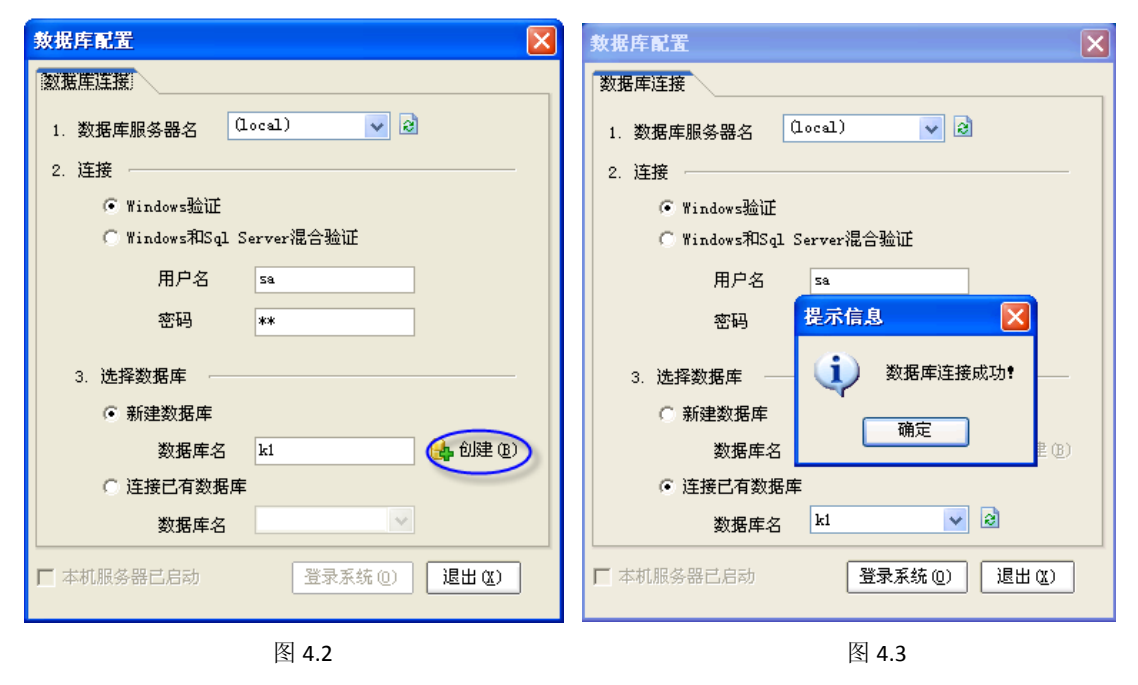

# 4.2 远程连接

K1 的 MSSQL 版本支持多个工作站,客户端可通过远程连接服务器数据库以达到多个客户端同用一个数据库。安装 K1 后要先配置好服务器的数据库,再在客户端进行连接服务器数据

库的配置后,客户端才能正常使用 K1。

#### 4.2.1 服务器数据库配置

# [步骤]

- 1. 输入数据库服务器名(以 local 为例)
- 2. 选择连接模式: 请选择"Window 和 Sql Server 混合验证模式"后, 输入相应的用户名 及密码(服务器上所安装的 Sql Server 的身份验证模式须为 Windows 和 Sql Server 混 合验证模式)

| 数据库配置 🛛 🔀                  | 数据库配置 🗙                  |
|----------------------------|--------------------------|
| 数据库连接                      | 数据库连接                    |
| 1. 数据库服务器名 (local) 🗸 👔     | 1. 数据库服务器名 (local) 🗸 😢   |
| 2. 连接                      | 2. 连接                    |
| C Windows验证                | ○ Windows验证              |
| ● Windows和Sql Server混合验证   | ☞ Windows和Sql Server混合验证 |
| 用户名 sa                     | 用户名 🔤 提示信息 🛛 🔀           |
| 密码 *****                   | 密码 ** 🤨 数据库创建成功!         |
| 3. 选择数据库                   | 3. 选择数据库 确定              |
| <ul> <li>新建数据库</li> </ul>  | ◎ 新建数据库                  |
| 数据库名 k1 🔒 创建 (B)           | 数据库名 k1 🔒 创建 🕲           |
| ○ 连接已有数据库                  | C 连接已有数据库                |
| 数据库名                       | 数据库名                     |
| ▶ 本机服务器已启动 登录系统 (2) 退出 (2) | ▶ 本机服务器已启动 登录系统 @) 退出 @) |
|                            |                          |

图 4.4

图 4.5

- 4. 选择数据库:选择新建数据库名如 K1 > 创建(数据库创建成功会自动连接数据库并登录 K1 系统,此时会弹出初次运行向导)。
- 5. 在初次运行向导窗口, 按向导对 K1 进行系统配置。

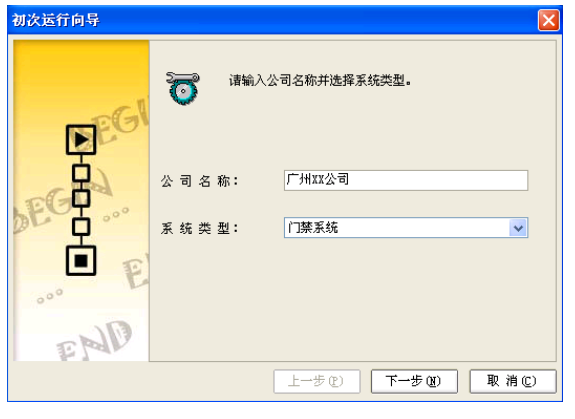

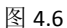

# 4.2.2 客户端连接服务器

服务器数据库配置好后,客户端如要使用服务器数据库,客户端须进行连接服务器数据库的 配置后,才能正常使用 K1。

# [步骤]

- 1. 在客户端安装好 K1 程序 > 选择 MSSQL > 确定;
- 2. 在数据库配置窗口: 输入服务器数据库名;

- 3. 选择连接模式为 "Windows 和 Sql Server 混合验证"并输入服务器 Sql Server 服务器 的用户名和密码。
- 4. 选择数据库 > 连接已有数据库:选择服务器上 K1 的数据库名 > 登录系统。

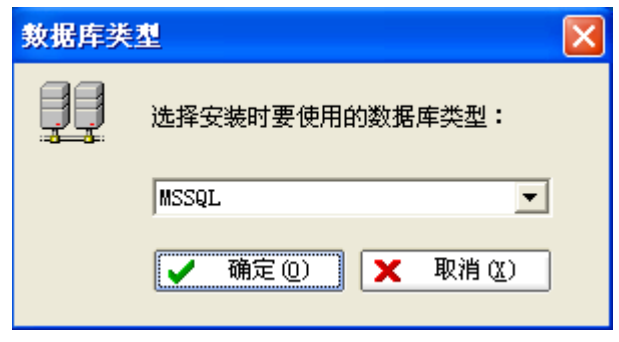

图 4.7

| 教据库配置 🛛 🔀                        | 教姻库配置 🗙                                         |
|----------------------------------|-------------------------------------------------|
| 数据库连接                            | 数据库连接                                           |
| 1. 数据库服务器名 192.168.10.61 🗸 🗟     | 1. 数据库服务器名 192.168.10.61 🗸 🗃                    |
| 2. 连接                            | 2. 连接                                           |
| C Windows验证                      | C Windows验证                                     |
| ● Windows和Sql Server混合验证         | ♥ Windows和Sql Server混合验证                        |
| 用户名 sa                           | 用,提示信息                                          |
| 密码  *****                        | 密:                                              |
| 3. 选择数据库                         | 3. 选择数据角 确定 — — — — — — — — — — — — — — — — — — |
| ○ 新建数据库                          | ○ 新建数:                                          |
| 数据库名 k1 创建 B)                    | 数据库名 k1 创建(E)                                   |
| ◎ 连接已有数据库                        | ◎ 连接已有数据库                                       |
| 数据库名 🔛 🔽                         | 数据库名 k1 🔽 😢                                     |
| ▶ 本机服务器已启动       登录系统 @     退出 @ | ▶ 本机服务器已启动       登录系统 (2)     退出 (2)            |

图 4.8

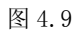